# X399 AORUS Gaming 7

ユーザーズマニュアル

改版 1002 12MJ-X39AGM7-1002R

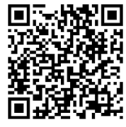

A 製品の詳細については、GIGABYTE の Web サイトにアクセスしてく ださい。

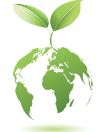

地球温暖化の影響を軽減するために、本製品の梱包材料はリサイクル および再使用可能です。GIGABYTEは、環境を保護するためにお客様と協 力いたします。

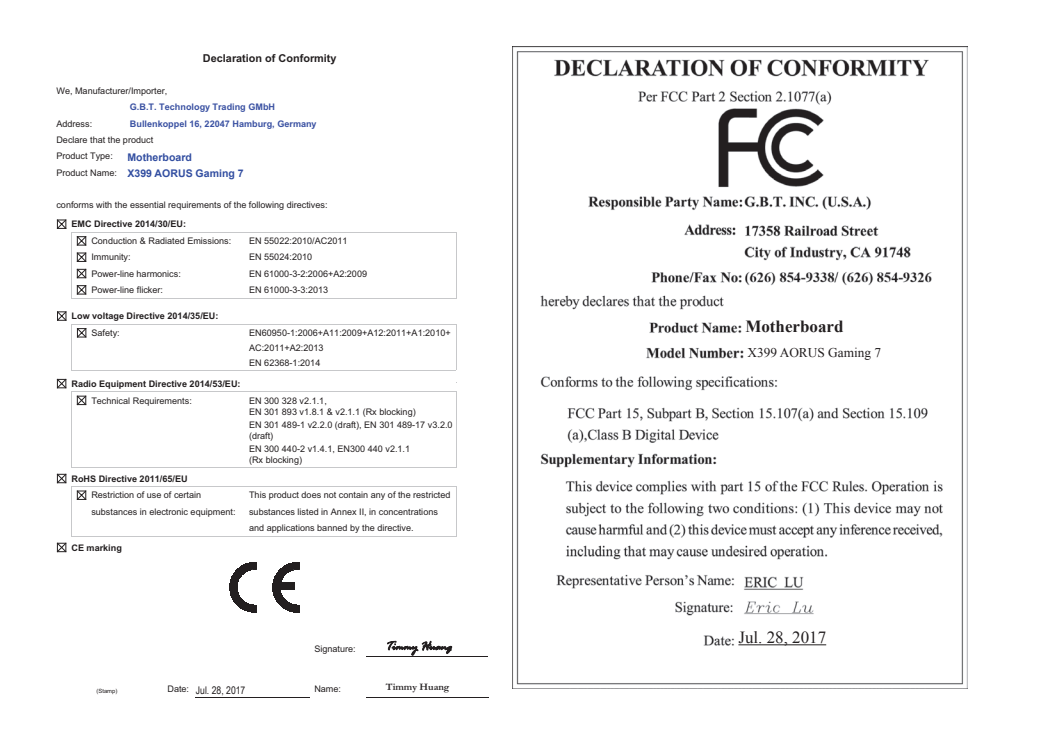

#### 国別に認証されたワイヤレスモジュール:

| United States:<br>FCC: PD98265NG<br>Canada:<br>IC: 1000M-8265NG | Indonesia:<br>46840/SDPPI/2016<br>4625                | South Korea:<br>MSIP-CRM-INT-8265NGW |
|-----------------------------------------------------------------|-------------------------------------------------------|--------------------------------------|
| Australia & New-Zealand:                                        | Japan:<br>(Jup)<br>R 003-160104<br>T D160055003       | Taiwan:<br>CCAH16LP3150T2            |
| China:<br>CMIIT ID: 2016AJ2775 (M)                              | 5.15~5.35GHz indoor use only                          | UAE:                                 |
| European Union:                                                 | Serbia:                                               | Ukraine:                             |
| India:<br>2.4GHz: NR-ETA/4791<br>5GHZ: NR-ETA/4792              | Singapore:<br>Complies with IDA standards<br>DB 02941 | 028                                  |

GIGABYTEのウェブサイトから最新の安全と規制文書を参照してください。

## 著作権

© 2017 GIGA-BYTE TECHNOLOGY CO., LTD.版権所有。 本マニュアルに記載された商標は、それぞれの所有者に対して法的に登録されたものです。

#### 免責条項

このマニュアルの情報は著作権法で保護されており、GIGABYTE に帰属します。 このマニュアルの仕様と内容は、GIGABYTE により事前の通知なしに変更され ることがあります。

本マニュアルのいかなる部分も、GIGABYTEの書面による事前の承諾を受ける ことなしには、いかなる手段によっても複製、コピー、翻訳、送信または出版す ることは禁じられています。

#### ドキュメンテーションの分類

本製品を最大限に活用できるように、GIGABYTE では次のタイプのドキュメン テーションを用意しています:

- 製品を素早くセットアップできるように、製品に付属するクイックインストールガイドをお読みください。
- 詳細な製品情報については、ユーザーズマニュアルをよくお読みください。

製品関連の情報は、以下の Web サイトを確認してください: http://www.gigabyte.jp

#### マザーボードリビジョンの確認

マザーボードのリビジョン番号は「REV: X.X.」のように表示されます。例えば、 「REV: 1.0」はマザーボードのリビジョンが 1.0 であることを意味します。マザ ーボード BIOS、ドライバを更新する前に、または技術情報をお探しの際は、マ ザーボードのリビジョンをチェックしてください。例:

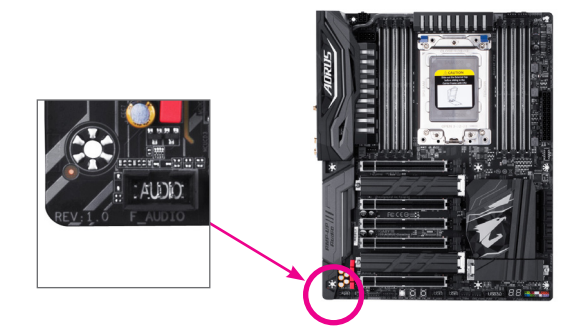

<u>目次</u>

| ボックス     | の内容                                                                            | 6       |  |  |  |  |
|----------|--------------------------------------------------------------------------------|---------|--|--|--|--|
| X399 AOF | RUS Gaming 7マザーボードのレイアウト                                                       | 7       |  |  |  |  |
| 第1章      | ハードウェアの取り付け                                                                    |         |  |  |  |  |
|          | 1-1 取り付け手順                                                                     | 9       |  |  |  |  |
|          | 1-2 製品の仕様                                                                      | 10      |  |  |  |  |
|          | 1-3 CPU および CPU クーラーの取り付け                                                      | 13      |  |  |  |  |
|          | 1-3-1 CPUを取り付ける                                                                | 13      |  |  |  |  |
|          | 1-3-2 CPU クーラーを取り付ける                                                           | 16      |  |  |  |  |
|          | 1-4 メモリの取り付け                                                                   | 17      |  |  |  |  |
|          | 1-4-1 4チャンネルメモリ構成                                                              | 17      |  |  |  |  |
|          | 1-4-2 メモリの取り付け                                                                 | 18      |  |  |  |  |
|          | 1-5 拡張カードを取り付ける                                                                | 19      |  |  |  |  |
|          | 1-6 AMD CrossFire <sup>™</sup> /NVIDIA <sup>®</sup> SLI <sup>™</sup> 構成のセットアップ | 20      |  |  |  |  |
|          | 1-7 背面パネルのコネクター                                                                | 21      |  |  |  |  |
|          | 1-8 オンボードLEDおよびボタン                                                             | 23      |  |  |  |  |
|          | 1-9 内部コネクター                                                                    | 24      |  |  |  |  |
| 第2章      | BIOS セットアップ                                                                    |         |  |  |  |  |
|          | 2-1 起動画面                                                                       | 38      |  |  |  |  |
|          | 2-2 メインメニュー                                                                    |         |  |  |  |  |
|          | 2-3 M.I.T.                                                                     | 41      |  |  |  |  |
|          | 2-4 System (システム)                                                              | 50      |  |  |  |  |
|          | 2-5 BIOS (BIOS の機能)                                                            | 51      |  |  |  |  |
|          | 2-6 Peripherals (周辺機器)                                                         |         |  |  |  |  |
|          | 2-7 Chipset (チップセット)                                                           | 56      |  |  |  |  |
|          | 2-8 Power (電力管理)                                                               | 57      |  |  |  |  |
|          | 2-9 Save & Exit (保存して終了)                                                       | 59      |  |  |  |  |
| 第3章      | RAID セットを設定する                                                                  | 61      |  |  |  |  |
|          | 3-1 SATAコントローラの設定                                                              | 61      |  |  |  |  |
|          | 3-2 SATARAID/AHCIドライバーとオペレーティングシステムのインス                                        | トーノレ 67 |  |  |  |  |
| 第4章      | ドライバのインストール                                                                    | 69      |  |  |  |  |
|          | 4-1 Drivers & Software (ドライバ & ソフトウェア)                                         | 69      |  |  |  |  |
|          | 4-2 Application Software (アプリケーションソフトウェア)                                      | 70      |  |  |  |  |
|          | 4-3 Information (情報)                                                           | 70      |  |  |  |  |

| 第5章 | ī 独自機能 |                                           |     |  |
|-----|--------|-------------------------------------------|-----|--|
|     | 5-1 E  | BIOS 更新ユーティリティ                            | 71  |  |
|     | 5-1-1  | I Q-Flash ユーティリティで BIOS を更新する             | 71  |  |
|     | 5-1-2  | 2 @BIOS ユーティリティで BIOS を更新する               | 74  |  |
|     | 5-1-3  | 3 Q-Flash Plus を使用する                      | 75  |  |
|     | 5-2 A  | APP Center                                | 76  |  |
|     | 5-2-1  | 3D OSD                                    | 77  |  |
|     | 5-2-2  | 2 AutoGreen                               | 78  |  |
|     | 5-2-3  | BIOS Setup                                | 79  |  |
|     | 5-2-4  | Color Temperature                         | 80  |  |
|     | 5-2-5  | 5 Cloud Station                           | 81  |  |
|     | 5-2-6  | EasyTune                                  | 86  |  |
|     | 5-2-7  | 7 Fast Boot                               | 87  |  |
|     | 5-2-8  | Game Boost                                | 88  |  |
|     | 5-2-9  | 9 RGB Fusion                              | 89  |  |
|     | 5-2-1  | 0 Smart TimeLock                          | 91  |  |
|     | 5-2-1  | 1 Smart Keyboard                          | 92  |  |
|     | 5-2-1  | 2 Smart Backup                            | 93  |  |
|     | 5-2-1  | 3 Smart HUD                               | 95  |  |
|     | 5-2-1  | 4 System Information Viewer (システム情報ビューアー) | 96  |  |
|     | 5-2-1  | 15 USB Blocker                            | 97  |  |
|     | 5-2-1  | 16 USB DAC-UP 2                           | 98  |  |
|     | 5-2-1  | 17 V-Tuner                                | 99  |  |
| 第6章 | 付録     |                                           | 101 |  |
|     | 6-1 k  | Killer Control Center                     | 101 |  |
|     | 6-2 7  | オーディオ入力および出力を設定                           | 102 |  |
|     | 6-2-1  | 2/4/5.1/7.1 チャネルオーディオを設定する                | 102 |  |
|     | 6-2-2  | 2 S/PDIF アウトを構成する                         | 104 |  |
|     | 6-2-3  | 3 マイク録音を構成する                              | 105 |  |
|     | 6-2-4  | ↓ Voice Recorderの使用方法                     | 107 |  |
|     | 6-2-5  | 5 Sound BlasterX 720°                     | 108 |  |
|     | 6-3    | トラブルシューティング                               | 110 |  |
|     | 6-3-1  | 良くある質問                                    | 110 |  |
|     | 6-3-2  | 2 トラブルシューティング手順                           | 111 |  |
|     | 6-4 L  | EDのデバッグコードについて                            | 113 |  |
|     |        |                                           |     |  |
|     | 規制声    | 「明                                        | 117 |  |
|     | 連絡先    | <u>.</u>                                  | 123 |  |

# ボックスの内容

☑ X399 AORUS Gaming 7マザーボード

- ☑ マザーボードドライバディスク
- ☑ ユーザーズマニュアル
- ☑ クイックインストールガイド
- ☑ SATAケーブル(x4)
- ☑ 1/0 シールド
- ☑ Wi-Fi アンテナ (x1)
- ☑ GC-SLI23P SLIブリッジコネクター (x1)
- ☑ G コネクター (x1)
- ☑ RGB (RGBW) LEDテープ延長ケーブル (x2)
- ☑ 結束バンド(x2)
- ☑ 温度計用ケーブル (x2)
- ☑ M.2用ネジセット(x1)
- ☑ T20 星形レンチ (x1)

上記、ボックスの内容は参照用となります。実際の同梱物はお求めいただいた製品パッケージにより異なる場合があります。また、ボックスの内容については、予告なしに変更する場合があります。

X399 AORUS Gaming 7マザーボードのレイアウト

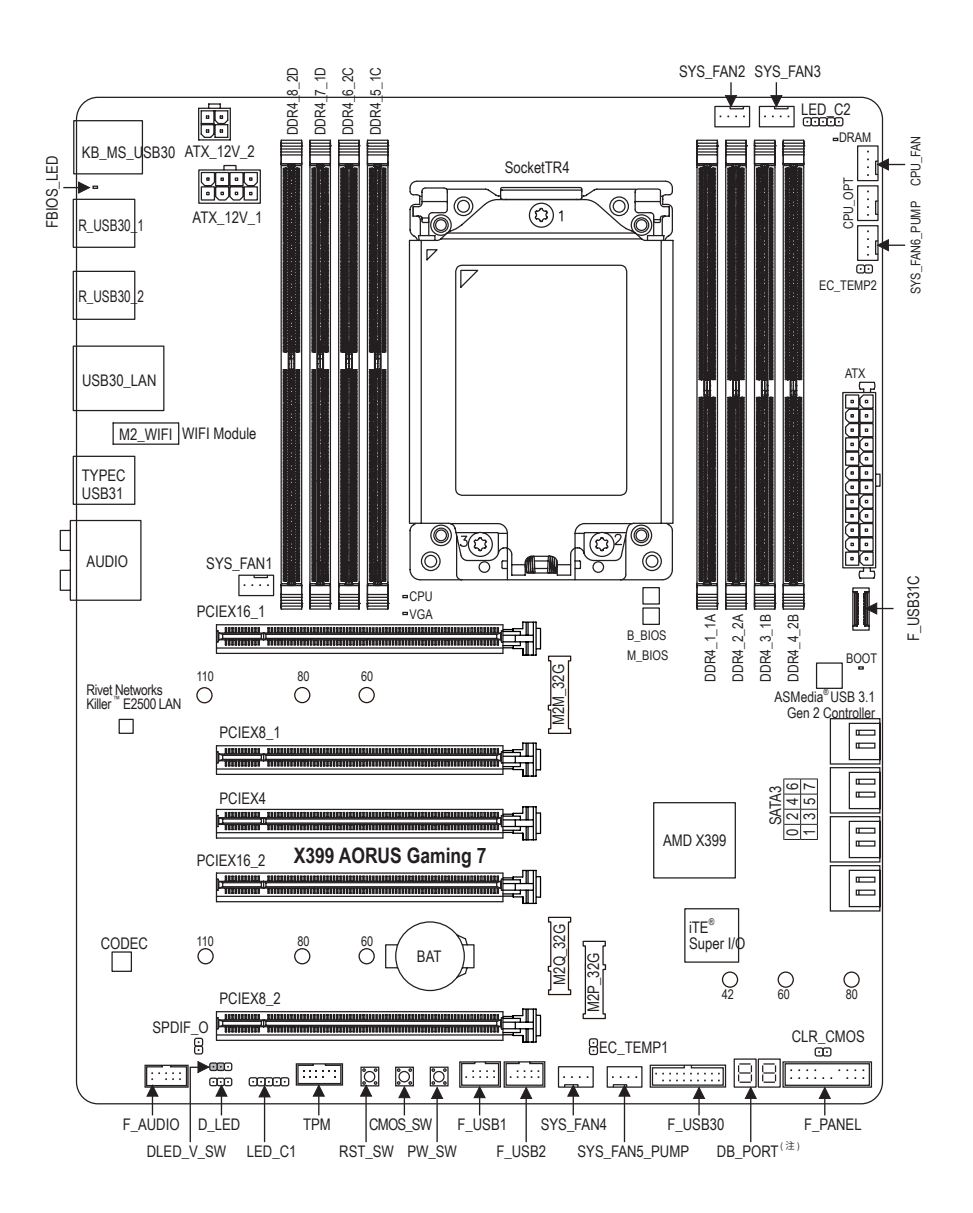

<sup>(</sup>注) デバッグコード情報については、第6章を参照してください。

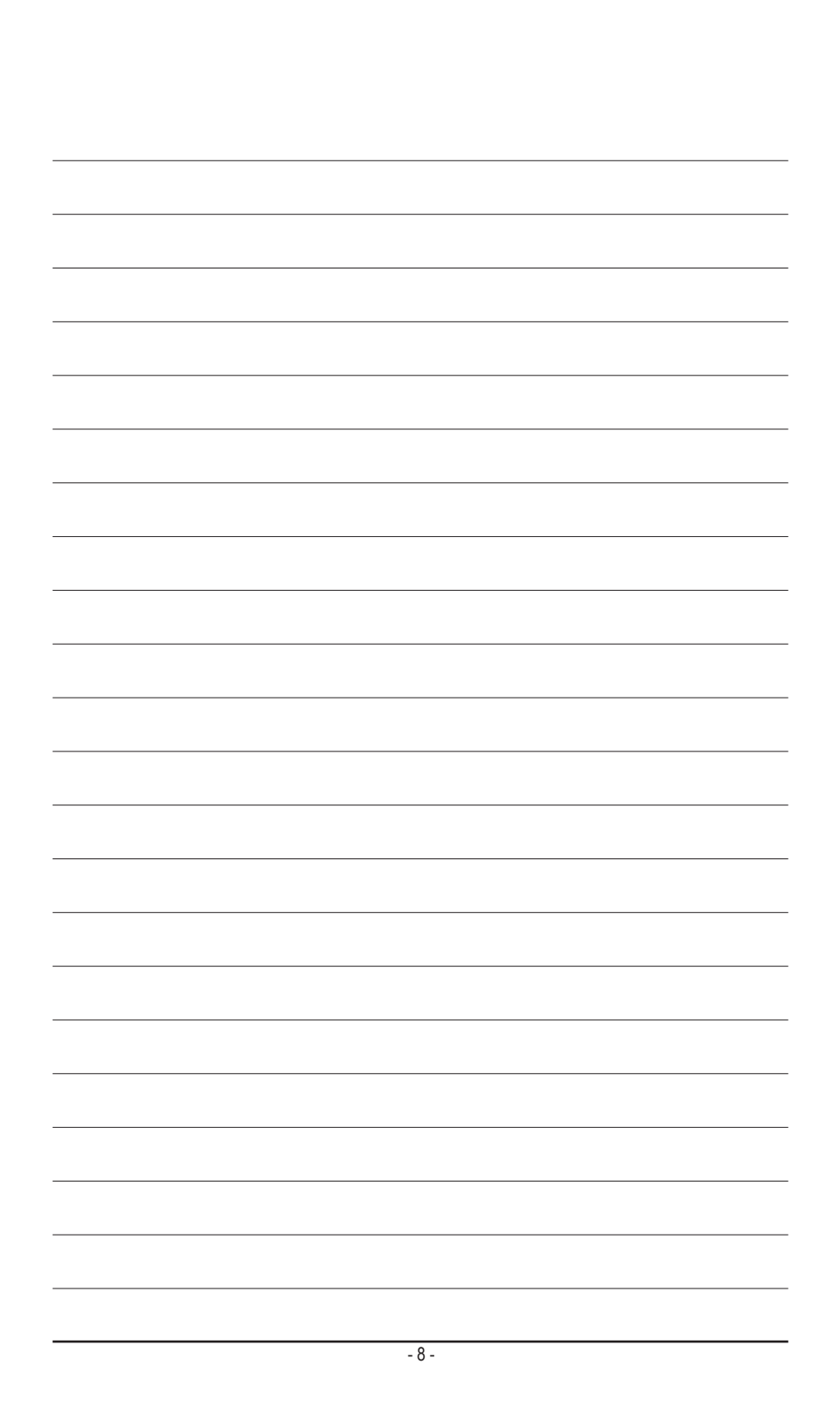

# 第1章 ハードウェアの取り付け

## 1-1 取り付け手順

マザーボードには、静電気放電(ESD)の結果、損傷する可能性のある精巧な電子回路やコンポーネントが数多く含まれています。取り付ける前に、ユーザーズマニュアルをよくお読みになり、以下の手順に従ってください。

- 取り付け前に、PCケースがマザーボードに適していることを確認してください。
- 取り付ける前に、マザーボードの S/N (シリアル番号) ステッカーまたはディー ラーが提供する保証ステッカーを取り外したり、はがしたりしないでください。 これらのステッカーは保証の確認に必要です。
- マザーボードまたはその他のハードウェアコンポーネントを取り付けたり取り 外したりする前に、常にコンセントからコードを抜いて電源を切ってください。
- ハードウェアコンポーネントをマザーボードの内部コネクターに接続している とき、しっかりと安全に接続されていることを確認してください。
- マザーボードを扱う際には、金属リード線やコネクターには触れないでください。
- マザーボード、CPU またはメモリなどの電子コンポーネントを扱うとき、静電気放電 (ESD) リストストラップを着用することをお勧めします。ESD リストストラップをお持ちでない場合、手を乾いた状態に保ち、まず金属に触れて静電気を取り除いてください。
- マザーボードを取り付ける前に、ハードウェアコンポーネントを静電防止パッドの上に置くか、静電遮断コンテナの中に入れてください。
- マザーボードから電源装置のケーブルを接続するまたは抜く前に、電源装置 がオフになっていることを確認してください。
- パワーをオンにする前に、電源装置の電圧が地域の電源基準に従っていることを確認してください。
- 製品を使用する前に、ハードウェアコンポーネントのすべてのケーブルと電源 コネクターが接続されていることを確認してください。
- マザーボードの損傷を防ぐために、ネジがマザーボードの回路やそのコンポ ーネントに触れないようにしてください。
- マザーボードの上またはコンピュータのケース内部に、ネジや金属コンポーネントが残っていないことを確認してください。
- ・コンピュータシステムは、平らでない面の上に置かないでください。
- コンピュータシステムを高温または湿った環境に設置しないでください。
- 取り付け中にコンピュータのパワーをオンにすると、システムコンポーネント が損傷するだけでなく、ケガにつながる恐れがあります。
- アダプタ、延長電源ケーブルまたはテーブルタップを使用する場合は、その取り付けおよび接続手順を必ずお問い合わせください。

# 1-2 製品の仕様

| CPU              | <ul> <li>SocketTR4:</li> <li>AMD Ryzen<sup>™</sup> Threadripper<sup>™</sup> プロセッサ<br/>(最新の CPU サポートリストについては、GIGABYTEの Web サイト<br/>にアクセスしてください。)</li> </ul>                                                                                                    |
|------------------|----------------------------------------------------------------------------------------------------|
| 🐼 チップセット         | • AMD X399                                                                                                    |
| ▲ メモリ            | <ul> <li>最大 128 GB のシステムメモリをサポートする DDR4 DIMM ソケット(x8)</li> <li>4チャンネルメモリ用アーキテクチャー</li> <li>DDR4 2667/2400/2133 MHz メモリモジュールのサポート</li> <li>ECC Un-buffered DIMM 1Rx8/2Rx8 メモリモジュールのサポート</li> <li>非ECC Un-buffered DIMM 1Rx8/2Rx8/1Rx16 メモリモジュールのサポート</li> <li>XMP (エクストリームメモリプロファイル) メモリモジュール のサポート<br/>(サポートされる最新のメモリ速度とメモリモジュールについては、GIGABYTEのWebサイトを参照ください。)</li> </ul> |
| <b>●</b> ) オーディオ | <ul> <li>Realtek® ALC1220 コーデック</li> <li>Sound BlasterX 720°のサポート</li> <li>ハイディフィニションオーディオ</li> <li>2/4/5.1/7.1 チャンネル</li> <li>S/PDIFアウトのサポート</li> </ul>                                                                                                    |
|                  | ◆ Rivet Networks Killer <sup>™</sup> E2500 LAN チップ (10/100/1000 Mbit)                                                                                                    |
| (記) 無線通信モジュール    | <ul> <li>Wi-Fi 802.11 a/b/g/n/ac、2.4/5GHz デュアルバンドをサポート</li> <li>BLUETOOTH 4.2、4.1、BLE、4.0、3.0、2.1+EDR</li> <li>11acワイヤレス規格と最大867 Mbpsのデータ転送をサポートします。         <ul> <li>実際のデータ転送速度は、ご使用の機器構成によって異なる場合があります。</li> </ul> </li> </ul>                                                                                                    |
| ▲ 拡張スロット         | <ul> <li>PCI Express x16 スロット (x2)、x16 で動作 (PCIEX16_1、PCIEX16_2)</li> <li>PCI Express x16 スロット (x2)、x8 で動作 (PCIEX8_1、PCIEX8_2)<br/>(PCIEX16およびPCIEX8スロットはPCI Express 3.0規格に準拠しています。)</li> <li>PCI Express x16 スロット (x1)、x4で動作 (PCIEX4)<br/>(PCIEX4スロットはPCI Express 2.0規格に準拠しています。)</li> </ul>                                                                             |
| マルチグラ<br>フィックス   | <ul> <li>AMD Quad-GPU CrossFire<sup>™</sup>と4-Way/3-Way/2-Way AMD CrossFire<sup>™</sup>テクノロジーのサポート</li> </ul>                                                                                                    |
| テクノロジ            | <ul> <li>NVIDIA® Quad-GPU SLI™と4-way/3-way/2-way NVIDIA® SLI™テクノロジー<br/>のサポート</li> </ul>                                                                                                    |
|                  | <ul> <li>M.2 コネクター (x2) (Socket 3、M key、タイプ 2260/2280/22110 SATA と<br/>PCle x4/x2 SSD 対応) (M2M_32G) (M2Q_32G)</li> <li>M.2 コネクター (x1) (Socket 3、M key、タイプ 2242/2260/2280 SATA と<br/>PCle x4/x2 SSD 対応) (M2P_32G)</li> <li>SATA 6Gb/s コネクター (x8)</li> <li>PAID 0、PAID 1、たたび PAID 10 のサポート</li> </ul>                                                                       |
|                  |                                                                                                    |

| USB             | <ul> <li>CPU: <ul> <li>背面パネルに8つのUSB3.1Gen1ポート</li> <li>チップセット+ASMedia®USB3.1Gen2コントローラー:</li> <li>1x USB Type-C<sup>™</sup>ポート(内部USBヘッダー、USB3.1Gen2対応)</li> </ul> </li> <li>チップセット: <ul> <li>背面パネルにUSB3.1Gen2対応USBType-C<sup>™</sup>ポート搭載(x1)</li> <li>背面パネルにUSB3.1Gen2Type-Aポート(赤)搭載(x1)</li> <li>USB3.1Gen1ポート(x2)(内部USBヘッダ経由で使用可能)</li> <li>USB2.0/1.1ポート(x4)内部USBヘッダ経由で使用可能</li> </ul> </li> </ul>                                                                                                    |
|-----------------|----------------------------------------------------------------------------------------------------|
| 内部コネ<br>クター     | <ul> <li>24 ピン ATX メイン電源コネクター (x1)</li> <li>8 ピン ATX 12V 電源コネクター (x1)</li> <li>4 ピン ATX 12V 電源コネクター (x1)</li> <li>CPU ファンヘッダ (x1)</li> <li>システムファンヘッダ (x1)</li> <li>システムファンヘッダ (x4)</li> <li>システムファンヘッダ (x4)</li> <li>システムファンハッダ (x4)</li> <li>システムファンハッダ (x4)</li> <li>マジタルLEDテープ用へッダ (x2)</li> <li>デジタルLEDテープ用電源設定ジャンパ (x1)</li> <li>RGB (RGBW) LEDテープへッダ (x2)</li> <li>M.2 ソケット3 コネクター (x3)</li> <li>SATA 6Gb/s コネクター (x8)</li> <li>前面パネルヘッダ (x1)</li> <li>SIPDIF 出力へッダ (x1)</li> <li>USB 3.1 Gen 2 に対応する USB Type-C<sup>™</sup>ヘッダ (x1)</li> <li>USB 3.1 Gen 1 ヘッダ (x1)</li> <li>USB 3.1 Gen 1 ヘッダ (x1)</li> <li>USB 3.1 Gen 1 ヘッダ (x2)</li> <li>トラステッドプラットフォームモジュール(TPM)ヘッダ (2x6ピン、GC-TPM2.0_S モジュールのみ対応)(x1)</li> <li>電源ボタン (x1)</li> <li>リセットボタン (x1)</li> <li>ニ酸をセンサー用ヘッダ (x2)</li> <li>CMOSクリアジャンパ (x1)</li> </ul> |
| 背面パネルの<br>コネクター | <ul> <li>PS/2 キーボード/マウスポート (x1)</li> <li>USB 3.1 Gen 2 に対応する USB Type-C<sup>™</sup>ポート (x1)</li> <li>USB 3.1 Gen 2 Type-A ポート (赤) (x1)</li> <li>USB 3.1 Gen 1 ポート (x8)</li> <li>RJ-45ポート (x1)</li> <li>MMCX アンテナ用コネクター (2T2R) (x2)</li> <li>光学 S/PDIF 出力コネクター (x1)</li> <li>オーディオジャック (x5) (センター/サブウーファースピーカーア<br/>ウト、リアスピーカーアウト、ラインイン、ラインアウト、マ<br/>イクイン)</li> </ul>                                                                                                    |
|                 | ◆ iTE <sup>®</sup> I/O コントローラーチップ                                                                                                    |

| ⊡ ハードウェア     モニタ  | <ul> <li>電圧検知</li> <li>温度検知</li> <li>ファン速度検知</li> <li>水冷流量検知</li> <li>オーバーヒート警告</li> <li>ファン異常検知</li> <li>ファン速度コントロール <ul> <li>ファン(水冷ポンプ)速度コントロール機能のサポートについては、取り付けたクーラーファン(水冷ポンプ)によって異なります。</li> </ul> </li> </ul>                                                                                                    |
|-------------------|----------------------------------------------------------------------------------------------------|
| BIOS              | <ul> <li>128 Mbit フラッシュ (x2)</li> <li>正規ライセンス版AMI UEFI BIOSを搭載</li> <li>DualBIOS<sup>™</sup>のサポート</li> <li>Q-Flash Plus のサポート <ul> <li>USBフラッシュドライブは、USB 2.0対応のフラッシュドライブでなければなりません。</li> </ul> </li> <li>PnP 1.0a、DMI 2.7、WfM 2.0、SM BIOS 2.7、ACPI 5.0</li> </ul>                                                                                                    |
| ▲ 独自機能            | <ul> <li>APP Center のサポート <ul> <li>App Center で使用可能なアプリケーションは、マザーボードのモデルによって異なります。各アプリケーションのサポート機能もマザーボードのモデルによって異なります。</li> <li>3D OSD</li> <li>@BIOS</li> <li>AutoGreen</li> <li>BIOS Setup</li> <li>Color Temperature</li> <li>Cloud Station</li> <li>EasyTune</li> <li>Fast Boot</li> <li>Game Boost</li> <li>ON/OFF Charge</li> <li>RGB Fusion</li> <li>Smart Backup</li> <li>Smart Keyboard</li> <li>Smart TimeLock</li> <li>Smart HUD</li> <li>System Information Viewer</li> <li>USB Blocker</li> <li>USB Blocker</li> <li>Q-Flash のサポート</li> <li>Xpress Install のサポート</li> </ul> </li> </ul> |
| バンドルされた<br>ソフトウェア | <ul> <li>Norton® インターネットセキュリティ (OEM バージョン)</li> <li>XSplit Gamecaster + Broadcaster (12ヶ月ライセンス)</li> </ul>                                                                                                    |
| オペレーティ<br>ングシステム  | ◆ Windows 10 64-bit のサポート                                                                                                    |
| アォーム<br>ファクタ      | <ul> <li>ATX フォームファクタ、30.5cm x 24.4cm</li> </ul>                                                                                                    |
| * GIGABYTEは、予告な   | しに製品仕様と製品関連の情報を変更する場合があります。                                                                                                    |

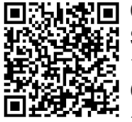

■:Line CPU、メモリモジュール、 SSD、および M.2 デバイスの サポートリストについては、 GIGABYTE の Web サイトにア クセスしてください。

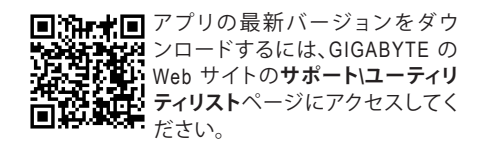

#### CPU および CPU クーラーの取り付け 1-3

CPU を取り付ける前に次のガイドラインをお読みください:

- マザーボードが CPU をサポートしていることを確認してください。
  - (最新の CPU サポートリストについては、GIGABYTE の Web サイトにアクセスしてく ださい。)
  - ハードウェアが損傷する原因となるため、CPUを取り付ける前に必ずコンピュータ のパワーをオフにし、コンセントから電源コードを抜いてください。
  - T20 星形ドライバーまたは付属のT20 星形レンチをご用意ください。
  - CPUの表面に熱伝導グリスを均等に薄く塗ります。
  - CPU クーラーを取り付けずに、コンピュータのパワーをオンにしないでください。 CPU が損傷する原因となります。
  - CPU の仕様に従って、CPU のホスト周波数を設定してください。ハードウェアの仕様 を超えたシステムバスの周波数設定は周辺機器の標準要件を満たしていないため、 お勧めできません。標準仕様を超えて周波数を設定したい場合は、CPU、グラフィック スカード、メモリ、ハードドライブなどのハードウェア仕様に従ってください。
- 1-3-1 CPU を取り付ける

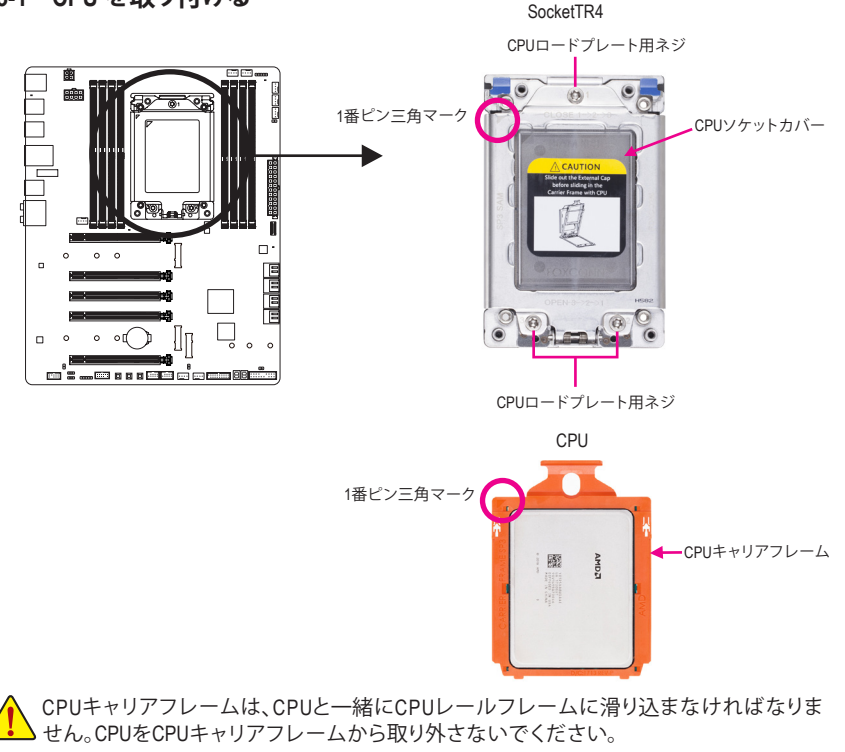

以下のステップに従って、CPU をマザーボードの CPU ソケットに正しく取り付けてください。

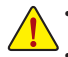

から電源コードを抜いてください。 ソケットの接点を保護するために、CPUがCPUソケットに挿入されていない限り、CPUソケットカ バーを取り外さないでください。CPUソケットはカバーを適切に保管し、CPUを取り外すときは常 にカバーを取り付けてください。

CPU を取り付ける前に、CPU の損傷を防ぐためにコンピュータのパワーをオフにし、コンセント

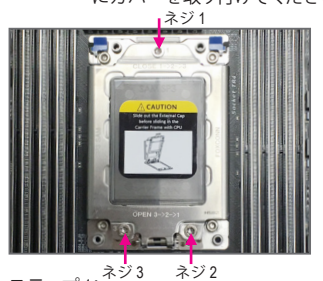

ステップ1: \*\*\*

CPU金属ロードプレートには、123と表示された3本 のネジがあります。これらのネジを緩めたり締める には、T20 星形ドライバーが必要です(または付属 のT20 星形レンチを使用してください)。OPENおよ びCLOSEマークは、ねじを緩めたり締める順序を示 します。CPU金属ロードプレートを開くには、3>2> 10順序でネジを緩めます。CPU金属ロードプレー トを閉じるには、ネジを1>2>3の順序で締めます。

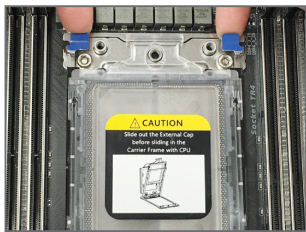

#### ステップ 3:

指でCPUレールフレームの両側のタブを引き上げ、 CPUレールフレームをCPUソケットから外します。次 にレールフレームを持ち上げます。

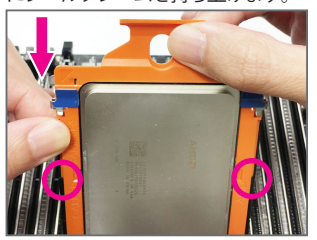

ステップ 5: CPUキャリアフレームの上部をつかみ、CPUキャリア フレームの端をCPUレールフレームのレールに合 わせます。次に、キャリアフレームをスライドさせ て止まるまでレールにスライドさせます(CPUキャリ アフレームを慎重につかんで、ソケットの接点に触 れないでください)。

ハードウェアの取り付け

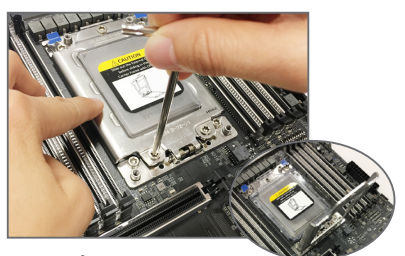

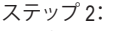

CPU金属ロードプレートを開くには、ネジ3 を緩め、次にネジ2を締め、最後にネジ1を 締めます。ネジ3本をすべて緩めたら、ロー ドプレートを静かに全開位置まで持ち上 げます。

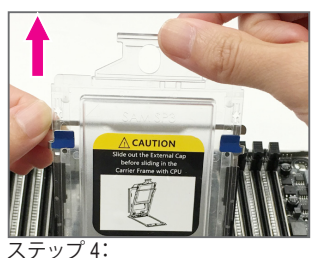

片手でレールフレームを持ち、もう片方の 手でCPUソケットキャップをレールフレー ムから引き出します。

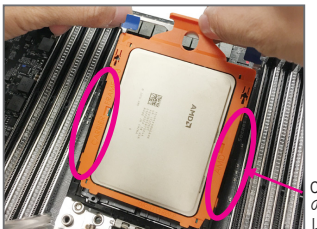

CPUレール のフレーム レール

CPUキャリアフレームの端がレールに正し く取り付けられていることを確認してくだ さい。

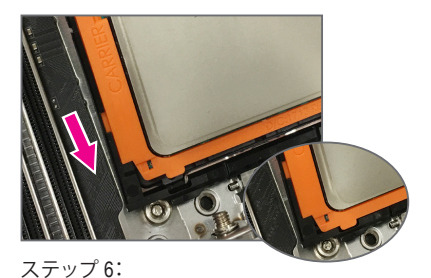

キャリアフレームを所定の位置に押し込む と、下に押したときに「クリック」音が鳴りま す。

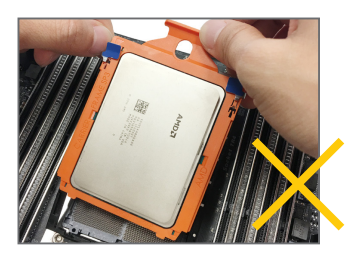

警告!CPUキャリアフレームをレールの 外側に置くことはできません。

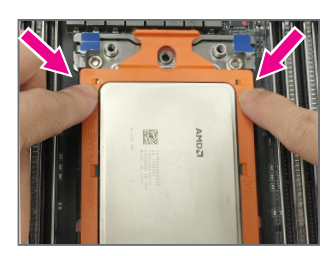

ステップ7: CPUを取り付けたら、2本の指でCPUキャリアフ レームの側面の上部を押し下げて、レールフ レームをCPUソケットに固定します。

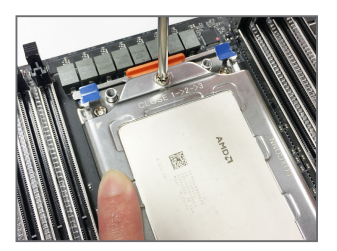

ステップ8: 金属ロードプレートを閉じます。1本の 指をロードプレートに押し付けた状態 で、ネジ1を少し締め始めます。次に、 ネジ2とネジ3に同じ操作を行います。 次に、3本のネジを完全に締めます。マ ザーボードが締め付け作業中に安定し た面に置かれていることを確認してく ださい。

## 1-3-2 CPU クーラーを取り付ける

以下のステップを参照して、マザーボードにCPUクーラーを正しく取り付けます。180W CPUの 場合、適切な放熱と安定したシステム動作を確保するために、水冷システムを設置することを 推奨します。(実際の取り付けプロセスは、使用するCPUクーラーによって異なることがありま す。CPUクーラーについては、ユーザーズマニュアルを参照してください。)

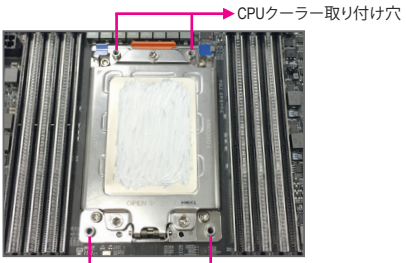

→CPUクーラー取り付け穴 ステップ 1:

取り付けた CPU の表面に熱伝導グリスを 均等に薄く塗ります。

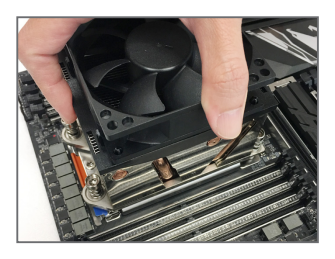

ステップ 2:

クーラーをCPUの上に置き、4つの取り付 けネジをCPUソケットの周囲の取り付け 穴に合わせます。(上の2本のネジの間隔 は、下の2本のネジの間隔と同じではあり ませんので、ネジを正しく合わせてくださ い。)

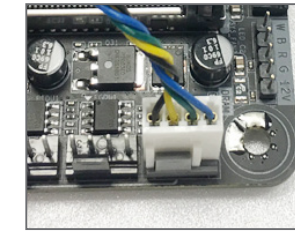

ステップ 4: 最後に、CPU クーラーの電源コネクター をマザーボードの CPU ファンヘッダ (CPU\_FAN) に取り付けてください。

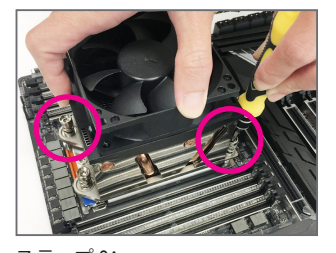

ステップ 3: 片方の手でクーラーを保持し、もう一方の 手でT20星形ドライバーで斜めの順序で スクリューを締めます。まず1本のねじを 数回締め付けてたら、その対角方向にあ るねじも同じように締め付けます。他のペ アにも同様の手順を取ります。

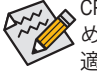

CPU クーラーと CPU の間の熱伝導グリス/テープは CPU にしっかり接着されているた め、CPU クーラーを取り外すときは、細心の注意を払ってください。CPU クーラーを不 適切に取り外すと、CPU が損傷する恐れがあります。

# 1-4 メモリの取り付け

メモリを取り付ける前に次のガイドラインをお読みください:

- マザーボードがメモリをサポートしていることを確認してください。同じ容量、ブラ
  - ンド、速度、およびチップのメモリをご使用になることをお勧めします。 (サポートされる最新のメモリ速度とメモリモジュールについては、GIGABYTEの Webサイトを参照ください。)
  - ハードウェアが損傷する原因となるため、メモリを取り付ける前に必ずコンピュー タの電源をオフにし、コンセントから電源コードを抜いてください。
  - メモリモジュールは取り付け位置を間違えないようにノッチが設けられています。 メモリモジュールは、一方向にしか挿入できません。メモリを挿入できない場合 は、方向を変えてください。

#### 1-4-1 4チャンネルメモリ構成

本マザーボードは4チャンネルメモリ構成に対応しています。メモリを取り付けた後、BIOS は メモリの仕様と容量を自動的に検出します。8つの DDR4 メモリソケットが 4つのチャンネルに 分けられ、各チャンネルには次のように2つのメモリソケットがあります:

- ▶ チャンネルA:DDR4\_1\_1A、DDR4\_2\_2A
- チャンネル B:DDR4 3 1B、DDR4 4 2B
- ▶ チャンネル D:DDR4\_7\_1D、DDR4\_8\_2D

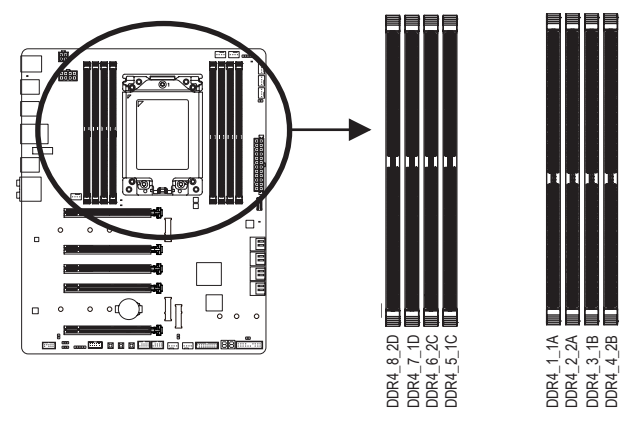

▶ インストールするメモリモジュールの数に対応したメモリの取り付けについては、以下の表を参照して ください。

|          | DDR4_8_2D | DDR4_7_1D | DDR4_6_2C | DDR4_5_1C | DDR4_1_1A | DDR4_2_2A | DDR4_3_1B | DDR4_4_2B |
|----------|-----------|-----------|-----------|-----------|-----------|-----------|-----------|-----------|
| 1つのモジュール | ×         | ×         | ×         | ×         | ×         | *         | ×         | ×         |
| 2つのモジュール | ×         | ×         | ×         | ×         | ×         | ~         | ×         | ~         |
| 4つのモジュール | ~         | ×         | ¥         | ×         | ×         | *         | ×         | *         |
| 6つのモジュール | ~         | ~         | ~         | ×         | ×         | ~         | ~         | ~         |
| 8つのモジュール | ~         | ~         | ~         | ~         | ~         | ~         | ~         | >         |

✓:利用可能、×:利用不可

注:メモリを取り付けるときは、DDR4\_2\_2A、DDR4\_4\_2B、DDR4\_6\_2C、またはDDR4\_8\_2Dなどの 各チャネルの2番目のソケットから開始してください。

## 1-4-2 メモリの取り付け

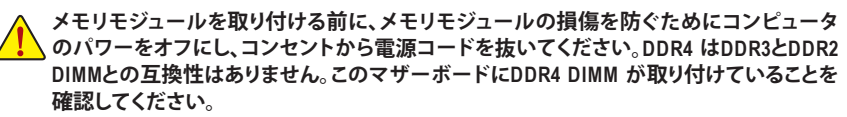

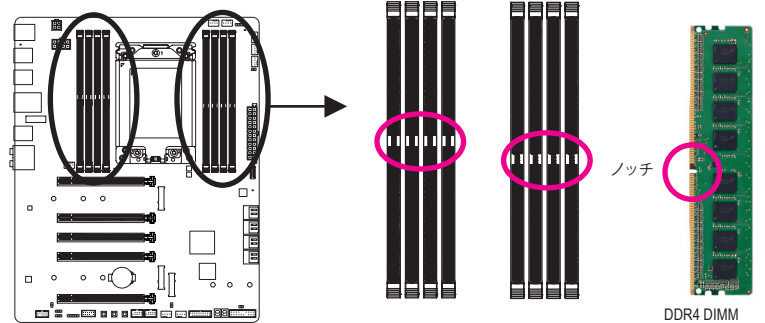

DDR4 メモリモジュールにはノッチが付いているため、一方向にしかフィットしません。以下の ステップに従って、メモリソケットにメモリモジュールを正しく取り付けてください。

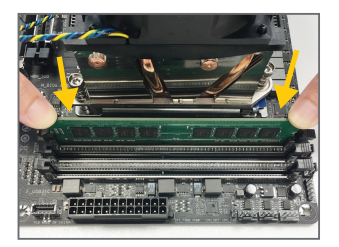

ステップ1: メモリモジュールの方向に注意します。メモリソケットの 両端の保持クリップを広げます。左の図に示すように、指 をメモリの上に置き、メモリを押し下げ、メモリソケットに 垂直に差し込みます。

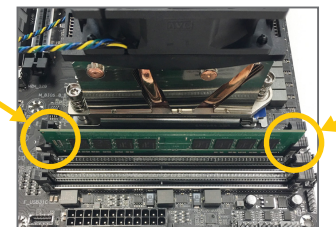

ステップ2: メモリモジュールがしっかり差し込まれると、ソケットの右 端のクリップがカチッと音を立てて所定の位置に収まりま す。

# 1-5 拡張カードを取り付ける

拡張カードを取り付ける前に次のガイドラインをお読みください:

- ・ 拡張カードがマザーボードをサポートしていることを確認してください。拡張カー
   ドに付属するマニュアルをよくお読みください。
  - ハードウェアが損傷する原因となるため、拡張カードを取り付ける前に必ずコン ピュータのパワーをオフにし、コンセントから電源コードを抜いてください。

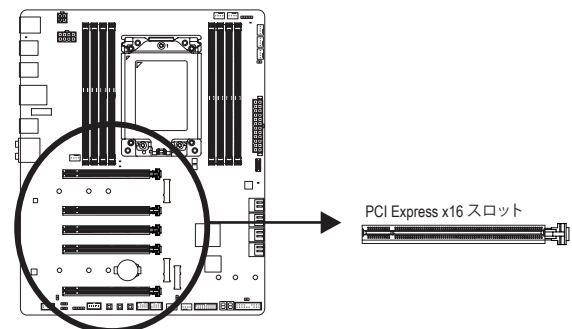

以下のステップに従って、拡張カードを拡張スロットに正しく取り付けてください。

- 1. カードをサポートする拡張スロットを探します。PCケース背面パネルから、金属製スロット カバーを取り外します。
- 2. カードをスロットに合わせ、スロットに完全にはまりこむまでカードを押し下げます。
- 3. カードの金属接点がスロットに完全に挿入されていることを確認します。
- 4. カードの金属ブラケットをねじでPCケース背面パネルに固定します。
- 5. 拡張カードをすべて取り付けたら、PCケースカバーを元に戻します。
- 6. コンピュータの電源をオンにします。必要に応じて、BIOSセットアップに移動し拡張カード に必要なBIOS変更を行います。
- 7. 拡張カードに付属するドライバをオペレーティングシステムにインストールします。

例:PCI Expressグラフィックスカードの取り付けと取り外し:

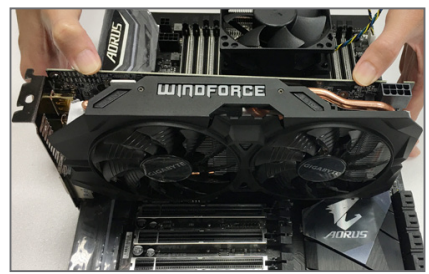

 グラフィックスカードを取り付ける: カードの上端がPCI Expressスロットに完全 に挿入されるまで、そっと押し下げます。 カードがスロットにしっかり装着され、ロッ クされていることを確認します。

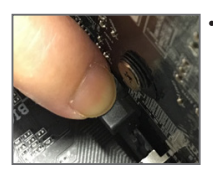

カードを取り外す: スロットのレバーをそっと押し返し、カードをスロットからまっすぐ上 に持ち上げます。

# 1-6 AMD CrossFire<sup>™</sup>/NVIDIA<sup>®</sup> SLI<sup>™</sup>構成のセットアップ

## A. システム要求

- Windows 10 64-bit オペレーティングシステム
- CrossFire/SLI対応のマザーボード (PCI Express x16スロットを2つ以上および接続ドライバ付き)
- 同じブランドのCrossFire/SLI対応グラフィックスカードおよびチップと正しいドライバ (4-way/3-way CrossFire / SLI 機能をサポートする最新のGPUについては、AMD/NVIDIA<sup>®</sup> Webサ イトを参照してください。)<sup>(注1)</sup>
- CrossFire<sup>(注2)</sup>/SLIブリッジコネクター
- 十分な電力のある電源装置を推奨します(電源要件については、グラフィックスカードの マニュアルを参照してください)

## B. グラフィックスカードを接続する

ステップ 1:

「1-5 拡張カードを取り付ける」のステップに従って、PCI Express x16スロットにのCrossFire/SLIグ ラフィックスカードを取り付けます。

ステップ 2:

カードの上部にあるCrossFire/SLI金縁コネクターにCrossFire <sup>(注 2)</sup>/SLIブリッジコネクターを挿入 します。

ステップ 3:

ディスプレイカードを PCIEX16\_1 スロットに差し込みます。

#### C. グラフィックスカードドライバを構成する C-1.CrossFire 機能を有効にする

オペレーティングシステムにグラフィックスカー ドドライバを取り付けた後、AMD RADEON SET-TINGS スクリーンに移動します。Gaming\ Global Settings 項目に移動し、AMD CrossFire がOnに なっていることを確認してください。

| ANDOL RADEON SETTINGSX            |     |       |                                             |   |              |         |                                        |   |
|-----------------------------------|-----|-------|---------------------------------------------|---|--------------|---------|----------------------------------------|---|
|                                   |     |       | Skital OverDrive<br>(AMD Raileon HD 7003 Se |   |              | (100 10 | ikal OverDrive<br>Jeon HD 1900 Series) |   |
|                                   |     |       |                                             |   |              |         |                                        |   |
|                                   |     |       |                                             |   |              |         |                                        |   |
|                                   |     |       |                                             |   |              |         |                                        |   |
|                                   |     |       |                                             |   |              |         |                                        |   |
| Pare Ren Teyet Control<br>Control |     |       |                                             |   |              |         |                                        |   |
|                                   |     |       |                                             |   |              |         |                                        |   |
| ft Garring                        | - F | lideo | C Displa                                    | Y | ccc Eyefinit | Y       | O System                               | n |

#### C-2.SLI機能を有効にする

オペレーティングシステムにグラフィックスカー ドドライバを取り付けた後、NVIDIA Control Panel パネルに移動します。Configure SLI, Surround, PhysX の設定画面を閲覧し、Maximize 3D performanceが有効になっていることを確認してくだ さい。

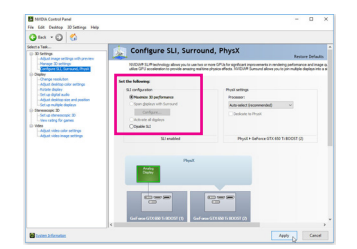

(注 1) デュアル・コア・グラフィックスカードを使用する場合、2-way のみサポートしています。 (注 2) ブリッジコネクターはグラフィックスカードによって必要としない場合があります。

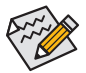

CrossFire/SLIテクノロジを有効にするための手順とドライバ画面は、グラフィックス カードによりわずかに異なります。CrossFire/SLIを有効にする方法について、詳細は グラフィックスカードに付属のマニュアルを参照してください。

## 1-7 背面パネルのコネクター

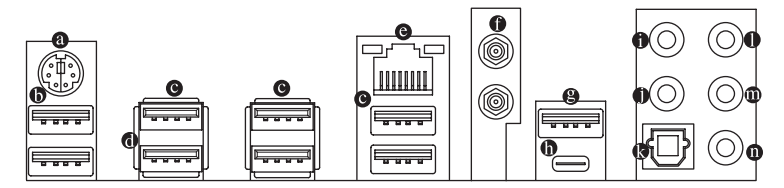

#### PS/2キーボード/マウスポート

このポートを使用して、PS/2マウスまたはキーボードを接続します。

USB 3.1 Gen 1 ポート

USB 3.1 Gen 1 ポートは USB 3.1 Gen 1 仕様をサポートし、USB 2.0 仕様と互換性があります。 このポートに USB DAC を接続したり、このポートを USB デバイス用に使用したりすること ができます。

● USB 3.1 Gen 1 ポート

USB 3.1 Gen 1 ポートは USB 3.1 Gen 1 仕様をサポートし、USB 2.0 仕様と互換性があります。 このポートを USB デバイス用に使用します。

USB 3.1 Gen 1 ポート(白)

USB 3.1 Gen 1 ポートは USB 3.1 Gen 1 仕様をサポートし、USB 2.0 仕様と互換性があります。 このポートを USB デバイス用に使用します。Q-Flash Plus を使用する前に、このポートに USB フラッシュメモリ<sup>(注)</sup>を挿入してください。

◎ RJ-45 LAN ポート

Gigabit イーサネット LAN ポートは、最大 1 Gbps のデータ転送速度のインターネット接続 を提供します。以下は、LAN ポート LED の状態を表します。

接続/速度 アクティビティ 接続/速度 LED:

| L | ED        | LEI              |   |
|---|-----------|------------------|---|
|   | <u>کر</u> | $\neg \subseteq$ |   |
|   |           |                  |   |
|   | LAN       | ポー               | ŀ |

| 状態   | 説明                |
|------|-------------------|
| オレンジ | 1 Gbps のデータ転送速度   |
| 緑    | 100 Mbps のデータ転送速度 |
| オフ   | 10 Mbps のデータ転送速度  |

アクティビティ LED:

| 状態 | 説明            |
|----|---------------|
| 点滅 | データの送受信中です    |
| オフ | データを送受信していません |

#### MMCX アンテナコネクター (2T2R)

このコネクターを用いてアンテナを接続します。

アンテナケーブルをアンテナコネクターに接続し、シグナルの強いところへアンテ ナを移動します。

#### B USB 3.1 Gen 2 Type-A ポート(赤)

USB 3.1 Gen 2 Type-A ポートは USB 3.1 Gen 2 仕様をサポートし、USB 3.1 Gen 1 および USB 2.0 仕様と互換性があります。このポートを USB デバイス用に使用します。

● USB Type-C<sup>™</sup>ポート

リバーシブル USB ポートは USB 3.1 Gen 2 仕様をサポートし、USB 3.1 Gen 1 および USB 2.0 仕様と互換性があります。このポートを USB デバイス用に使用します。

(注) USBフラッシュドライブは、USB 2.0対応フラッシュドライブでなければなりません。

● センター/サブウーファースピーカーアウト

このオーディオ端子を使って、5.1/7.1チャンネルオーディオ構成のセンター/サブウー ファースピーカーを接続します。

- リアスピーカーアウト
   この端子は4/5.1/7.1 チャンネルのオーディオ構成でリアスピーカーを接続するために使用することができます。
- ◎ 光学 S/PDIF 出力コネクター

このコネクターにより、デジタル光学オーディオをサポートする外部オーディオシステム でデジタルオーディオアウトを利用できます。この機能を使用する前に、オーディオシス テムに光学デジタルオーディオインコネクターが装備されていることを確認してください。

● ラインイン

ラインインジャックです。光ドライブ、ウォークマンなどのデバイスのラインインの場合、 このオーディオ端子を使用します。

ラインアウト端子です。この音声出力ジャックは、音声増幅機能をサポートしています。より良い音質をご使用いただく場合、このジャックにヘッドフォン/スピーカーに接続することを推奨します。(実際の効果は、使用されているデバイスによって異なる場合があります)。ヘッドフォンまたは2チャンネルスピーカーの場合、このオーディオ端子を使用します。この端子は4/5.1/7.1チャンネルのオーディオ構成でフロントスピーカーを接続するために使用することができます。

**o** マイクイン

マイクイン端子です。

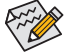

- ライン出力端子のオーディオアンプ機能の設定は、HD Audio Managerアプリケーションにアクセスしてください。
- サイドスピーカーを使用する場合は、ライン入力とマイク入力端子に接続してから HD Audio Managerアプリケーションを使用して、サイドスピーカー出力に設定する必要 があります。
- 第6章「2/4/5.1/7.1 チャンネルオーディオの設定」の、2/4/5.1/7.1 チャンネルオーディ オ設定の設定に関する指示を参照してください。

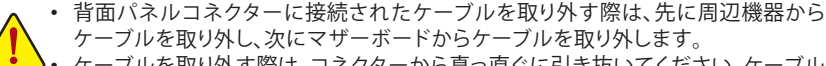

 ケーブルを取り外す際は、コネクターから真っ直ぐに引き抜いてください。ケーブル コネクター内部でショートする原因となるので、横に揺り動かさないでください。

# 1-8 オンボードLEDおよびボタン

### ステータスLED

ステータスLEDは、システムの電源投入後にCPU、グラフィックスカード、メモリ、およびオペレーティングシステムが正常に動作状態を表示します。CPU / VGA / DRAM LEDが点灯ている場合は、対応するデバイスが正常に動作していないことを意味します。BOOT LEDが点灯している場合、オペレーティングシステムを読み込んでいないことを意味します。

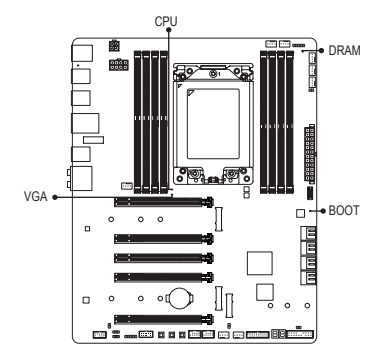

CPU:CPUステータスLED VGA:グラフィックスカード・ステータスLED DRAM:メモリ・ステータスLED BOOT:オペレーティングシステムステータスLED

#### クイックボタン

このマザーボードには、電源ボタン、クリア CMOS ボタン、リセットボタンの3つのクイックボタンが付いています。電源ボタンとリセットボタンでは、ハードウェアコンポーネントを変更したりハードウェアテストを実行するとき、ケースを開いた環境下でコンピュータのオン/オフまたはリセットを素早く行うことができます。このボタンを使用すると、BIOS 設定をクリアし、必要に応じて CMOS 値を出荷時既定値にリセットできます。

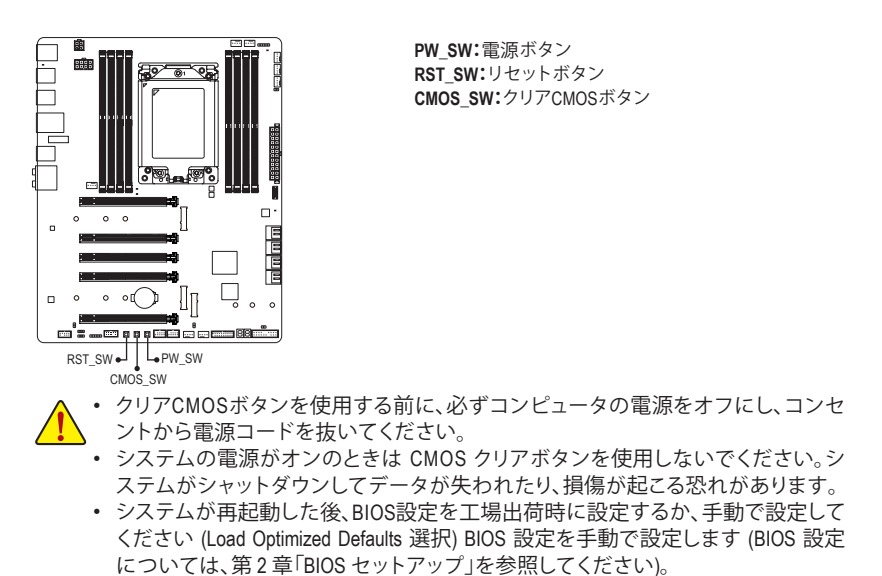

# 1-9 内部コネクター

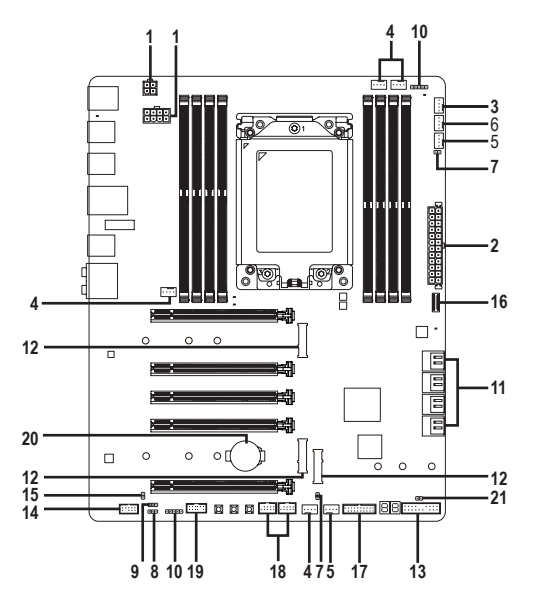

| 1)  | ATX_12V_1/ATX_12V_2   | 12) | M2M_32G/M2Q_32G/M2P_32G |
|-----|-----------------------|-----|-------------------------|
| 2)  | ATX                   | 13) | F_PANEL                 |
| 3)  | CPU_FAN               | 14) | F_AUDIO                 |
| 4)  | SYS_FAN1/2/3/4        | 15) | SPDIF_0                 |
| 5)  | SYS_FAN5/6_PUMP       | 16) | F_USB31C                |
| 6)  | CPU_OPT               | 17) | F_USB30                 |
| 7)  | EC_TEMP1/EC_TEMP2     | 18) | F_USB1/F_USB2           |
| 8)  | D_LED                 | 19) | ТРМ                     |
| 9)  | DLED_V_SW             | 20) | BAT                     |
| 10) | LED_C1/LED_C2         | 21) | CLR_CMOS                |
| 11) | SATA3 0/1/2/3/4/5/6/7 |     |                         |

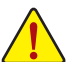

外部デバイスを接続する前に、以下のガイドラインをお読みください:

・ まず、デバイスが接続するコネクターに準拠していることを確認します。

- デバイスを取り付ける前に、デバイスとコンピュータのパワーがオフになっている ことを確認します。デバイスが損傷しないように、コンセントから電源コードを抜き ます。
- デバイスを装着した後、コンピュータのパワーをオンにする前に、デバイスのケーブルがマザーボードのコネクターにしっかり接続されていることを確認します。

1/2) ATX\_12V\_1/ATX\_12V\_2/ATX (2x2、2x4 12V 電源コネクターと2x12 メイン電源コネクター) 電源コネクターを使用すると、電源装置はマザーボードのすべてのコンポーネントに安 定した電力を供給することができます。電源コネクターを接続する前に、まず電源装置の パワーがオフになっていること、すべてのデバイスが正しく取り付けられていることを確 認してください。電源コネクターは、正しい向きでしか取り付けができないように設計さ れております。電源装置のケーブルを正しい方向で電源コネクターに接続します。 12V 電源コネクターは、主に CPU に電力を供給します。12V 電源コネクターが接続されて いない場合、コンピュータは起動しません。

拡張要件を満たすために、高い消費電力に耐えられる電源装置をご使用になることをお勧めします(500W以上)。必要な電力を供給できない電源装置をご使用になると、システムが不安定になったり起動できない場合があります。

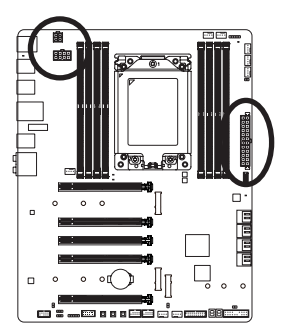

|           | Г | _                 |   |
|-----------|---|-------------------|---|
| 3         |   | $\overline{\Box}$ | 4 |
| 1         |   |                   | 2 |
| ATX 12V 2 |   |                   |   |

| 5         | • | • | • | • | 8 |
|-----------|---|---|---|---|---|
| 1         |   | · | ŀ | • | 4 |
| ATX_12V_1 |   |   |   |   |   |

| ATX_12V_2 |      |
|-----------|------|
| ピン番号      | 定義   |
| 1         | GND  |
| 2         | GND  |
| 3         | +12V |
| 4         | +12V |

| ATX_12V_1 |                       |
|-----------|-----------------------|
| ピン番号      | 定義                    |
| 1         | GND (2x4ピン12Vの<br>み)  |
| 2         | GND (2x4ピン12Vの<br>み)  |
| 3         | GND                   |
| 4         | GND                   |
| 5         | +12V (2x4ピン12Vの<br>み) |
| 6         | +12V (2x4ピン12Vの<br>み) |
| 7         | +12V                  |
| 8         | +12V                  |

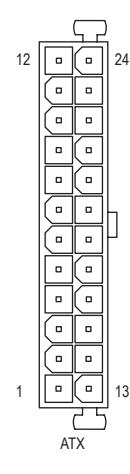

|      |                   | 0    | +1ZV               |
|------|-------------------|------|--------------------|
| ATX: |                   |      |                    |
| ピン番号 | 定義                | ピン番号 | 定義                 |
| 1    | 3.3V              | 13   | 3.3V               |
| 2    | 3.3V              | 14   | -12V               |
| 3    | GND               | 15   | GND                |
| 4    | +5V               | 16   | PS_ON (ソフトオン/オ     |
|      |                   |      | フ)                 |
| 5    | GND               | 17   | GND                |
| 6    | +5V               | 18   | GND                |
| 7    | GND               | 19   | GND                |
| 8    | 電源良好              | 20   | NC                 |
| 9    | 5VSB (スタンバイ +5V)  | 21   | +5V                |
| 10   | +12V              | 22   | +5V                |
| 11   | +12V (2x12 ピン ATX | 23   | +5V (2x12 ピン ATX 専 |
|      | 専用)               |      | 用)                 |
| 12   | 3.3V (2x12 ピン ATX | 24   | GND (2x12 ピン ATX 専 |
|      | (専用)              |      | 用)                 |

#### 3/4) CPU\_FAN/SYS\_FAN1/SYS\_FAN2/SYS\_FAN3/SYS\_FAN4 (ファンヘッダ)

このマザーボードのファンヘッダはすべて4ピンです。ほとんどのファンヘッダは、誤挿入防止設計が施されています。ファンケーブルを接続するとき、正しい方向に接続してください (黒いコネクターワイヤはアース線です)。マザーボードは CPU ファン速度制御をサポートし、 ファン速度制御設計を搭載した CPU ファンを使用する必要があります。最適の放熱を実現 するために、PCケース内部にシステムファンを取り付けることをお勧めします。

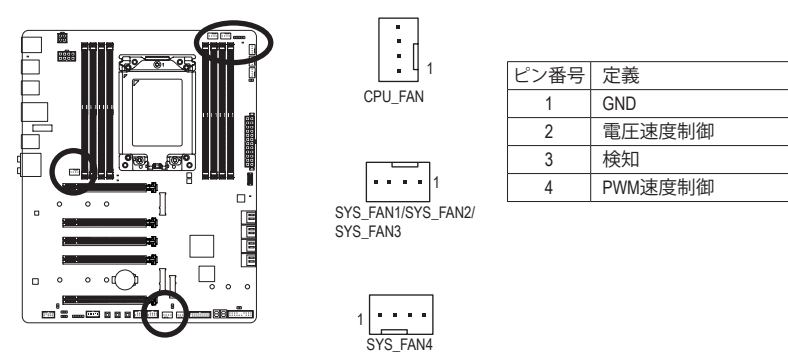

#### 5) SYS\_FAN5\_PUMP/SYS\_FAN6\_PUMP (システムファン/水冷ポンプ用ヘッダ)

ファン/水冷ポンプヘッダは4ピンで、簡単に接続できるように設計されています。ほとん どのファンヘッダは、誤挿入防止設計が施されています。ファンケーブルを接続するとき、 正しい方向に接続してください(黒いコネクターワイヤはアース線です)。速度コントロー ル機能を有効にするには、ファン速度コントロール設計のファンを使用する必要がありま す。最適の放熱を実現するために、PCケース内部にシステムファンを取り付けることをお 勧めします。水冷ポンプ用ファンヘッダの速度制御については、第2章を参照してください。 「BIOSセットアップ」、「M.I.T.」にて情報が確認できます。

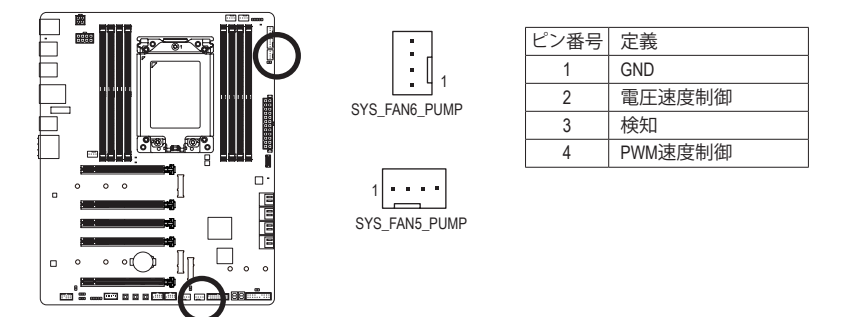

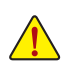

- CPUとシステムを過熱から保護するために、ファンケーブルをファンヘッダに接続していることを確認してください。冷却不足はCPUが損傷したり、システムがハングアップする原因となります。
  - これらのファンヘッダは設定ジャンパブロックではありません。ヘッダにジャンパ キャップをかぶせないでください。

### 6) CPU\_OPT (水冷式 CPU ファンヘッダ)

ファンヘッダは4ピンで、簡単に接続できるように設計されています。ほとんどのファン ヘッダは、誤挿入防止設計が施されています。ファンケーブルを接続するとき、正しい方 向に接続してください(黒いコネクターワイヤはアース線です)。速度コントロール機能を 有効にするには、ファン速度コントロール設計のファンを使用する必要があります。

- [

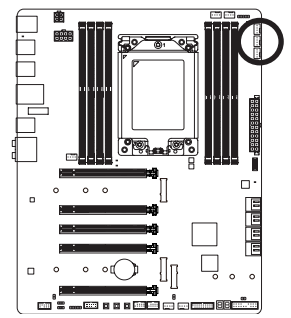

| ピン番号 | 定義      |
|------|---------|
| 1    | GND     |
| 2    | 電圧速度制御  |
| 3    | 検知      |
| 4    | PWM速度制御 |

- <u>^</u>.
- CPUとシステムを過熱から保護するために、ファンケーブルをファンヘッダに接続していることを確認してください。冷却不足はCPUが損傷したり、システムがハングアップする原因となります。
  - これらのファンヘッダは設定ジャンパブロックではありません。ヘッダにジャンパ キャップをかぶせないでください。

## 7) EC\_TEMP1/EC\_TEMP2 (温度センサー用ヘッダ)

温度センサー用のヘッダにサーミスタケーブルを接続します。

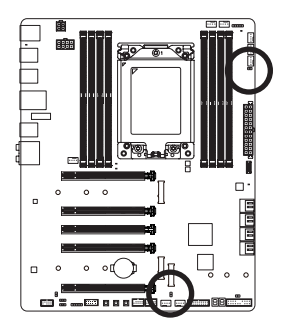

| •• 1     |  |
|----------|--|
| EC_TEMP2 |  |
| , D      |  |

ピン番号 定義 1 SENSOR IN 2 GND

1 🖸 EC\_TEMP1

#### 8) D\_LED (デジタルLEDテープ用ヘッダ)

最大定格電力2A (12Vまたは5V)、最大長5mまたは最大LED数300個の標準5050デジタル LEDテープを接続できます。

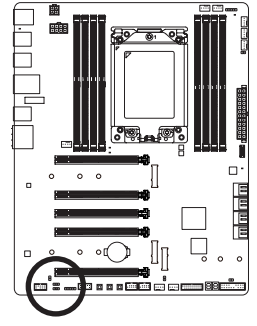

1

1 😶

| ピン番号 | 定義 |
|------|----|
| 1    | V  |
| 2    | D  |
| 3    | G  |

 デジタルLEDテープをヘッダーに接続します。12Vと5Vのデジタル LEDテープがあります。デジタルLEDテープの電圧要件を確認し、それに応じてDLED\_V\_SWジャンパを設定してください。LEDテープ側の電源ピン(プラグの三角印)をデジタルLEDテープヘッダのピン1
 RCBLEDテ に接続する必要があります。誤って接続すると、LEDテープが損傷する可能性があります。

LEDテープの照明のON/OFFする方法については、第2章「BIOS セットアップ」、「周辺機器」、または、第5章「独自機能」、「APP センター、RGB Fusion」の指示を参照してください。

デバイスを取り付ける前に、デバイスとコンピュータのパワーがオフになっていることを確認します。デバイスが損傷しないように、コンセントから電源コードを抜きます。

#### 9) DLED\_V\_SW (デジタルLEDテープ用電源設定ジャンパ)

このジャンパを使用して、D\_LEDヘッダの電源電圧を選択することができます。接続前に デジタルLEDテープの電圧要件を確認し、このジャンパで正しい電圧を設定してください。誤って接続すると、LEDテープが損傷する可能性があります。

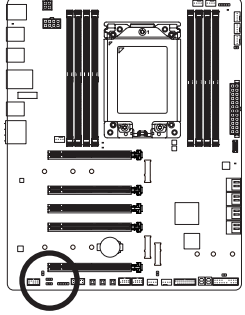

1 ... 1-2:5V

#### 10) LED\_C1/LED\_C2 (RGB (RGBW) LEDテープヘッダ)

このヘッダは、標準的なRGB (RGBW) LEDテープ (12V/ G/ R/ B/ W) を使用することができます。また、最大2メートルの長さのケーブルと最大電力2A (12V)までサポートしています。

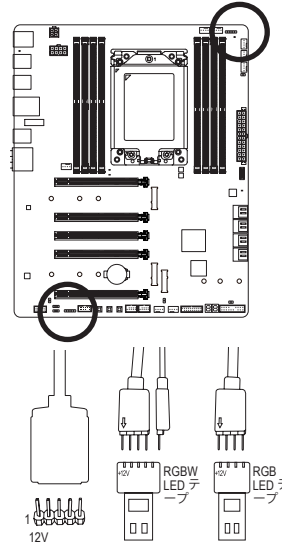

LED\_C2

1

| ピン番号 | 定義  |
|------|-----|
| 1    | 12V |
| 2    | G   |
| 3    | R   |
| 4    | В   |
| 5    | W   |

ヘッダに接続したRGB (RGBW) LEDテープ延長ケーブルと反対側のRGB (RGBW) LEDテープケーブルに接続します。延長ケーブルの(プラグの三角印)の黒線は、このヘッダのピン1(12V)に接続する必要があります。延長ケーブルのもう一方の端(矢印マーク)の12Vピンは、LEDテープの12Vと接続しなければなりません。誤って接続した場合は、LEDテープの損傷につながる可能性があります。LEDテープの接続する場合にご注意ください。RGBW LEDテープ(5ピン)を接続する場合わせてください。RGB LEDテープ(4ピン)を接続する場合は、最初に延長ケーブルの2つのプラグを組み合わせてください。

LEDテープの照明のON/OFFする方法については、第2章「BIOS セットアップ」、「周辺機 器」、または、第5章「独自機能」、「APP センター/RGB Fusion」の指示を参照してください。 デバイスを取り付ける前に、デバイスとコンピュータのパワーがオフになっていること を確認します。デバイスが損傷しないように、コンセントから電源コードを抜きます。

#### 11) SATA3 0/1/2/3/4/5/6/7 (SATA 6Gb/sコネクター)

SATA コネクターはSATA 6Gb/s に準拠し、SATA 3Gb/s および SATA 1.5Gb/s との互換性を有しています。それぞれの SATA コネクターは、単一の SATA デバイスをサポートします。AMD チップセットは、RAID 0、RAID 1、および RAID 10 をサポートします。RAIDアレイの構成の説明については、第3章「RAID セットを設定する」を参照してください。

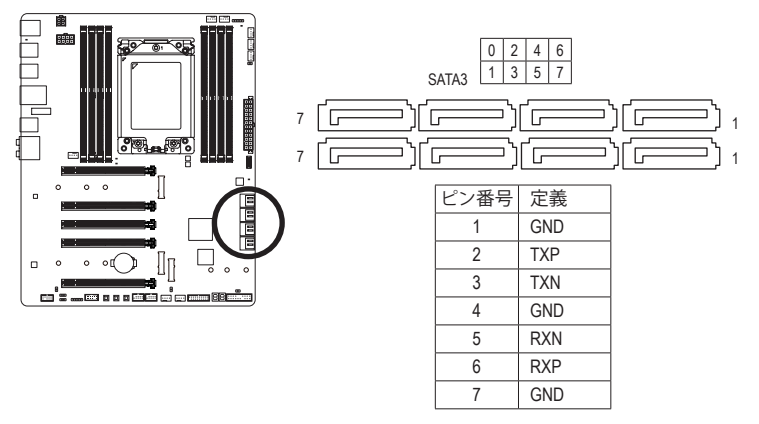

- 29 -

#### 12) M2M\_32G/M2Q\_32G/M2P\_32G (M.2 ソケット3 コネクター)

M.2 コネクターは、M.2 SATA SSD および M.2 PCle SSD をサポートし、SATA RAID 構成をサポートします。RAIDアレイの構成の説明については、第3章「RAID セットを設定する」を参照してください。

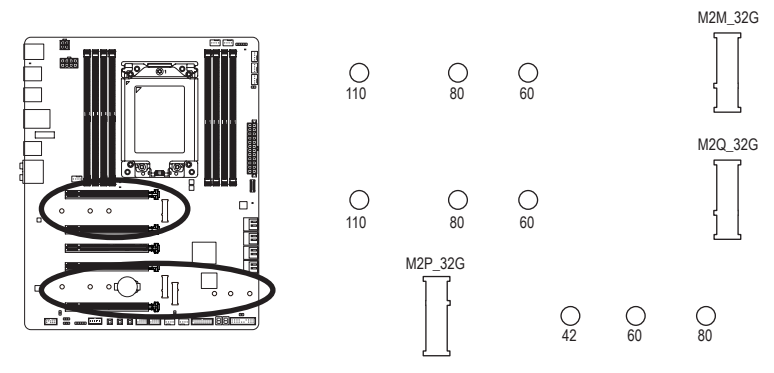

M.2コネクターにM.2対応SSDに増設する場合、以下の手順に従ってください。

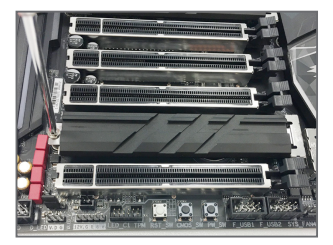

ステップ 1:

M.2用ネジキットからネジおよびスペー サーを取り出します。M.2 SSDを取り付け るM.2スロットで、ヒートシンクのネジをド ライバーで外し、ヒートシンクを取り外し てください。

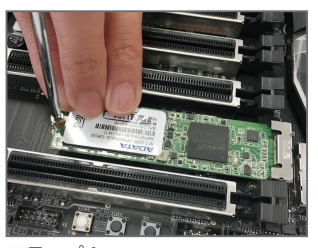

ステップ3: M.2対応SSDを下に押してからネジで固定 します。ヒートシンクを元に戻し、元の穴 に固定します。

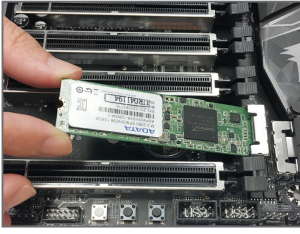

ステップ 2:

取り付け穴の位置を確認してから、最初 にスペーサーを締めます。コネクターに 斜めの角度でM.2対応SSDをスライドさせ ます。

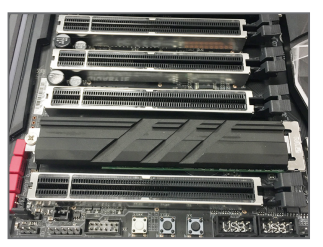

ステップ4: 上の写真のように取り付けを完了します。

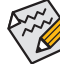

インストールするM.2対応SSDを固定する適切な穴を選択し、ネジとナットを締め直 してください。

#### 13) F\_PANEL (前面パネルヘッダ)

下記のピン配列に従い、パワースイッチ、リセットスイッチ、スピーカー、PCケース開閉感知ヘッダ、ケースのインジケーター (パワーLEDやHDD LEDなど)を接続します。接続する際には、+とーのピンに注意してください。

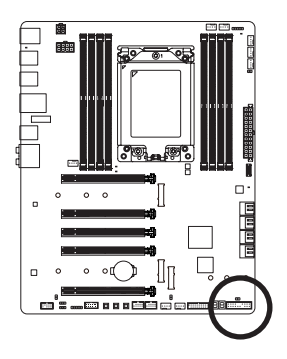

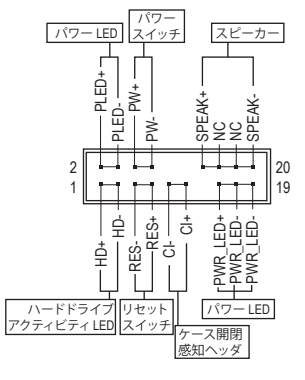

• PLED/PWR\_LED (電源 LED、黄/紫):

| LED |
|-----|
| オン  |
| オフ  |
|     |

PCケース前面パネルの電源ステータスインジケーターに接続し ます。システムが作動しているとき、LED はオンになります。シス テムが S3/S4 スリープ状態に入っているとき、またはパワーがオ フになっているとき (S5)、LED はオフになります。

- PW (パワースイッチ、赤):
   PCケース前面パネルの電源ステータスインジケーターに接続します。パワースイッチ を使用してシステムのパワーをオフにする方法を設定できます (詳細については、第2 章、「BIOSセットアップ」、「電力管理、」を参照してください)。
- SPEAK (スピーカー、オレンジ):
   PCケースの前面パネル用スピーカーに接続します。システムは、ビープコードを鳴らす ことでシステムの起動ステータスを報告します。システム起動時に問題が検出されな い場合、短いビープ音が1度鳴ります。
- HD (ハードドライブアクティビティ LED、青):
   PCケース前面パネルのハードドライブアクティビティ LED に接続します。ハードドライブがデータの読み書きを行っているとき、LED はオンになります。
- RES (リセットスイッチ、緑):
   PCケース前面パネルのリセットスイッチに接続します。コンピュータがフリーズし通常の再起動を実行できない場合、リセットスイッチを押してコンピュータを再起動します。
- CI (PCケース開閉感知ヘッダ、グレー):
   PCケースカバーが取り外されている場合、PCケースの検出可能なPCケース開閉感知 スイッチ/センサーに接続します。この機能は、PCケース開閉感知スイッチ/センサーを 搭載したPCケースを必要とします。
- NC (オレンジ):接続なし。

前面パネルのデザインは、ケースによって異なります。前面パネルモジュールは、 パワースイッチ、リセットスイッチ、電源 LED、ハードドライブアクティビティ LED、ス ピーカーなどで構成されています。ケース前面パネルモジュールをこのヘッダに接 続しているとき、ワイヤ割り当てとピン割り当てが正しく一致していることを確認し てください。

#### 14) F\_AUDIO (前面パネルオーディオヘッダ)

フロントパネルオーディオヘッダは、High Definition audio (HD)をサポートします。PCケース 前面パネルのオーディオモジュールをこのヘッダに接続することができます。モジュール コネクターのワイヤ割り当てが、マザーボードヘッダのピン割り当てに一致していること を確認してください。モジュールコネクターとマザーボードヘッダ間の接続が間違ってい ると、デバイスは作動せず損傷することがあります。

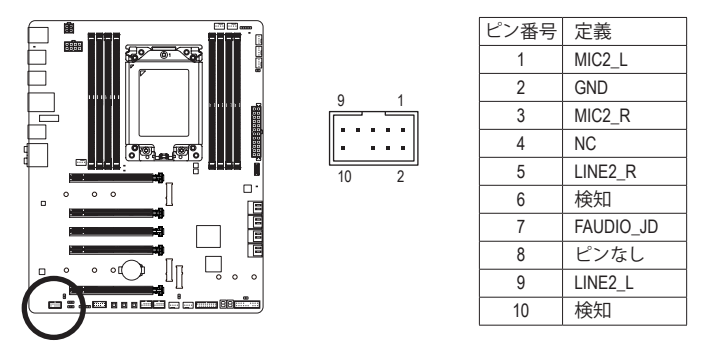

PCケースの中には、前面パネルのオーディオモジュールを組み込んで、単一コネク ターの代わりに各ワイヤのコネクターを分離しているものもあります。ワイヤ割り 当てが異なっている前面パネルのオーディオモジュールの接続方法の詳細につい ては、PCケースメーカーにお問い合わせください。

#### 15) SPDIF\_O (S/PDIF出力用ヘッダ)

このヘッダはデジタルS/PDIF出力をサポートし、デジタルオーディオ出力用に、マザー ボードからグラフィックスカードやサウンドカードのような特定の拡張カードにS/PDIFデ ジタルオーディオケーブル(拡張カードに付属)を接続します。例えば、グラフィックスカー ドの中には、HDMIディスプレイをグラフィックスカードに接続しながら同時にHDMIディス プレイからデジタルオーディオを出力したい場合、デジタルオーディオ出力用に、マザー ボードからグラフィックスカードまでS/PDIFデジタルオーディオケーブルを使用するよう に要求するものもあります。S/PDIFデジタルオーディオケーブルの接続の詳細について は、拡張カードのマニュアルをよくお読みください。

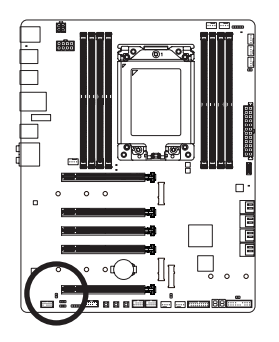

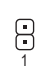

| ピン番号 | 定義     |
|------|--------|
| 1    | SPDIFO |
| 2    | GND    |

16) F\_USB31C (USB 3.1 Gen 2 に対応する USB Type-C<sup>™</sup>ヘッダ)

このヘッダは、USB 3.1 Gen 2仕様に準拠し、1つのUSBポート使用できます。

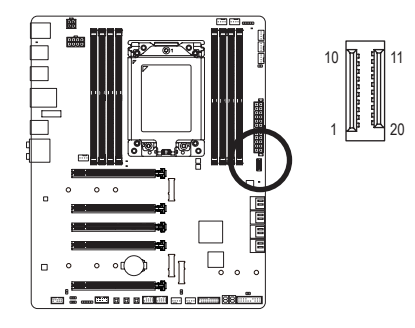

| ピン | ′番号 | 定義   | ピン番号 | 定義   |
|----|-----|------|------|------|
|    | 1   | VBUS | 11   | VBUS |
|    | 2   | TX1+ | 12   | TX2+ |
|    | 3   | TX1- | 13   | TX2- |
|    | 4   | GND  | 14   | GND  |
|    | 5   | RX1+ | 15   | RX2+ |
|    | 6   | RX1- | 16   | RX2- |
|    | 7   | VBUS | 17   | GND  |
|    | 8   | CC1  | 18   | D-   |
|    | 9   | NC   | 19   | D+   |
|    | 10  | NC   | 20   | CC2  |

#### 17) F\_USB30 (USB 3.1 Gen 1 ヘッダ)

ヘッダはUSB 3.1 Gen 1およびUSB 2.0仕様に準拠し、2つのUSBポートが装備されています。 USB 3.1 Gen 1対応 2ポートを装備するオプションの3.5"フロントパネルのご購入について は、販売店にお問い合わせください。

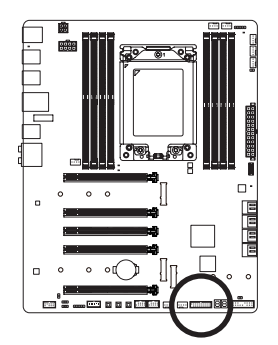

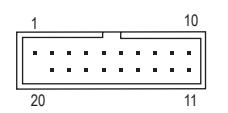

| ピン番号 | 定義     | ピン番号 | 定義     |
|------|--------|------|--------|
| 1    | VBUS   | 11   | D2+    |
| 2    | SSRX1- | 12   | D2-    |
| 3    | SSRX1+ | 13   | GND    |
| 4    | GND    | 14   | SSTX2+ |
| 5    | SSTX1- | 15   | SSTX2- |
| 6    | SSTX1+ | 16   | GND    |
| 7    | GND    | 17   | SSRX2+ |
| 8    | D1-    | 18   | SSRX2- |
| 9    | D1+    | 19   | VBUS   |
| 10   | NC     | 20   | ピンなし   |

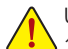

USB前面パネルを取り付ける前に、USB前面パネルが損傷しないように、コンピュー タの電源をオフにしてからコンセントから電源コードを抜いてください。

#### 18) F\_USB1/F\_USB2 (USB 2.0/1.1 ヘッダ)

ヘッダは USB 2.0/1.1 仕様に準拠しています。各 USB ヘッダは、オプションの USB ブラケットを介して 2 つの USB ポートを提供できます。オプションの USB ブラケットを購入する場合は、販売店にお問い合わせください。

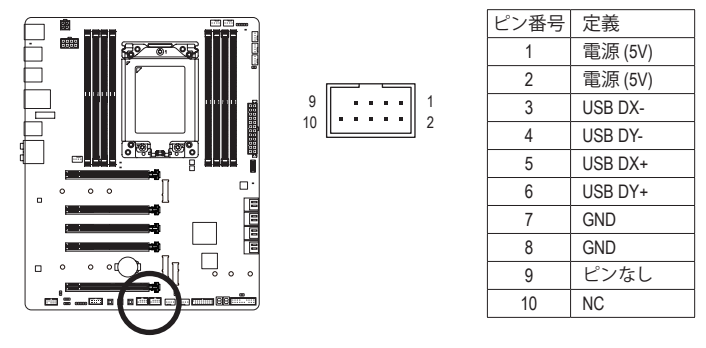

- ・ IEEE 1394 ブラケット (2x5 ピン) ケーブルを USB 2.0/1.1 ヘッダに差し込まないでく ださい。
  - USBブラケットを取り付ける前に、USBブラケットが損傷しないように、コンピュータの電源をオフにしてからコンセントから電源コードを抜いてください。

#### 19) TPM (TPMモジュール用ヘッダ)

TPM (TPMモジュール) をこのヘッダに接続できます。

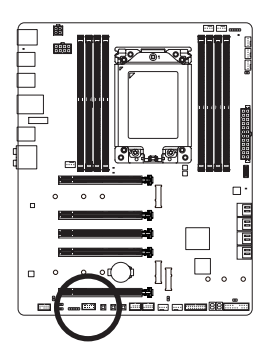

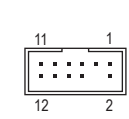

| ピン番号 | 定義     |  |  |
|------|--------|--|--|
| 1    | LAD0   |  |  |
| 2    | VCC3   |  |  |
| 3    | LAD1   |  |  |
| 4    | ピンなし   |  |  |
| 5    | LAD2   |  |  |
| 6    | LCLK   |  |  |
| 7    | LAD3   |  |  |
| 8    | GND    |  |  |
| 9    | LFRAME |  |  |
| 10   | NC     |  |  |
| 11   | SERIRQ |  |  |
| 12   | LRESET |  |  |

#### 20) BAT (バッテリー)

バッテリーは、コンピュータがオフになっているとき CMOS の値 (BIOS 設定、日付、および 時刻情報など)を維持するために、電力を提供します。バッテリーの電圧が低レベルまで 下がったら、バッテリーを交換してください。CMOS 値が正確に表示されなかったり、失わ れる可能性があります。

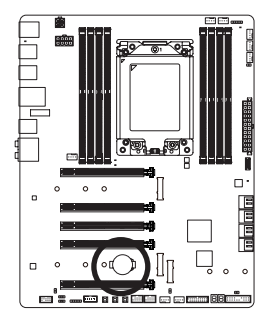

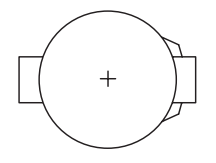

バッテリーを取り外すと、CMOS 値を消去できます:

- コンピュータのパワーをオフにし、電源コードを抜きます。
   バッテリーホルダからバッテリーをそっと取り外し、1分待ちます。(または、ドライバーのような金属物体を使用してバッテリーホルダの+と-の端子に触れ、5秒間ショートさせます。)
- 3. バッテリーを交換します。
- 4. 電源コードを差し込み、コンピュータを再起動します。
- ・バッテリーを交換する前に、常にコンピュータのパワーをオフにしてから電源
   コードを抜いてください。
  - バッテリーを同等のバッテリーと交換します。誤ったバッテリーモデルに交換した場合、ご使用の機器が破損する場合がありますのでご注意ください。
  - バッテリーを交換できない場合、またはバッテリーのモデルがはっきり分からない場合、購入店または販売店にお問い合わせください。
  - バッテリーを取り付けるとき、バッテリーのプラス側(+)とマイナス側(-)の方向 に注意してください(プラス側を上に向ける必要があります)。
  - 使用済みのバッテリーは、地域の環境規制に従って処理してください。

#### 21) CLR\_CMOS (CMOSクリアジャンパー)

このジャンパを使用して BIOS 設定をクリアするとともに、CMOS 値を出荷時設定にリセットします。CMOS値を初期化するには、ドライバーのような金属製品を使用して2つのピン に数秒間触れます。

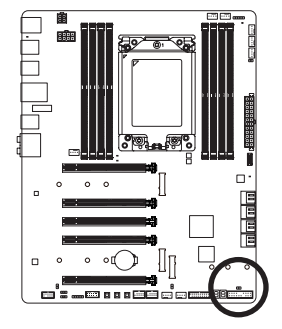

●● オープン:Normal

●● ショート:CMOSのクリア

- CMOS値を初期化する前に、常にコンピュータのパワーをオフにし、コンセントから電源コードを抜いてください。
  - システムが再起動した後、BIOS設定を工場出荷時に設定するか、手動で設定して ください (Load Optimized Defaults 選択) BIOS 設定を手動で設定します (BIOS 設定 については、第2章「BIOS セットアップ」を参照してください)。

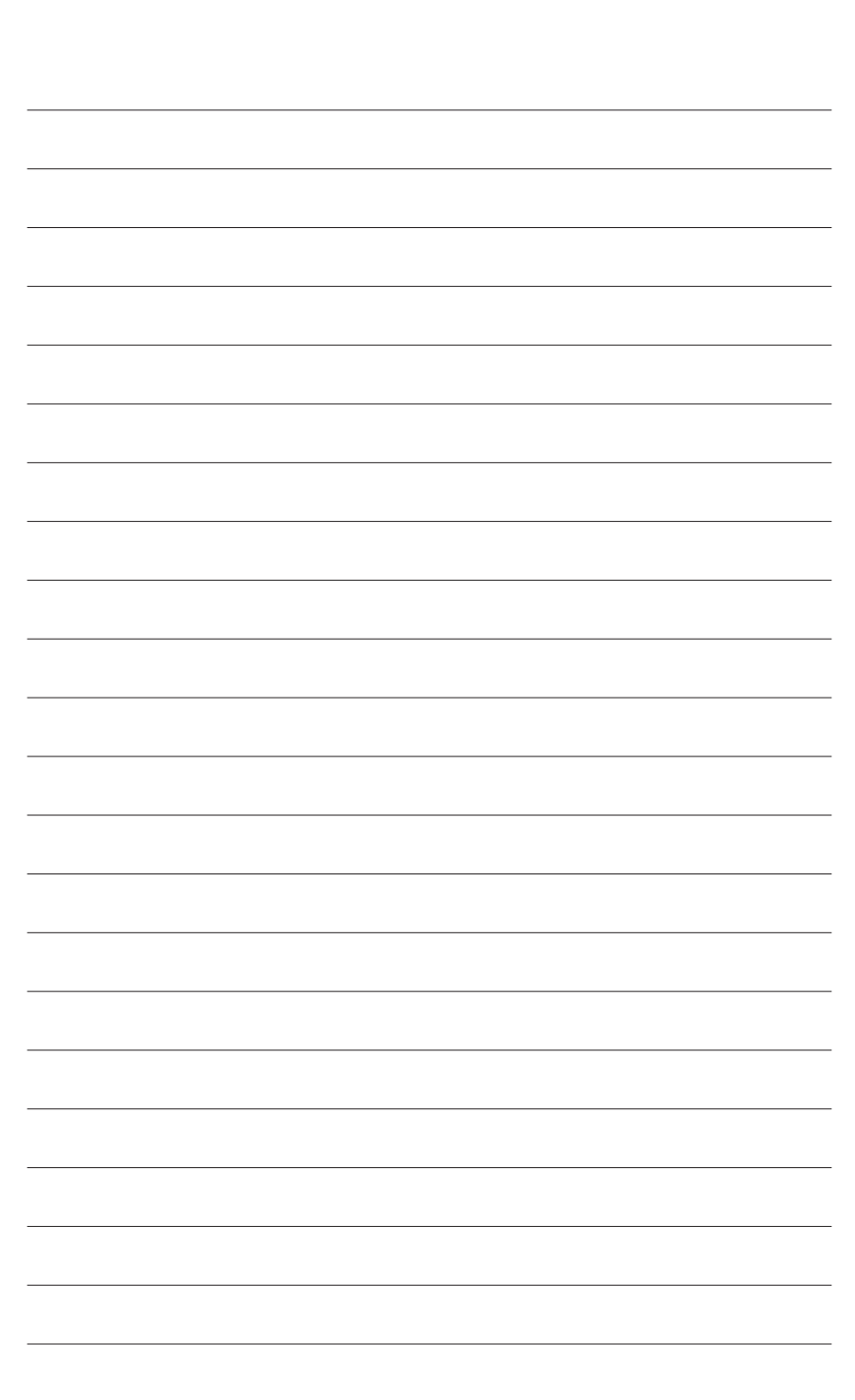
# 第2章 BIOS セットアップ

BIOS (Basic Input and Output System) は、マザーボード上の CMOS にあるシステムのハードウエ アのパラメータを記録します。主な機能には、システム起動、システムパラメータの保存、およ びオペレーティングシステムの読み込みなどを行うパワー オンセルフ テスト (POST) の実行 などがあります。BIOS には、ユーザーが基本システム構成設定の変更または特定のシステム 機能の有効化を可能にする BIOS セットアッププログラムが含まれています。

電源をオフにすると、CMOSの設定値を維持するためマザーボードのバッテリーが CMOS に必要な電力を供給します。

BIOS セットアッププログラムにアクセスするには、電源オン時の POST 中に <Delete> キーを押 します。

BIOS をアップグレードするには、GIGABYTE Q-Flash または @BIOS ユーティリティのいずれか を使用します。

• Q-Flash により、ユーザーはオペレーティング システムに入ることなく BIOS のアップグ レードまたはバックアップを素早く簡単に行えます。

・ @BIOS は、インターネットから BIOS の最新バージョンを検索しダウンロードするとともに BIOS を更新する Windows ベースのユーティリティです。

Q-Flash および @BIOS ユーティリティの使用に関する使用説明については、第 5 章、「BIOS 更新ユーティリティ」を参照してください。

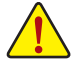

BIOSの更新は潜在的に危険を伴うため、BIOSの現在のバージョンを使用しているときに問題が発生していない場合、BIOSを更新しないことをお勧めします。BIOSの更新は注意して行ってください。BIOSの不適切な更新は、システムの誤動作の原因となります。

システムの不安定またはその他の予期しない結果を防ぐために、初期設定を変更しないことをお勧めします(必要な場合を除く)。誤ったBIOS設定しますと、システムは起動できません。そのようなことが発生した場合は、CMOS値を既定値にリセットしてみてください。(この章の「Load Optimized Defaults」またはCMOS値を初期化する方法については、第1章の「battery / CMOS\_SW」ボタンを参照してください。)

## 2-1 起動画面

コンピュータが起動するとき、次の起動ロゴ画面が表示されます。

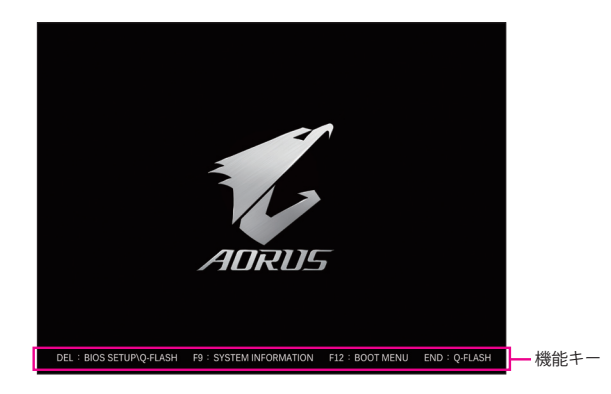

#### 機能キー:

#### <DEL>:BIOS SETUP\Q-FLASH

<Delete>キーを押してBIOSセットアップに入り、BIOSセットアップでQ-Flashユーティリティ にアクセスします。

<F9>:SYSTEM INFORMATION

<F9>キーを押すとシステム情報が表示されます。

<F12>:BOOT MENU

起動メニューにより、BIOS セットアップに入ることなく第1起動デバイスを設定できます。 起動メニューで、上矢印キー <↑> または下矢印キー <↓> を用いて第1起動デバイスを選 択し、次に <Enter> キーを押して確定します。システムはそのデバイスから起動します。 注:起動メニューの設定は1回のみ有効です。システム再起動後のデバイスの起動順序 は BIOS セットアップの設定の順序となります。

<END>:Q-FLASH

<End> キーを押すと、先に BIOS セットアップに入る必要なく直接 Q-Flash Utility にアクセスします。

## 2-2 メインメニュー

## Classic Setup (クラシックセットアップ)

Classic Setup モードは、詳細なBIOS設定をすることができます。キーボードの矢印キーを押す ことにより設定項目を切り替えることができ、<Enter>を押すことでサブメニューに入ります。ま た、マウスを使用して項目に選択することもできます。

(サンプル BIOS バージョン:D22)

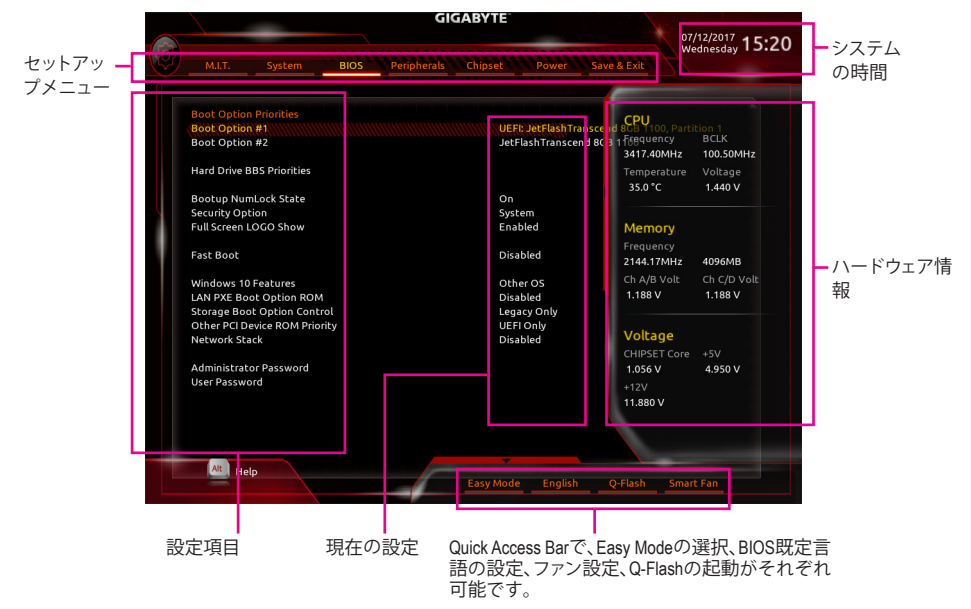

## Classic Setupのファンクションキー

| <←><→>                     | 選択バーを移動させてセットアップ メニューを選択します。       |
|----------------------------|------------------------------------|
| <↑><↓>                     | 選択バーを移動させてメニュー上の設定項目を選択します。        |
| <enter></enter>            | コマンドを実行するかまたはメニューに入ります。            |
| <+>/ <page up=""></page>   | 数値を上昇させるかまたは変更を行います。               |
| <->/ <page down=""></page> | 数値を下降させるかまたは変更を行います。               |
| <f1></f1>                  | ファンクションキーについての説明を表示します。            |
| <f2></f2>                  | Easy モードに切り替えます                    |
| <f5></f5>                  | 現在のメニュー用に前の BIOS 設定を復元します。         |
| <f7></f7>                  | 現在のメニュー用に最適化された BIOS の初期設定を読み込みます。 |
| <f8></f8>                  | Q-Flash Utility にアクセスします。          |
| <f9></f9>                  | システム情報を表示します。                      |
| <f10></f10>                | すべての変更を保存し、BIOS セットアッププログラムを終了します。 |
| <f12></f12>                | 現在の画面を画像としてキャプチャし。USB ドライブに保存します。  |
| <esc></esc>                | メインメニュー:BIOS セットアッププログラムを終了します。    |
|                            | サブメニュー:現在のサブメニューを終了します。            |

## B. Easy Mode (Easy $\overline{\tau} - \overline{r}$ )

Easy モードは、迅速に現在のシステム情報を表示したり、最適なパフォーマンスを引き出すために調整を行うことができます。Easy モードとClassic Setup モードの画面に切り替えるには、 <F2>キーを押して簡単に切り替えることができます。

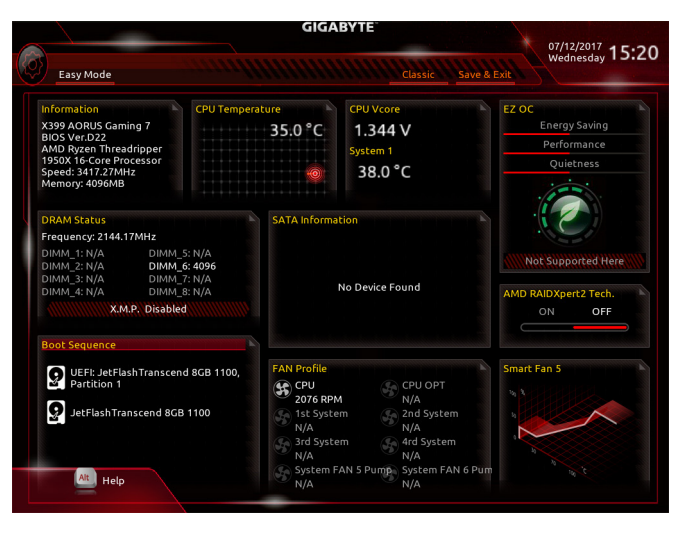

## 2-3 M.I.T.

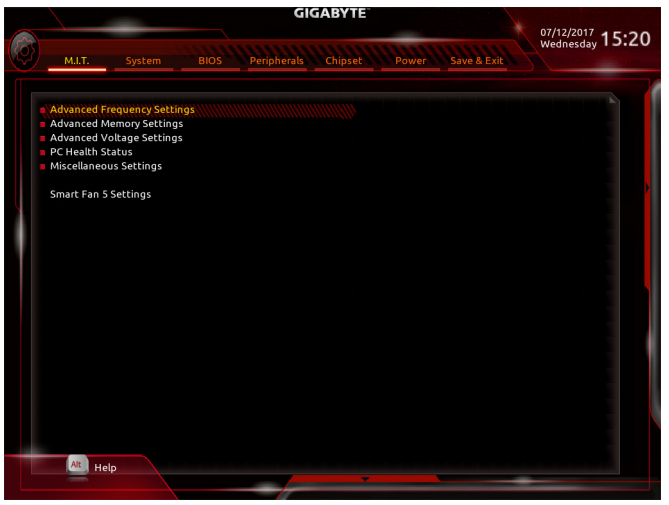

オーバークロック設定による安定動作については、システム全体の設定によって異な ります。オーバークロック設定を間違って設定して動作させると CPU、チップセット、ま たはメモリが損傷し、これらのコンポーネントの耐久年数が短くなる原因となります。 このページは上級ユーザー向けであり、システムの不安定や予期せぬ結果を招く場 合があるため、既定値設定を変更しないことをお勧めします。(誤ったBIOS設定をしま すと、システムは起動できません。そのような場合は、CMOS 値を消去して既定値にリ セットしてみてください。)

▶ Advanced Frequency Settings (周波数の詳細設定)

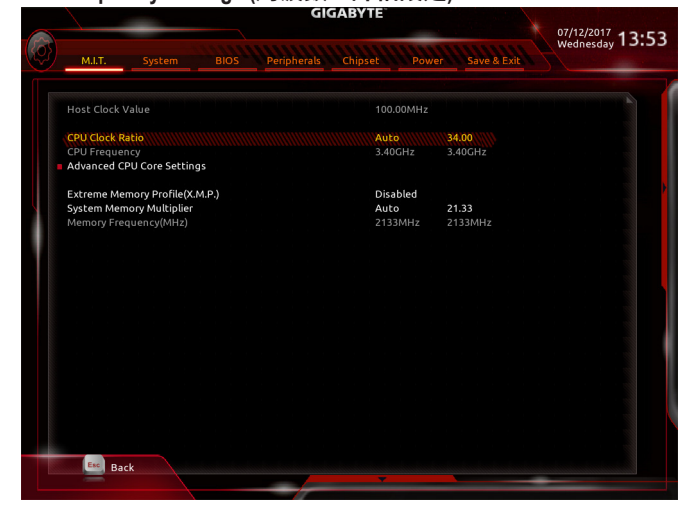

## ☞ Host Clock Value

現在のホストクロックの周波数を表示します。

## ∽ CPU Clock Ratio

取り付けた CPU のクロック比を変更します。調整可能範囲は、取り付ける CPU によって異 なります。

- CPU Frequency 現在作動している CPU 周波数を表示します。
- Advanced CPU Core Settings (CPUの詳細設定)

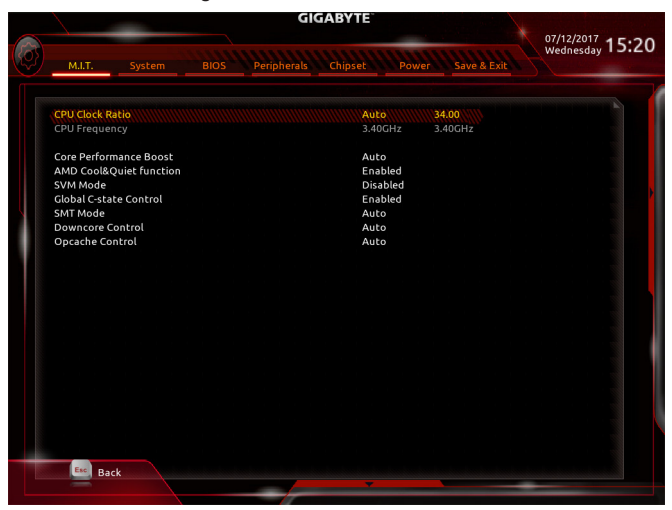

○ CPU Clock Ratio、CPU Frequency

上の項目の設定は Advanced Frequency Settings メニューの同じ項目と同期しています。

## Core Performance Boost

コアパフォーマンスブースト (CPB)技術の有効/無効の設定をします。(既定値:Auto)

## AMD Cool&Quiet function

➡ Enabled AMD Cool'n'QuietドライバーはCPUとVIDをダイナミックに調整し、コン ピュータからの発熱とその消費電力を減少します。(既定値) ➡ Disabled

この機能を無効にします。

## ☞ SVM Mode

仮想化技術によって強化されたプラットフォームは独立したパーティションで複数のオ ペレーティングシステムとアプリケーションを実行できます。仮想化技術では、1つのコン ピュータシステムが複数の仮想化システムとして機能できます。(既定値:Disabled)

## Global C-state Control

システムが停止状態になっているとき、CPUが C6 モードに入るかどうかを決定します。有 効に設定した場合、CPUコアの周波数をシステム低負荷時に減少させ、消費電力を低減さ せます。C6 状態は、C1 より省電力状態がはるかに強化されています。(既定値: Enabled)

∽ SMT Mode

CPU Simultaneous Multi-Threading 機能を有効または無効に設定できます。この機能は、マル チプロセッサ モードをサポートするオペレーティングシステムでのみ動作します。Auto で は、BIOS がこの設定を自動的に設定します。(既定値:Auto)

#### Downcore Control

有効にするCPUコアの数を選択できます(CPUコアの数はCPUによって異なる場合があります)。Autoでは、BIOS がこの設定を自動的に設定します。(既定値:Auto)

## ∽ Opcache Control

Opcacheを有効または無効にします。Auto では、BIOS がこの設定を自動的に設定します。 (既定値:Auto)

## ☞ Extreme Memory Profile (X.M.P.)<sup>(注)</sup>

有効にすると、BIOSがXMPメモリモジュールのSPDデータを読み取り、メモリのパフォーマンスを強化することが可能です。

▶ Disabled この機能を無効にします。(既定値)

▶ Profile1 プロファイル1設定を使用します。

▶ Profile2<sup>(注)</sup> プロファイル2設定を使用します。

## ∽ System Memory Multiplier

システム メモリマルチプライヤの設定が可能になります。Auto は、メモリの SPD データに 従ってメモリマルチプライヤを設定します。(既定値:Auto)

#### ∽ Memory Frequency (MHz)

最初のメモリ周波数値は使用されるメモリの標準の動作周波数で、2 番目の値は System Memory Multiplier 設定に従って自動的に調整されるメモリ周波数です。

(注) この機能をサポートするCPUとメモリモジュールを取り付けているときのみ、この項目 が表示されます。 Advanced Memory Settings (メモリの詳細設定)

|     |                              | GIO              | <b>GABYTE</b> <sup>®</sup> |               |                  |
|-----|------------------------------|------------------|----------------------------|---------------|------------------|
| 2   |                              |                  |                            |               | 07/12/2017 13:53 |
|     | M.I.T. System                | BIOS Peripherals | Chipset Pow                | er Save & Exi | t Wednesday      |
|     |                              |                  |                            |               |                  |
|     | Extreme Memory Profile(X.M.F | 2)               | WWWWWDisabled              |               |                  |
|     | System Memory Multiplier     |                  | Auto                       | 21.33         |                  |
|     | Memory Frequency(MHz)        |                  | 2133MHz                    | 2133MHz       |                  |
|     | Memory Timing Mode           |                  | Auto                       |               |                  |
|     | Profile DDR Voltage          |                  |                            |               |                  |
|     | Channel Interleaving         |                  |                            |               |                  |
| Y.S | Rank Interleaving            |                  | Auto                       |               |                  |
|     | Memory interleaving          |                  | Auto                       |               |                  |
|     | BankGroupSwap                |                  | Auto                       |               |                  |
|     | Gear Down Mode               |                  | Auto                       |               |                  |
|     | CLDO_VDDP Control            |                  | Auto                       |               |                  |
|     | Channel A Memory Sub Timing  | 35               |                            |               |                  |
|     | Channel B Memory Sub Timing  | js               |                            |               |                  |
|     | Channel C Memory Sub Timing  | s                |                            |               |                  |
|     | Channel D Memory Sub Timing  | ]s               |                            |               |                  |
|     |                              |                  |                            |               |                  |
|     |                              |                  |                            |               |                  |
|     |                              |                  |                            |               |                  |
|     |                              |                  |                            |               |                  |
|     |                              |                  |                            |               |                  |
|     |                              |                  |                            |               |                  |
|     |                              |                  |                            |               |                  |
|     |                              |                  |                            |               |                  |
|     | Back                         |                  |                            |               |                  |
|     |                              |                  | · · ·                      |               |                  |
|     |                              |                  |                            |               |                  |

☞ Extreme Memory Profile (X.M.P.)<sup>(注)</sup>, System Memory Multiplier, Memory Frequency(MHz)

上の項目の設定は Advanced Frequency Settings メニューの同じ項目と同期しています。

Memory Timing Mode

Manual と Advanced Manual では、Channel Interleaving、Rank Interleaving、および以下のメモリのタイミング設定を構成できます。オプション: Auto (既定値)、Manual、Advanced Manual。

Profile DDR Voltage

Non-XMPメモリーモジュール、またはExtreme Memory Profile (X.M.P.)を使用する場合はDisabledに設定され、その値は、メモリの仕様に応じて表示されます。Extreme Memory Profile (X.M.P.) が Profile 1 または Profile 2 に設定されているとき、この項目はXMPメモリのSPDデータに基づく値を表示します。

∽ Channel Interleaving

メモリチャンネルのインターリービングの有効/無効を切り替えます。Enabled (有効) 設定にすると、システムはメモリのさまざまなチャンネルに同時にアクセスしてメモリパフォーマンスと安定性の向上を図ります。Auto では、BIOS がこの設定を自動的に設定します。(既定値:Auto)

## ☞ Rank Interleaving

メモリランクのインターリービングの有効/無効を切り替えます。Enabled (有効) 設定する と、システムはメモリのさまざまなランクに同時にアクセスしてメモリパフォーマンスと安 定性の向上を図ります。Auto では、BIOS がこの設定を自動的に設定します。(既定値:Auto)

 (注) この機能をサポートするCPUとメモリモジュールを取り付けているときのみ、この項目 が表示されます。

BIOS セットアップ

## ∽ Memory Interleaving

メモリバンクのインターリービングの有効/無効を切り替えます。Enabled 化すると、システムはメモリのさまざまなバンクに同時にアクセスしてメモリパフォーマンスと安定性の向上を図ります。オプション:Auto (既定値)、None、Channel、Die、Socket。Auto では、BIOS がこの設定を自動的に設定します。

## ☞ BankGroupSwap

バンクグループスワップを有効または無効にします。Auto では、BIOS がこの設定を自動的に設定します。(既定値:Auto)

#### Gear Down Mode

メモリのGeardownモードを有効または無効にします。Auto では、BIOS がこの設定を自動的に設定します。(既定値:Auto)

#### ∽ CLDO\_VDDP Control

CLDO\_VDDP電圧を手動で変更するかどうかを決定できます。Auto では、BIOS がこの設定を自動的に設定します。(既定値:Auto)

## ∽ CLDO\_VDDP voltage

CLDO\_VDDP電圧を手動で変更できます。CLDO\_VDDP Control が Manual に設定されている 場合のみ、この項目を構成できます。

## Channel A/B/C/D Memory Sub Timings

このサブメニューでは、メモリの各チャンネルのメモリ タイミング設定を行います。タイミン グ設定の各画面は、Memory Timing Mode が Manual または Advanced Manual の場合のみ設定 可能です。注:メモリのタイミングを変更後、システムが不安定になったり起動できなくなるこ とがあります。その場合、最適化された初期設定を読み込むかまたは CMOS 値を消去するこ とでリセットしてみてください。

▶ Advanced Voltage Settings (詳細な電圧設定)

|                | _                |      | GI          | GABYTE  |       |             | 07/12/2017    |
|----------------|------------------|------|-------------|---------|-------|-------------|---------------|
| M.LT.          | System           | BIOS | Peripherals | Chipset | Power | Save & Exit | Wednesday 15: |
| CPU Vcore \\\\ |                  |      |             | Auto    |       | 22500       |               |
| Dynamic Vcor   | e(DVID)          |      |             | Auto    | +(    | V00000V     |               |
| VCORE SOC      |                  |      |             | Auto    | 1.    | 10000V      |               |
| Dynamic VCO    | RE SOC(DVID)     |      |             |         |       | V00000V     |               |
| CPU VDD18      |                  |      |             | Auto    | 1.    | 820V        |               |
| VCORE_SOC_S    | 55               |      |             | Auto    |       | 910V        |               |
| PM_1V05        |                  |      |             | Auto    |       | 050V        |               |
| A_V15S5        |                  |      |             | Auto    |       | 520V        |               |
| PM_1V05SUS     |                  |      |             | Auto    |       | 056V        |               |
| A_VDD1V8S5     |                  |      |             | Auto    |       | 800V        |               |
| PM_2V5         |                  |      |             | Auto    |       | 500V        |               |
| DRAM Voltage   | e (CH A/B)       |      |             | Auto    |       | 200V        |               |
| DDRVPP Volta   | ige (CH A/B)     |      |             | Auto    |       | 500V        |               |
| DRAM Termina   | ation (CH A/B)   |      |             | Auto    |       | 600V        |               |
| DRAM Voltage   | (CH C/D)         |      |             | Auto    |       | 200V        |               |
| DDRVPP Volta   | age (CH C/D)     |      |             | Auto    | 2.    | 500V        |               |
| DRAM Termina   | ation (CH C/D)   |      |             | Auto    | 0.    | 600V        |               |
| CPU Vcore Loa  | dline Calibrati  | on   |             | Auto    |       |             |               |
| Vcore SOC Loa  | adline Calibrati | ion  |             | Auto    |       |             |               |
| CPU Vcore Pro  | tection          |      |             | Auto    | 2     | 50.0mV      |               |
| DDR CH(A/B)    | oltage Protec    | tion |             | Auto    | 2     | 50.0mV      |               |
| DDR CH(C/D)    | /oltage Protec   | tion |             | Auto    | 2     | 50.0mV      |               |
| Esc. Dark      |                  |      |             |         |       |             |               |
| Васк           |                  |      |             | -       |       |             |               |

このサブメニューにより、CPU、チップセット、およびメモリ電圧の設定が可能になります。

## PC Health Status

|             |                |      | GIGA       | BYTE              |             | 07/12/2017 4   |
|-------------|----------------|------|------------|-------------------|-------------|----------------|
| M.I.T.      | System         | BIOS | eripherals | hipset Power      | Save & Exit | Wednesday 15:2 |
| maranesaare | MAN CENENCIN   |      |            | NIN DIAS BIAMININ |             |                |
| Case Open   | pen status     |      |            | YES               |             |                |
| CPU Vcore   |                |      |            | 1.368 V           |             |                |
| Vcore SOC   |                |      |            | 0.828 V           |             |                |
| CPU VDD18   |                |      |            | 1.804 V           |             |                |
| DRAM Chanr  | el A/B Voltage |      |            | 1.188 V           |             |                |
| DRAM Chann  | el C/D Voltage |      |            | 1.188 V           |             |                |
| DDRVpp A/B  |                |      |            | 2.503 V           |             |                |
| DDRVpp C/D  |                |      |            | 2.503 V           |             |                |
| +3.3V       |                |      |            | 3.245 V           |             |                |
| +5V         |                |      |            | 4.950 V           |             |                |
| 5VSB        |                |      |            | 5.087 V           |             |                |
| CHIPSET Cor | e              |      |            | 1.056 V           |             |                |
| +12V        |                |      |            | 11.880 V          |             |                |
| VCORE SIO   |                |      |            | 1.463 V           |             |                |
|             |                |      |            |                   |             |                |
|             |                |      |            |                   |             |                |
|             |                |      |            |                   |             |                |
|             |                |      |            |                   |             |                |
|             |                |      |            |                   |             |                |
|             |                |      |            |                   |             |                |
|             |                |      |            |                   |             |                |
|             |                |      |            |                   |             |                |
|             |                |      |            |                   |             |                |
|             |                |      |            |                   |             |                |
| Bac         | k              |      |            |                   |             |                |
|             |                |      |            |                   |             | -              |

## ☞ Reset Case Open Status

▶ Disabled 過去のケース開閉状態の記録を保持または消去します。(既定値)

▶ Enabled 過去のケース開閉状態の記録をクリアします。次回起動時、Case Open フィー ルドに「No」と表示されます。

∽ Case Open

マザーボードの CI ヘッダに接続されたケース開閉の検出状態を表示します。システム ケースのカバーが外れている場合、このフィールドが「Yes」になります。そうでない場合は 「No」になります。ケースの開閉状態の記録を消去したい場合は、Reset Case Open Status を Enabled にして、設定を CMOS に保存してからシステムを再起動します。

◇ CPU Vcore/Vcore SOC/CPU VDD18/DRAM Channel A/B Voltage/DRAM Channel C/D Voltage/DDRVpp A/B/DDRVpp C/D/+3.3V/+5V/5VSB/CHIPSET Core/+12V/VCORE SIO 現在のシステム電圧を表示します。

Miscellaneous Settings (その他の設定)

|               | $\langle$               |         |      | GIO         | <b>GABYTE</b> "        |        |             | Me              |    |
|---------------|-------------------------|---------|------|-------------|------------------------|--------|-------------|-----------------|----|
|               |                         |         |      |             |                        |        |             | 07/12/2017 15.2 | 0  |
| <b>(((())</b> | MIT                     | Suction | BIOS | Baripharale | Chincot                | Bower  | Sava & Evil | Wednesday 13.2  | .0 |
|               | MULT                    | system  | BIUS | Peripherats | Chipsec                | Power  | Save & Exit |                 |    |
|               | PCIe Siot C<br>3DMark01 | System  |      |             | Unpsec<br>Auto<br>Disa | A bled | Save & Ext  |                 |    |
|               |                         |         |      |             |                        |        |             |                 |    |
|               | Esc B                   | iack    |      |             |                        |        |             |                 |    |
|               |                         |         |      |             |                        |        |             | -               |    |

## ∽ PCle Slot Configuration

PCI Expressスロットの動作モードをGen 1、Gen 2、またはGen 3に設定できます。実際の動作 モードは、各スロットのハードウェア仕様によって異なります。Auto では、BIOS がこの設定 を自動的に設定します。(既定値:Auto)

- 3DMark01 Enhancement
   一部の従来のベンチマーク性能を向上させることができます。(既定値:Disabled)
  - GIGABYTE 07/12/2017 15:21 Smart Fan 5 Monitor 35.0 °C l Temperature Apply to ... 😵 Fan Speed 2076 RPM PWM 100% Temperature Warning CPU Temperature Disabled CPU Fan Fail Warning Disabled 
    Enabled 0% Temperature CPU Fan Speed Control Normal 🗧 🕼 CPU 35.0 °C 🌡 System 1 38.0 °C Fan Control Use Temperature Input CPU 🛡 40.0 °C 44.0 °C ) System 2 🚯 Chipset Temperature Interval 1 B PCIEX16\_1 35.0 °C 🐻 VRM MOS CPU Fan Control mode Auto 🐻 ec\_temp1 BC\_TEMP2 Esc Back
- Smart Fan 5 Settings

#### ∽ Monitor

ターゲットを切り替えることによってモニタ表示することができます。(既定値:CPU FAN)

## Fan Speed Control

ファン速度コントロール機能を有効にして、ファン速度を調整します。

▶Normal 温度に従って異なる速度でファンを動作させることができます。システム 要件に基づいて、System Information Viewerでファン速度を調整することが できます。(既定値)

- ▶ Silent ファンを低速度で作動します。
- ▶ Manual グラフ上でファンの速度制御を設定ができます。
- ▶ Full Speed ファンを全速で作動します。

## Fan Control Use Temperature Input

ファン速度コントロール用の基準温度を選択できます。

## ☞ Temperature Interval

ファン速度変動用の温度間隔を選択できます。

## ∽ Fan/Pump Control Mode

▶Auto BIOSは、取り付けられたファン/水冷ポンプ用ファンのタイプを自動的に 検出し、最適の制御モードを設定します。(既定値)

- ▶ Voltage 電圧モードは、3ピンのファン/水冷ポンプ用ファンです。
- ▶ PWM PWMモードは、4ピンのファン/水冷ポンプ用ファンです。

## ∽ Temperature

選択された領域の、現在の温度を表示します。

## ☞ Fan Speed

現在のファン/ポンプ速度を表示します。

## ☞ Flow Rate

水冷システムの流量を表示します。

## ∽ Temperature Warning

温度警告のしきい値を設定します。温度がしきい値を超えた場合、BIOS が警告音を発します。オプション:Disabled (既定値)、60°C/140°F、70°C/158°F、80°C/176°F、90°C/194°F。

## ∽ Fan/Pump Fail Warning

ファン/水冷ポンプ用ファンが接続されている状態で異常が発生した場合、システムは警告を知らせます。警告があった場合、ファン/水冷ポンプ用ファンの接続状態を確認してください。(既定値:Disabled)

System (システム) 2-4

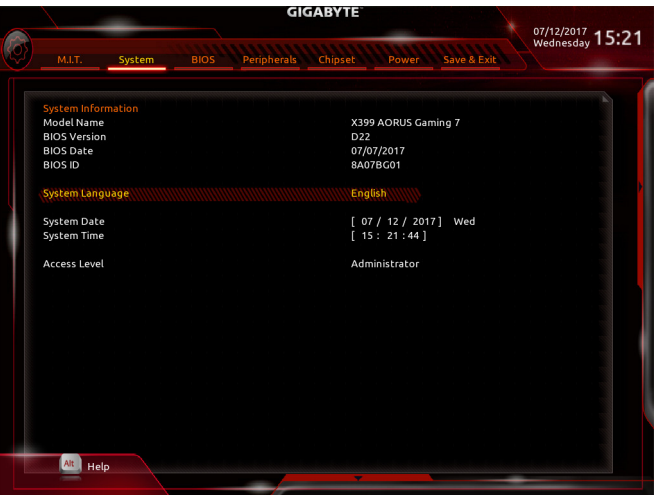

このセクションでは、マザーボード モデルおよび BIOS バージョンの情報を表示します。また、 BIOS が使用する既定の言語を選択して手動でシステム時計を設定することもできます。

Access Level

使用するパスワード保護のタイプによって現在のアクセスレベルを表示します。(パスワードが設定されていない場合、既定では Administrator (管理者)として表示されます。)管理者レベルでは、すべての BIOS 設定を変更することが可能です。ユーザーレベルでは、すべてではなく特定の BIOS 設定のみが変更できます。

#### System Language

BIOS が使用する既定の言語を選択します。

## ∽ System Date

システムの日付を設定します。<Enter> で Month (月)、Date (日)、および Year (年) フィールドを 切り替え、<Page Up> キーと <Page Down> キーで設定します。

#### ∽ System Time

システムの時計を設定します。時計の形式は時、分、および秒です。例えば、1 p.m. は 13:00:00 です。<Enter> で Hour (時間)、Minute (分)、および Second (秒) フィールドを切り替え、 <Page Up> キーと <Page Down> キーで設定します。

## 2-5 BIOS (BIOS の機能)

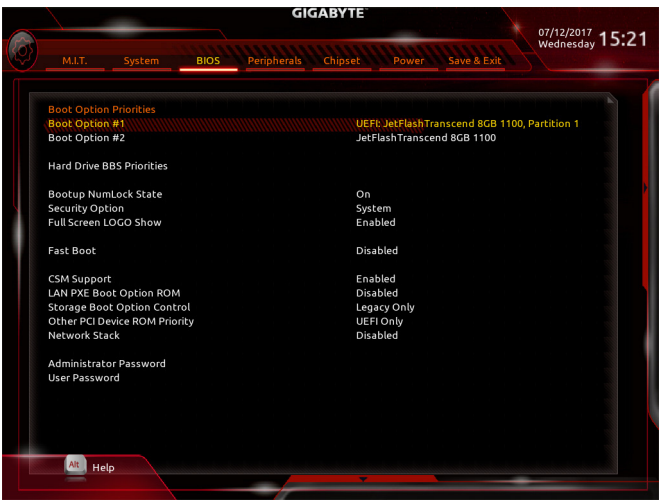

#### Boot Option Priorities

使用可能なデバイスから全体の起動順序を指定します。起動デバイス リストでは、GPT 形式をサポートするリムーバブル ストレージ デバイスの前に「UEFI:」が付きます。GPT パーティションをサポートするオペレーティングシステムから起動するには、前に「UEFI:」 が付いたデバイスを選択します。

また、Windows 10 (64 ビット) など GPT パーティションをサポートするオペレーティングシス テムをインストールする場合は、Windows 10 (64 ビット) インストールディスクを挿入し前に 「UEFI:」が付いた光学ドライブを選択します。

## ∽ Hard Drive/CD/DVD ROM Drive/Floppy Drive/Network Device BBS Priorities

ハードドライブ、光学ドライブ、フロッピーディスク ドライブ、LAN 機能からの起動をサ ポートするデバイスなど特定のデバイス タイプの起動順序を指定します。このアイテムで <Enter> を押すと、接続された同タイプのデバイスを表すサブメニューに入ります。上記タ イプのデバイスが1つでもインストールされていれば、この項目は表示されます。

#### Bootup NumLock State

POST 後にキーボードの数字キーパッドにある NumLock 機能の有効 / 無効を切り替えます。(既定値:On)

## ∽ Security Option

パスワードは、システムが起動時、または BIOS セットアップに入る際に指定します。このア イテムを設定した後、BIOS メインメニューの Administrator Password/User Password アイテ ムの下でパスワードを設定します。

▶ Setup パスワードは BIOS セットアッププログラムに入る際にのみ要求されます。

▶ System パスワードは、システムを起動したり BIOS セットアッププログラムに入る際に要求されます。(既定値)

## ☞ Full Screen LOGO Show

システム起動時に、GIGABYTEロゴの表示設定をします。Disabled にすると、システム起動時に GIGABYTE ロゴをスキップします。(既定値:Enabled)

☞ Fast Boot

Fast Boot を有効または無効にして OS の起動処理を短縮します。Ultra Fast では起動速度 が最速になります。(既定値:Disabled)

☞ SATA Support

▶ Last Boot HDD Only 以前の起動ドライブを除いて、すべての SATA デバイスは、OS 起動プロセスが完了するまで無効になります。(既定値)

▶ All Sata Devices オペレーティングシステムおよび POST 中は、全 SATA デバイスは機能します。

この項目は、Fast Boot が Enabled または Ultra Fast に設定された場合のみ設定可能です。

## C VGA Support

起動するオペレーティングシステム種別が選択できます。

▶ Auto 従来のオプション ROM のみを有効にします。

▶ EFI Driver EFI オプション ROM を有効にします。(既定値)

この項目は、Fast Boot が Enabled または Ultra Fast に設定された場合のみ設定可能です。

#### ☞ USB Support

| Disabled        | OS ブートプロセスが完了するまで、全USB デバイスは無効になります。 |
|-----------------|--------------------------------------|
| Full Initial    | オペレーティングシステムおよび POST 中は、全 USB デバイスは機 |
|                 | 能します。(既定値)                           |
| Partial Initial | OS ブートプロセスが完了するまで、一部の USB デバイスは無効にな  |
|                 | ります。                                 |

Fast Boot が Enabled に設定されている場合のみ、この項目を構成できます。Fast Boot が Ultra Fast に設定されている場合、この機能は無効になります。

#### ☞ PS2 Devices Support

▶ Disabled
 OS ブートプロセスが完了するまで、全PS/2 デバイスは無効になります。
 ▶ Enabled
 オペレーティングシステムおよび POST 中は、全 PS/2 デバイスは機能します。(既定値)

Fast Boot が Enabled に設定されている場合のみ、この項目を構成できます。Fast Boot が Ultra Fast に設定されている場合、この機能は無効になります。

## ∽ NetWork Stack Driver Support

Disabled ネットワークからのブートを無効にします。(既定値)
 Enabled ネットワークからのブートを有効にします。
 この項目は、Fast Boot が Enabled または Ultra Fast に設定された場合のみ設定可能です。

## ∽ CSM Support

従来のPC起動プロセスをサポートするには、UEFI CSM (Compatibility Software Module) を有 効または無効にします。

▶ Enabled UEFI CSMを有効にします。(既定値)

Disabled UEFI CSMを無効にし、UEFI BIOS起動プロセスのみをサポートします。

## ∽ LAN PXE Boot Option ROM

LANコントローラーの従来のオプションROMを有効にすることができます。(既定値:Disabled)

CSM Support が Enabledに設定されている場合のみ、この項目を設定できます。

## ∽ Storage Boot Option Control

ストレージデバイスコントローラーについて、UEFIまたはレガシーのオプションROMを有 効にするかを選択できます。

- ▶ Disabled オプションROMを無効にします。
- ▶UEFI Only UEFIのオプションROMのみを有効にします。

▶ Legacy Only レガシーのオプションROMのみを有効にします。(既定値)

CSM Support が Enabledに設定されている場合のみ、この項目を設定できます。

#### ∽ Other PCI Device ROM Priority

LAN、ストレージデバイス、およびグラフィックスROMなどを起動させる設定ができます。 UEFIまたはレガシーのオプションROMを有効にするかを選択できます。

▶ Disabled オプションROMを無効にします。

▶ UEFI Only UEFIのオプションROMのみを有効にします。(既定値)

▶Legacy Only レガシーのオプションROMのみを有効にします。

CSM Support が Enabledに設定されている場合のみ、この項目を設定できます。

## Over the stack

Windows Deployment ServicesサーバーのOSのインストールなど、GPT形式のOSをインストールするためのネットワーク起動の有効/無効を切り替えます。(既定値:Disabled)

#### ☞ Ipv4 PXE Support

IPv4 PXEサポートの有効/無効を切り替えます。Network Stack が有効になっている場合のみ、この項目を構成できます。

#### ☞ Ipv4 HTTP Support

IPv4のHTTPブートサポートを有効または無効に設定します。Network Stack が有効になっている場合のみ、この項目を構成できます。

☞ Ipv6 PXE Support

IPv6 PXEサポートの有効/無効を切り替えます。Network Stack が有効になっている場合のみ、この項目を構成できます。

## Ipv6 HTTP Support

IPv6のHTTPブートサポートを有効または無効に設定します。Network Stack が有効になっている場合のみ、この項目を構成できます。

#### ∽ Administrator Password

管理者パスワードの設定が可能になります。この項目で <Enter> を押し、パスワードをタ イプし、続いて <Enter> を押します。パスワードを確認するよう求められます。再度パス ワードをタイプして、<Enter> を押します。システム起動時およびBIOS セットアップに入る ときは、管理者パスワード (またはユーザー パスワード) を入力する必要があります。ユー ザー パスワードと異なり、管理者パスワードではすべての BIOS 設定を変更することが可 能です。

## User Password

ユーザー パスワードの設定が可能になります。この項目で <Enter> を押し、パスワードを タイプし、続いて <Enter> を押します。パスワードを確認するよう求められます。再度パス ワードをタイプして、<Enter> を押します。システム起動時およびBIOS セットアップに入る ときは、管理者パスワード (またはユーザー パスワード) を入力する必要があります。し かし、ユーザー パスワードでは、変更できるのはすべてではなく特定の BIOS 設定のみで す。

パスワードをキャンセルするには、パスワード項目で <Enter> を押します。パスワードを求められたら、まず正しいパスワードを入力します。新しいパスワードの入力を求められたら、パスワードに何も入力しないで <Enter> を押します。確認を求められたら、再度 <Enter> を押します。

注:ユーザーパスワードを設定する前に、最初に管理者パスワードを設定してください。

#### Peripherals (周辺機器) 2-6

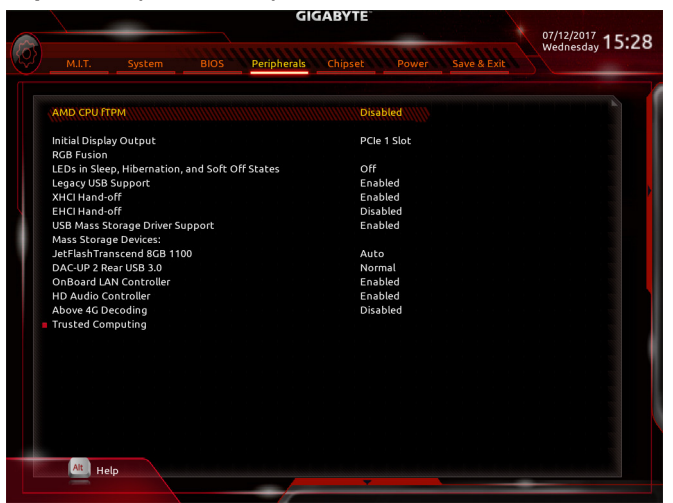

#### AMD CPU fTPM

AMD CPUに統合されたTPM 2.0機能を有効/無効に設定できます。(既定値:Disabled)

#### Initial Display Output

| PCI Express グラ | フィックス カードから、モニタ ディスプレイの最初の開始を指定します。     |
|----------------|-----------------------------------------|
| ▶ PCle 1 Slot  | 最初のディスプレイとして、PCIEX16_1 スロットにあるグラフィックカード |
|                | を設定します。(既定値)                            |
| ▶ PCle 2 Slot  | 最初のディスプレイとして、PCIEX8_1 スロットにあるグラフィックカード  |
|                | を設定します。                                 |
| ▶ PCle 3 Slot  | 最初のディスプレイとして、PCIEX4 スロットにあるグラフィックカードを   |
|                | 設定します。                                  |
| ▶ PCle 4 Slot  | 最初のディスプレイとして、PCIEX16_2 スロットにあるグラフィックカード |
|                | を設定します。                                 |
| ➡ PCIe 5 Slot  | 最初のディスプレイとして、PCIEX8_2 スロットにあるグラフィックカード  |
|                | を設定します。                                 |
| RGB Fusion     |                                         |
| マザーボードの        | LED照明モードを設定できます。                        |
| ▶ Off          | この機能を無効にします。                            |
|                |                                         |

- 全LEDが同時に息のようにゆっくりと滑らかに点滅します。 ➡ Pulse Mode
- 全LEDが同時に全スペクトラム色をサイクルします。 Color Cycle
- ➡ Static Mode 全LEDが同じ色で点灯します。(既定値)
- ➡ Flash Mode 全LEDが同時に点滅します。
- すべてのLEDがインターレースパターンで点滅します。 ➡ Double Flash

#### LEDs in Sleep, Hibernation, and Soft Off States

システムがS3/S4/S5状態のマザーボードのLED点灯モードを設定できます。

- この機能は、5V digital LEDテープを使用した場合のみサポートしています。
- ► Off システムがS3/S4/S5状態に入ったときに、選択した照明モードを無効に します。(既定値) ► On
  - システムがS3/S4/S5状態の場合、選択した照明モードを有効にします。

BIOS セットアップ

Ċ

## ∽ Legacy USB Support

USB キーボード/マウスを MS-DOS で使用できるようにします。(既定値: Enabled)

## ∽ XHCI Hand-off

XHCIハンドオフに対応していないOSでも、XHCIハンドオフ機能を有効/無効に設定でき ます。(既定値:Enabled)

☞ EHCI Hand-off EHCIハンドオフに対応していないOSでも、EHCIハンドオフ機能を有効化/無効化に設定 できます。(既定値:Disabled)

## USB Mass Storage Driver Support

USBストレージデバイスの有効/無効を切り替えます。(既定値:Enabled)

## USB Storage Devices

接続された USB 大容量デバイスのリストを表示します。この項目は、USBストレージデバ イスがインストールされた場合のみ表示されます。

## 🌣 DAC-UP 2 Rear USB 3.0 (バックパネルUSB 3.1 Gen 1ポートの出力電圧)

バックパネルUSB 3.1 Gen 1 ポート(PS/2 キーボード/マウスポートの下に配置されたもの) の出力電圧を増加させ、USB機器の安定性を向上させることが可能です。

- ► Normal
- 規定の出力電圧を維持します。(既定値) ► Disable USB bus power USB端子の出力電圧を無効化します。高性能オーディオ機 器などの外部電源をもつUSB機器を接続できます。
- ▶ Voltage Compensation +0.1V 規定出力電圧に0.1V足します。
- ▶ Voltage Compensation +0.2V 規定出力電圧に0.2V足します。
- ▶ Voltage Compensation +0.3V 規定出力電圧に0.3V足します。

## ∽ OnBoard LAN Controller

オンボードLAN機能の有効/無効を切り替えます。(既定値:Enabled)

## HD Audio Controller

オンボードオーディオ機能の有効/無効を切り替えます。(既定値:Enabled) オンボードオーディオを使用する代わりに、サードパーティ製アドインオーディオカード をインストールする場合、この項目を Disabled に設定します。

## Above 4G Decoding

64 ビット対応のデバイスは、4 GB 以上のアドレス空間でデコードすることができます。 (お使いのシステムが 64 ビット PCI デコードをサポートしている場合のみ)。Enabled (有 効) 設定にした場合、複数の高度なグラフィックスカードが使用されている場合、オペレー ティングシステムを読み込み中に起動することができない場合があります (4 GB制限の仕 様のため)。(既定値:Disabled)

## Trusted Computing

Trusted Platform Module (TPM) を有効または無効にします。

Chipset (チップセット) 2-7

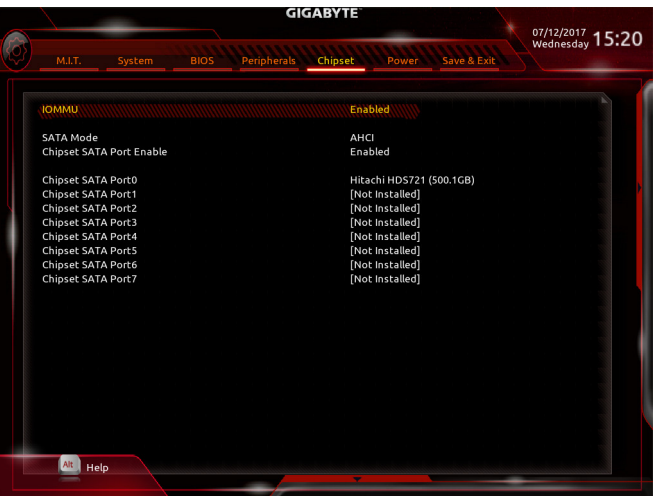

#### ∽ IOMMU

AMD IOMMUサポートの有効/無効を切り替えます。(既定値:Enabled)

## ∽ SATA Mode

チップセットに統合された SATA コントローラー用の RAID の有効 / 無効を切り替えるか、 SATA コントローラーを AHCI モードに構成します。

- ▶ RAID SATA コントローラーに対してRAIDモードを有効にします。
- ▶ AHCI SATA コントローラーを AHCI モードに構成します。Advanced Host Controller Interface (AHCI) は、ストレージドライバが NCQ (ネイティヴ・コマンド・ キューイング) およびホットプラグなどの高度なシリアルATA機能を有効 にできるインターフェイス仕様です。(既定値)
- Chipset SATA Port Enable (SATA3 0~7 コネクター)
   統合されたSATAコントローラーの有効/無効を切り替えます。(既定値:Enabled)
- ☆ Chipset SATA Port 0/1/2/3/4/5/6/7 (SATA3 0~7 コネクター) 接続されているSATAデバイスの情報を表示します。

## 2-8 Power (電力管理)

|                                                                                                    | GIGABYTE                                                                                                    |             |
|----------------------------------------------------------------------------------------------------|----------------------------------------------------------------------------------------------------|-------------|
| M.I.T. System                                                                                                    | BIOS Peripherals Chipset Power                                                                                      | Save & Exit |
| AC BACK<br>Power On By Keyboard<br>Power On By Mouse<br>ErP<br>Soft-Off by PWR-BTIN<br>S3 Save Mode<br>Resume by Alarm<br>Wake up day<br>Wake up day<br>Wake up moute<br>Wake up second<br>Wake up second<br>Wake up second | Always Off<br>Disabled<br>Disabled<br>Instant-Off<br>Disabled<br>Disabled<br>0<br>0<br>0<br>0<br>Enabled<br>Enabled |             |
| Alt Help                                                                                                    |                                                                                                    |             |
|                                                                                                    |                                                                                                    |             |

## → AC BACK

AC 電源損失から電源復帰した後のシステム状態を決定します。

▶ Always Off AC 電源が戻ってもシステムの電源はオフのままです。(既定値)

Always On AC 電源が戻るとシステムの電源はオンになります。

▶ Memory AC 電源が戻ると、システムは既知の最後の稼働状態に戻ります。

## ∽ Power On By Keyboard

PS/2 キーボードの呼び起こしイベントによりシステムの電源をオンにすることが可能です。

注:この機能を使用するには、+5VSBリードで1A以上を提供するATX電源装置が必要です。 ▶Disabled この機能を無効にします。(既定値)

▶ Any Key キーボードのいずれかのキーを押してシステムの電源をオンにします。

▶ Keyboard 98 Windows 98 キーボードの POWER ボタンを押してシステムの電源をオン にします。

▶ Password 1~5 文字でシステムをオンにするためのパスワードを設定します。

## Power On Password

Power On By Keyboard が Password に設定されているとき、パスワードを設定します。 このアイテムで <Enter> を押して 5 文字以内でパスワードを設定し、<Enter> を押して受け 入れます。システムをオンにするには、パスワードを入力し <Enter> を押します。

注:パスワードをキャンセルするには、このアイテムで <Enter> を押します。パスワードを 求められたとき、パスワードを入力せずに <Enter> を再び押すとパスワード設定が消去さ れます。

## ∽ Power On By Mouse

PS/2 マウスからの入力により、システムをオンにします。

注:この機能を使用するには、+5VSBリードで1A以上を提供するATX電源装置が必要です。 ▶Disabled この機能を無効にします。(既定値)

- Move マウスを移動してシステムの電源をオンにします。
- ▶ Double Click マウスの左ボタンをダブルクリックすると、システムのパワーがオンになります。

#### 🗢 ErP

S5 (シャットダウン) 状態でシステムの消費電力を最小に設定します。(既定値:Disabled) 注:このアイテムをEnabled に設定すると、次の機能が使用できなくなります。アラームタ イマーによる復帰、PME イベントからの起動、マウスによる電源オン、キーボードによる電 源オン、LAN からの起動。

#### ∽ Soft-Off by PWR-BTTN

電源ボタンで MS-DOS モードのコンピュータの電源をオフにする設定をします。 ⇒ Instant-Off 電源ボタンを押すと、システムの電源は即時にオフになります。(既定値) ⇒ Delay 4 Sec. パワーボタンを 4 秒間押し続けると、システムはオフになります。パワー ボタンを押して 4 秒以内に放すと、システムはサスペンドモードに入りま す。

## ∽ S3 Save Mode

システムS3状態場合、システムが省電力モードの設定ができます。(既定値:Disabled)

## Resume by Alarm

任意の時間に、システムの電源をオンに設定します。(既定値:Disabled) 有効になっている場合、以下のように日時を設定してください: >> Wake up day:ある月の毎日または特定の日の特定の時間にシステムをオンにします。 >> Wake up hour/minute/second:自動的にシステムの電源がオンになる時間を設定します。 注:この機能を使う際は、オペレーティングシステムからの不適切なシャットダウンまたは AC 電源の取り外しはしないで下さい。そのような行為をした場合、設定が有効にならな いことがあります。

#### ☞ Wake on LAN

Wake on LAN機能の有効/無効を切り替えます。(既定値: Enabled)

## ∽ High Precision Event Timer

High Precision Event Timer (HPET)の有効/無効を切り替えます。(既定値: Enabled)

## 2-9 Save & Exit (保存して終了)

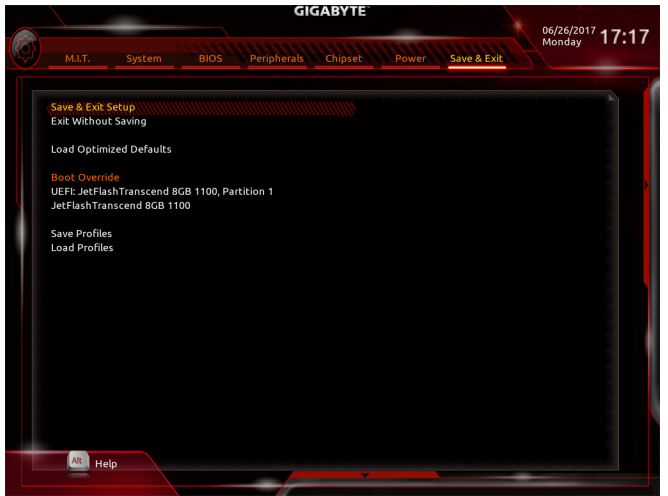

## ☞ Save & Exit Setup

この項目で <Enter> を押し、Yesを選択します。これにより、CMOS の変更が保存され、BIOS セットアッププログラムを終了します。Noを選択するかまたは <Esc> を押すと、BIOS セットアップのメインメニューに戻ります。

## ☞ Exit Without Saving

この項目で <Enter> を押し、Yesを選択します。これにより、CMOS に対して行われた BIOS セットアップへの変更を保存せずに、BIOS セットアップを終了します。Noを選択するかまたは <Esc> を押すと、BIOS セットアップのメインメニューに戻ります。

## ∽ Load Optimized Defaults

この項目で <Enter> を押し、Yesを選択して BIOS の最適な初期設定を読み込みます。BIOS の初期設定は、システムが最適な状態で稼働する手助けをします。BIOS のアップデート後または CMOS 値の消去後には必ず最適な初期設定を読み込みます。

## ☞ Boot Override

直ちに起動するデバイスを選択できます。選択したデバイスで <Enter> を押し、Yesを選択して確定します。システムは自動で再起動してそのデバイスから起動します。

## Save Profiles

この機能により、現在の BIOS 設定をプロファイルに保存できるようになります。最大 8 つ のプロファイルを作成し、セットアッププロファイル 1 ~ セットアッププロファイル 8 とし て保存することができます。<Enter>を押して終了します。またはSelect File in HDD/FDD/USB を選択してプロファイルをストレージデバイスに保存します。

## ∽ Load Profiles

システムが不安定になり、BIOSの既定値設定をロードした場合、この機能を使用して前に 作成されたプロファイルから BIOS 設定をロードすると、BIOS 設定をわざわざ設定しなお す煩わしさを避けることができます。まず読み込むプロファイルを選択し、<Enter> を押し て完了します。Select File in HDD/FDD/USBを選択すると、お使いのストレージデバイスから 以前作成したプロファイルを入力したり、正常動作していた最後のBIOS設定(最後の既知 の良好レコード)に戻すなど、BIOSが自動的に作成したプロファイルを読み込むことがで きます。

| <br> |
|------|
|      |
| <br> |
|      |
|      |
| <br> |
|      |
|      |
| <br> |
|      |
|      |
| <br> |
|      |
|      |
| <br> |
|      |
| <br> |
| <br> |
|      |
|      |
| <br> |
|      |
| <br> |
| <br> |
|      |
| <br> |
| <br> |
|      |
| <br> |
| <br> |
|      |
| <br> |
| <br> |
|      |

# 第3章 RAID セットを設定する

## RAIDレベル

|                 | RAID 0                   | RAID 1     | RAID 10                            |
|-----------------|--------------------------|------------|------------------------------------|
| ハードドライブの<br>最小数 | ≥2                       | 2          | 4                                  |
| アレイ容量           | ハードドライブの数*<br>最小ドライブのサイズ | 最小ドライブのサイズ | (ハードドライブの<br>数/2) * 最小ドライブの<br>サイズ |
| 耐故障性            | いいえ                      | はい         | はい                                 |

## SATA ハードドライブを設定するには、以下のステップに従ってください:

- A. コンピュータに SATA ハードドライブを取り付ける。
- B. BIOS セットアップで SATA コントローラーモードを設定します。
- C. RAID BIOS で RAID アレイを設定します。(注)
- D. SATA RAID/AHCI ドライバとオペレーティングシステムをインストールします。

## 始める前に

- 少なくとも 2 台の SATA ハードドライブまたは M.2 SATA SSD (最適のパフォーマンスを発 揮するために、同じモデルと容量のハードドライブを 2 台使用することをお勧めします)。
- Windows セットアップディスク。
- マザーボードドライバディスク。
- ・ USB メモリドライブ

## 3-1 SATAコントローラの設定

## A. コンピュータに SATA ハードドライブをインストールする

HDDまたはSSDを接続のSATA/M.2コネクタに接続してください。次に、電源装置からハードドライブに電源コネクターを接続します。

(注) SATA コントローラーで RAID を作成しない場合、このステップをスキップしてください。

## B. BIOS セットアップで SATA コントローラーモードを設定する

SATA コントローラーコードがシステム BIOS セットアップで正しく設定されていることを確認 してください。

ステップ 1:

コンピュータの電源をオンにし、POST (パワーオンセルフテスト)中に <Delete> を押して BIOS セットアップに入ります。Chipset設定の Chipset SATA Port Enableが有効になっていることを確認します。SATA Mode を RAID にします(図 1)。

|                                       | GIGABYTE                                  | 06/15/2017     |
|---------------------------------------|-------------------------------------------|----------------|
| M.I.T. System                         | BIOS Peripherals Chipset Power Save & Exi | Thursday 17:18 |
| юмми                                  | Enabled                                   |                |
| SATA Mode<br>Chipset SATA Port Enable | e Enabled                                 |                |
|                                       |                                           |                |
|                                       |                                           |                |
|                                       |                                           |                |
|                                       |                                           |                |
|                                       |                                           |                |
|                                       |                                           |                |
|                                       |                                           |                |
| Ait Help                              |                                           |                |

図1

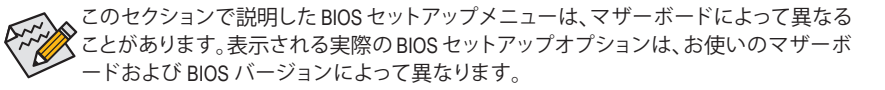

## C. UEFI RAID の設定

ステップ 1:

BIOS セットアップで、**BIOS**に移動し、**CSM Support**を **Disabled** に設定します。変更を保存し、BIOS セットアップを終了します。

| M.I.T. System BIOS Peripherals<br>Boot Option Priorities<br>Boot Option #3   | Chipset Power Save & Exit<br>Windows Boot Manager (P0: ADATA SP900NS38)<br>UEFL JetFlashTranscend 8GB 8/7, Partition 1<br>P0: TOSHIBA DT01ACA100 |
|------------------------------------------------------------------------------|----------------------------------------------------------------------------------------------------|
| Boot Option Priorities<br>Boot Option #1<br>Boot Option #2<br>Boot Option #3 | Windows Boot Manager (PC: ADATA SP900NS38)<br>UEFL JetFlash Transcend 8GB 8.07, Partition 1<br>PC: TOSHIBA DT01ACA100                            |
| Boot Option Priorities<br>Boot Option #1<br>Boot Option #2<br>Boot Option #3 | Windows Boot Manager (PO: ADATA SP900NS38)<br>UEFI: JetFlashTranscend 8GB 8.07, Partition 1<br>PO: TOSHIBA DT01ACA100                            |
| Boot Option #1<br>Boot Option #2<br>Boot Option #3                           | Window's Boot Manager (PO: ADA IA SP900NS38)<br>UEFI: JetFlashTranscend 8GB 8.07, Partition 1<br>P0: TOSHIBA DT01ACA100                          |
| Boot Option #2<br>Boot Option #3                                             | P0: TOSHIBA DT01ACA100                                                                                                    |
| Boot Option #5                                                               | PO. TOSHIBA DTOTACATOO                                                                                                    |
|                                                                              |                                                                                                    |
| Hard Drive BBS Priorities                                                    |                                                                                                    |
| Bootup NumLock State                                                         | On                                                                                                    |
| Security Option                                                              | System                                                                                                    |
| Full Screen LOGO Show                                                        | Enabled                                                                                                    |
| Fast Boot                                                                    | Disabled                                                                                                    |
| CSM Support                                                                  | Disabled                                                                                                    |
| Network Stack                                                                | Disabled                                                                                                    |
| Administrator Password<br>User Password                                      |                                                                                                    |
| Secure Boot                                                                  |                                                                                                    |
| 5000000000                                                                   |                                                                                                    |
|                                                                              |                                                                                                    |
|                                                                              |                                                                                                    |
|                                                                              |                                                                                                    |
| Alt_ Help                                                                    |                                                                                                    |
|                                                                              |                                                                                                    |
|                                                                              |                                                                                                    |

図 2

## ステップ 2:

システムの再起動後、再度 BIOS セットアップに入ります。続いて Peripherals\RAIDXpert2 Configuration Utility サブメニューに入ります。

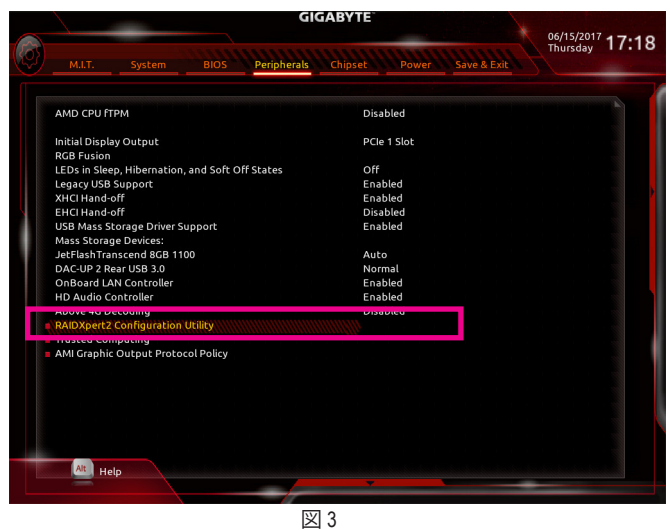

ステップ 3:

RAIDXpert2 Configuration Utility画面で、Array Managementの<Enter>を押してCreate Arrayの画面に入ります。次に、RAID レベルを選択します (図 4)。サポートされる RAID レベルには RAID 0、RAID 1、と RAID 10 が含まれています (使用可能な選択は取り付けられているハードドライブの数によって異なります)。次に、Select Physical Disks画面で<Enter>を押して、Select Physical Disksの画面に入ります。

|                             | GIGABYTE                                | 06/15/2017   |
|-----------------------------|-----------------------------------------|--------------|
| M.I.T. System BIC           | S Peripherals Chipset Power Save & Exit | Thursday IO. |
| Select RAID Level:          | Volume.                                 |              |
| Configure Array Parameters: |                                         |              |
| Array Size:                 |                                         |              |
| Array Size Unit:            | Select RAID Level: 🛛 🕅                  |              |
| Read Cache Policy:          | Volume                                  |              |
| Write Cache Policy:         | RAIDABLE                                |              |
| Croate Array                | RAID 0                                  |              |
| Cleate Allay                | RAID 1                                  |              |
|                             |                                         |              |
|                             |                                         |              |
|                             |                                         |              |
|                             |                                         |              |
|                             |                                         |              |
|                             |                                         |              |
|                             |                                         |              |
|                             |                                         |              |
| Esc Back                    |                                         |              |
| Buck                        |                                         |              |
|                             |                                         |              |
|                             | IXI 4                                   |              |

#### ステップ 4:

Select Physical Disksの物理ディスクの選択画面で、RAIDアレイに含めるハードドライブを選択し、Enabled (有効)に設定します。次に、下矢印キーを用いて Apply Changes に移動し、<Enter>を押します(図5)。そして、前の画面に戻り、Array Size、Array Size Unit、Read Cache Policy、および Write Cache Policyを設定します。

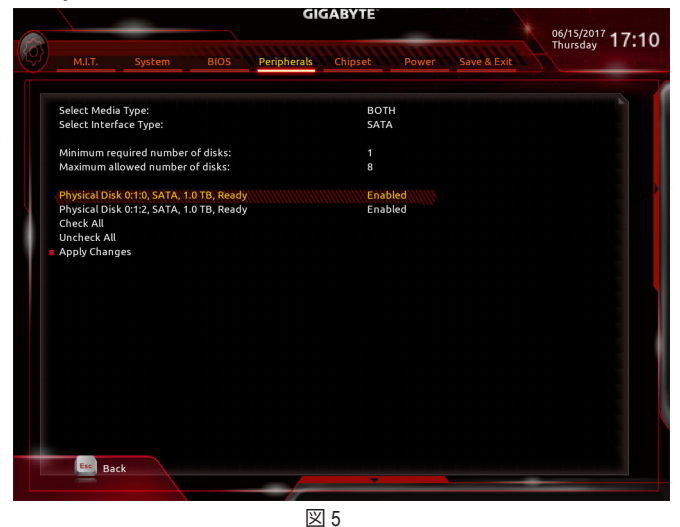

RAID セットを設定する

ステップ 5:

容量を設定後、Create Array に移動し、<Enter>を押して開始します。(図 6)

|  |                                                                                                    |                                                                    |      | GIGABYTE    |                   |                                              |             | 06/15/201 | 17.40 |
|--|----------------------------------------------------------------------------------------------------|--------------------------------------------------------------------|------|-------------|-------------------|----------------------------------------------|-------------|-----------|-------|
|  | M.I.T.                                                                                                  | r. System BIO                                                      | BIOS | Peripherals | Chipset           | Power                                        | Save & Exit | Thursday  | 17:16 |
|  | Select PAID<br>Select Physi<br>Configure A<br>Array Size U<br>Read Cache<br>Write Cache<br>Create Array | Level:<br>:al Disks<br>ray Parameter<br>nit:<br>Policy:<br>Policy: |      |             | 200<br>GB<br>Writ | ume<br>O<br>(GigaBytes)<br>d Ahead<br>e Back |             |           |       |
|  | Esc Bao                                                                                                 | :k                                                                 |      |             | ~                 |                                              | _           | _         |       |
|  |                                                                                                    |                                                                    |      | X           | ] 6               |                                              |             |           |       |

完了すると、Array Management 画面に戻ります。Manage Array Propertiesの設定で、新しいRAIDボリュームと、RAIDレベル、アレイ名、アレイ容量などの情報が表示されます。

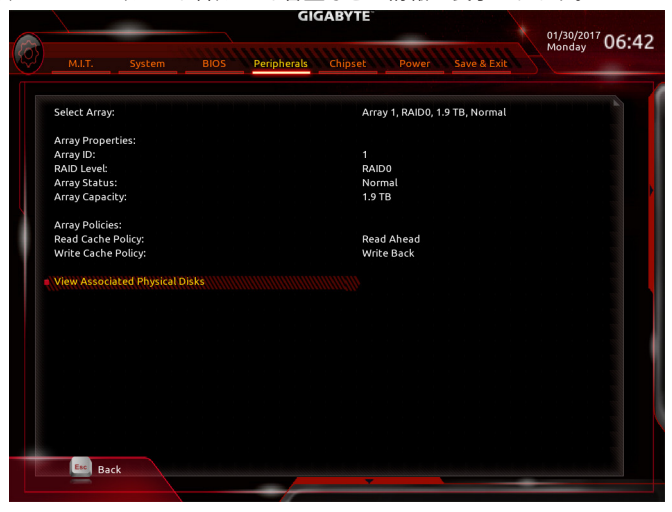

図7

#### RAIDボリュームを削除する

RAIDアレイを削除するには、RAIDXpert2 Configuration Utility\Array Management\Delete Array 画面で 削除するアレイを選択します。Delete Arrayで<Enter>を押して、Delete画面に入ります。次に Confirm を Enabled に変更し、Yesを選択して<Enter>を押します(図8)。

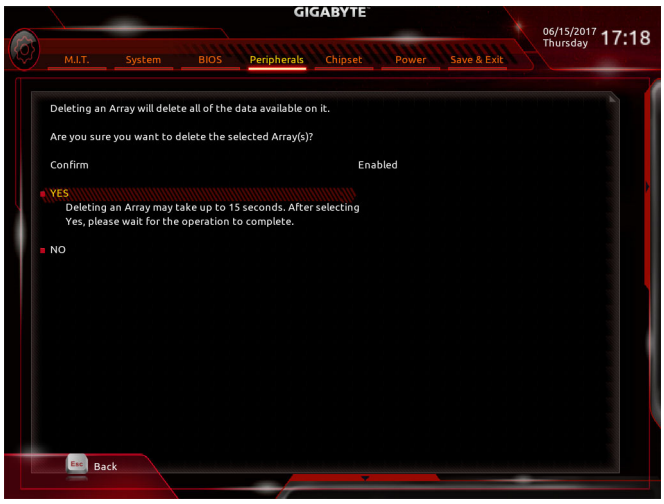

図 8

## 3-2 SATA RAID/AHCI ドライバーとオペレーティングシステムのインス トール

BIOS設定が正しければ、オペレーティングシステムをいつでもインストールできます。

#### A. Windows のインストール

ー部のオペレーティングシステムにはすでに SATA RAID/AHCI ドライバが含まれているた め、Windows のインストールプロセス中に RAID/AHCI ドライバを個別にインストールする必要 はありません。オペレーティングシステムのインストール後、「Xpress Install」を使用してマザー ボードドライバディスクから必要なドライバをすべてインストールして、システムパフォーマン スと互換性を確認するようにお勧めします。インストールされているオペレーティングシステ ムが、OS インストールプロセス中に追加 SATA RAID/AHCI ドライバの提供を要求する場合は、 以下のステップを参照してください。

ステップ 1:

ドライバディスクの \Boot フォルダにある **Hw10** フォルダをお使いの USBメモリドライブにコ ピーします。

ステップ 2:

Windows セットアップディスクからブートし、標準の OS インストールステップを実施します。画面でドライバを読み込んでくださいという画面が表示されたら、Browseを選択します。

ステップ 3:

USBメモリドライブを挿入し、ドライバの場所を閲覧します。ドライバの場所は次の通りです。 いhw10\RAID\x64

ステップ 4:

次の画面でAMD-RAID Bottom Deviceを選択し、Nextをクリックします。ステップ2とステップ3を繰り返します。図1のような画面が表示れましたら、AMD-RAID Controllerを選択し、Nextをクリックしてドライバーを読み込みます。最後に、OSのインストールを続行します。

| Select the driver to be installed.                                                                                                    |  |
|----------------------------------------------------------------------------------------------------|--|
| AMD-RAID Bottom Device (C)Hw10/RAID/o54/rcbottom.inf)<br>AMD-RAID Bottom Device (C)Hw10/RAID/o54/rcbottom.inf)<br>AMD-RAID Controller [storport] (C)Hw10/RAID/s54/rcbottom.inf) |  |
|                                                                                                    |  |
|                                                                                                    |  |
|                                                                                                    |  |
|                                                                                                    |  |
| Hide drivers that are not compatible with hardware on this computer.                                                                                                    |  |
|                                                                                                    |  |

図1

## B. アレイを再構築する

再構築は、アレイの他のドライブからハードドライブにデータを復元するプロセスです。再構築 は、RAID1とRAID10アレイに対してのみ、適用されます。古いドライブを交換するには、同等また はそれ以上の容量の新しいドライブを使用していることを確認してください。以下の手順では、 新しいドライブを追加して故障したドライブを交換しRAID1アレイに再構築するものとします。

オペレーティングシステムに入っている間に、チップセットとRAIDドライバがマザーボードドライ バディスクからインストールされていることを確認します。次に、ドライバディスクの自動実行画 面で、Application Software \Install Application SoftwareのAMD Raid Utilityを選択してインストールします。 次に、デスクトップのRAIDXpert2アイコンをダブルクリックしてRAIDユーティリティを起動します。

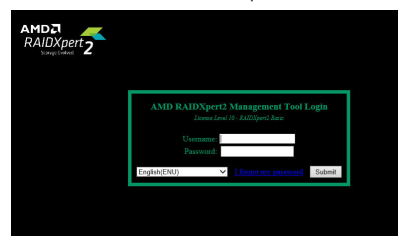

ステップ 1:

ログインIDとパスワード(既定値:「admin」)を入力し、SubmitをクリックしてAMD RAIDXpert2を起動します。

|                                                                                 | Di                                           |                                                                                                | View                            |      | Optio          |
|---------------------------------------------------------------------------------|----------------------------------------------|------------------------------------------------------------------------------------------------|---------------------------------|------|----------------|
| VSTOR<br>Army I NOME CRITICAL<br>A TRAIDI<br>K REMOVED<br>Click 0 2 (Apacer AS) | Option<br>Assig<br>Assig<br>Idant<br>Confirm | s for Disk E<br>as Dedicated S<br>as Global Spar<br>fy Disk Using LE<br>Back<br>Active Volumes | Nevice 0 0<br>ipare<br>e<br>iDs |      |                |
|                                                                                 |                                              |                                                                                                |                                 |      |                |
|                                                                                 | Device 🔶                                     | Partition                                                                                      | Array Name                      | Type | Total Capacity |

ステップ 3:

次の画面で、Assign as Global Spare (グローバ ルスペアとして割り当てる)を選択し、Confirm (確定)をクリックします。

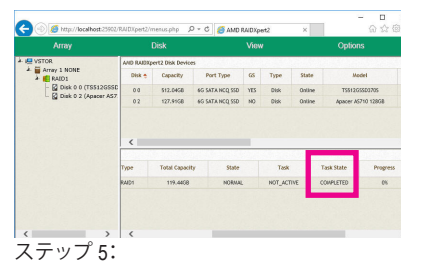

タスクの状態列に「COMPLETED」と表示され たら、再構築が完了します。

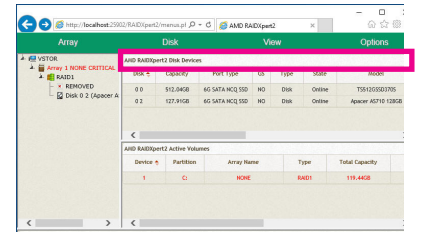

ステップ 2:

Disk Devices (ディスクデバイス)欄で、新規追加したハードドライブ上でマウスを2回左クリックします。

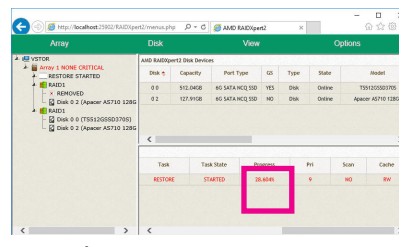

ステップ 4:

再構築プロセス中、アクティブな Volumes (ボ リューム) 欄にある構築中のアレイ (赤色で 表示) を選択して現在の進捗を確認すること ができます。

RAID セットを設定する

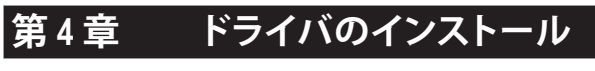

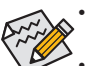

ドライバをインストールする前に、まずオペレーティングシステムをインストールします。

 オペレーティングシステムをインストールした後、マザーボードのドライバディスク を光学ドライブに挿入します。画面右上隅のメッセージ「このディスクの操作を選択 するにはタップしてください」をクリックし、「Run.exe の実行」を選択します。(または マイコンピュータで光学ドライブをダブルクリックし、Run.exe プログラムを実行しま す。)

## 4-1 Drivers & Software (ドライバ & ソフトウェア)

「Xpress Install」はシステムを自動的にスキャンし、インストールに推奨されるすべてのドライバを リストアップします。 Xpress Install ボタンをクリックすると、「Xpress Install」が選択されたすべてのド ライバをインストールします。または、矢印 Orecom アイコンをクリックすると、必要なドライバを個 別にインストールします。

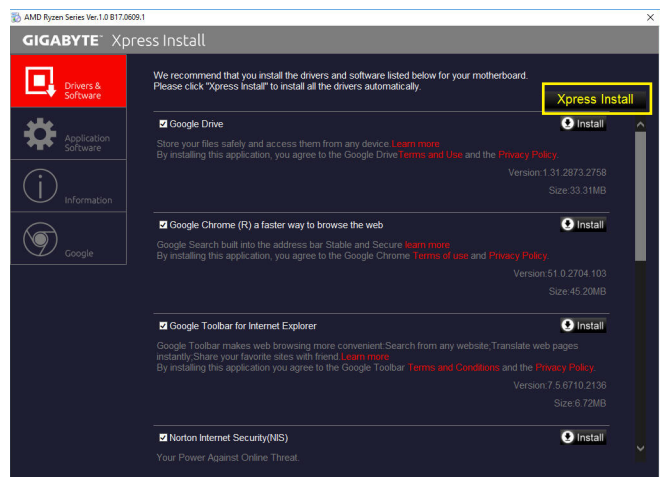

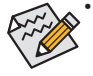

「Xpress Install」がドライバをインストールしているときに表示されるポップアップダイ アログボックス(たとえば、Found New Hardware Wizard)を無視してください。そうでない と、ドライバのインストールに影響を及ぼす可能性があります。

デバイスドライバには、ドライバのインストールの間にシステムを自動的に再起動するものもあります。その場合は、システムを再起動した後、「Xpress Install」がその他のドライバを引き続きインストールします。

## 4-2 Application Software (アプリケーションソフトウェア)

このページでは、GIGABYTE が開発したアプリと一部の無償ソフトウェアが表示されます。インストールを開始するには、希望するアプリを選択し、Install Oreal アイコンをクリックします。

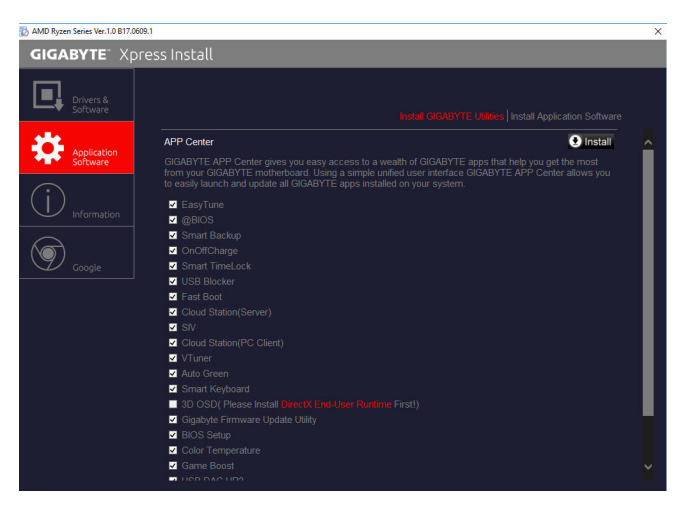

## 4-3 Information (情報)

このページでは、ドライバディスク上のドライバの詳細情報を提供します。Contact ページでは、GIGABYTE 台湾本社の連絡先情報を提供しています。このページの URL をクリックすると、GIGABYTE ウェブサイトにリンクして本社や世界規模の支社の詳細情報を確認できます。

| 🐞 AMD Ryzen Series Ver.1.0 B17.0609 | 9.1                               |                                                                                              | × |  |  |  |  |
|-------------------------------------|-----------------------------------|----------------------------------------------------------------------------------------------|---|--|--|--|--|
| GIGABYTE: Xpr                       | ess Install                       |                                                                                              |   |  |  |  |  |
| Drivers &<br>Software               | You can save, print, or e-mail th | e system information by clicking the buttons below.                                          |   |  |  |  |  |
|                                     |                                   |                                                                                              |   |  |  |  |  |
|                                     | Chipset                           |                                                                                              | ^ |  |  |  |  |
| Application<br>Software             |                                   |                                                                                              |   |  |  |  |  |
|                                     |                                   |                                                                                              |   |  |  |  |  |
| $\bigcirc$                          |                                   |                                                                                              |   |  |  |  |  |
| Information                         |                                   |                                                                                              |   |  |  |  |  |
|                                     |                                   |                                                                                              |   |  |  |  |  |
|                                     |                                   | The Asmedia USB Host Controller Drive is designed to provide<br>Asmedia USB Host Controller. |   |  |  |  |  |
| Google                              | Antivirus                         |                                                                                              |   |  |  |  |  |
|                                     |                                   |                                                                                              |   |  |  |  |  |
|                                     | Audio                             |                                                                                              |   |  |  |  |  |
|                                     |                                   |                                                                                              |   |  |  |  |  |
|                                     |                                   |                                                                                              |   |  |  |  |  |
|                                     | BootDrv                           |                                                                                              |   |  |  |  |  |
|                                     |                                   |                                                                                              |   |  |  |  |  |
|                                     |                                   |                                                                                              |   |  |  |  |  |
|                                     |                                   |                                                                                              |   |  |  |  |  |
|                                     |                                   |                                                                                              |   |  |  |  |  |
|                                     |                                   |                                                                                              |   |  |  |  |  |
|                                     | Network                           |                                                                                              |   |  |  |  |  |
|                                     |                                   |                                                                                              |   |  |  |  |  |

ドライバのインストール

# 第5章 独自機能

## 5-1 BIOS 更新ユーティリティ

GIGABYTE マザーボードには、Q-Flash<sup>™</sup> と @BIOS<sup>™</sup> の 2つの独自のBIOS更新方法がありま す。GIGABYTE Q-Flash と @BIOS は使いやすく、MSDOS モードに入らずに BIOS を更新すること ができます。さらに、このマザーボードは DualBIOS<sup>™</sup> 設計を採用し、Q-Flash Plus をサポートして おり、お使いのコンピュータの安全性と安定性のために複数の保護を提供します。

#### DualBIOS™とは?

デュアル BIOS をサポートするマザーボードには、メイン BIOS とバックアップ BIOS の 2 つの BIOS が搭載されています。通常、システムはメイン BIOS で作動します。ただし、メイン BIOS が 破損または損傷すると、バックアップ BIOS が次のシステム起動を引き継ぎ、BIOS ファイルをメ イン BIOS にコピーし、通常にシステム操作を確保します。システムの安全のために、ユーザー はバックアップ BIOS を手動で更新できないようになっています。

#### Q-Flash Plus とは?

Q-Flash Plusとは、DualBIOS<sup>™</sup>から派生した新しいソリューションです。システムブート時にメイン およびバックアップ BIOS の両方が失敗した場合、Q-Flash Plus が自動的に起動し、特定の USB ポ ートに接続された USB フラッシュメモリから BIOS データを復旧します。

#### Q-Flash™とは?

Q-Flashがあれば、MS-DOSやWindowのようなオペレーティングシステムに入らずにBIOSシステムを更新できます。BIOS に組み込まれた Q-Flash ツールにより、複雑な BIOS フラッシングプロセスを踏むといった煩わしさから開放されます。

## @BIOS<sup>™</sup> とは ?

@BIOS により、Windows 環境に入っている間にシステム BIOS を更新することができます。@ BIOS は一番近い @BIOS サーバーサイトから最新の @BIOS ファイルをダウンロードし、BIOS を更新します。

## 5-1-1 Q-Flash ユーティリティで BIOS を更新する

## A. 始める前に

- 1. GIGABYTE の Web サイトから、マザーボードモデルに一致する最新の圧縮された BIOS 更新 ファイルをダウンロードします。
- ファイルを抽出し、新しいBIOS (X399AORUSGaming7.F1など)をお使いのUSBフラッシュメモ リまたはUSBハードドライブに保存します。注:USB フラッシュドライブまたはハードドライ ブは、FAT32/16/12 ファイルシステムを使用する必要があります。
- システムを再起動します。POSTの間、<End>キーを押して Q-Flash に入ります。注:POST時 に <End>キーを押すか、BIOS Setup画面でQ-Flash アイコンをクリック(または<F8>キー)して Q-Flashにアクセスできます。ただし、BIOS更新ファイルがRAID/AHCIモードのハードドライブ または独立したSATAコントローラーに接続されたハードドライブに保存された場合、POST の間に<End>キーを使用してQ-Flashにアクセスします。

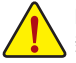

BIOSの更新は危険性を含んでいるため、注意して行ってください。BIOSの不適切な更 新は、システムの誤動作の原因となります。

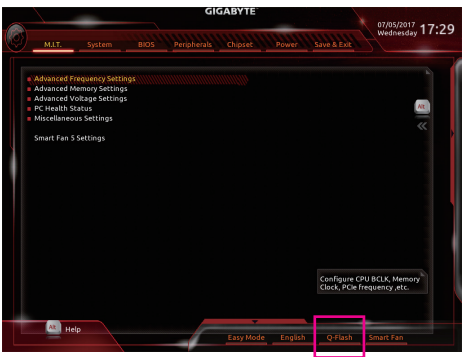

Q-Flash を選択してQ-Flash にアクセスできます。

## B. BIOS を更新する

BIOS を更新しているとき、BIOS ファイルを保存する場所を選択します。次の手順は、BIOSファイルをUSBフラッシュドライブに保存していることを前提としています。

ステップ 1:

1. BIOSファイルを含むUSBフラッシュドライブをコンピュータに挿入します。Q-Flashのメイン画 面で、Update BIOS を選択してください。

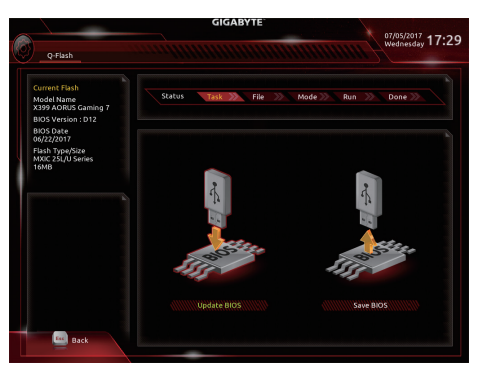

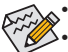

- Save BIOS オプションにより、現在の BIOS ファイルを保存することができます。
- Q-Flash は FAT32/16/12 ファイルシステムを使用して、USB フラッシュメモリまたは ハードドライブのみをサポートします。
- BIOS 更新ファイルが RAID/AHCI モードのハードドライブ、または独立したSATA コントローラーに接続されたハードドライブに保存されている場合、POST 中に <End>キーを使用して Q-Flash にアクセスします。
- 2. BIOS 更新ファイルを選択します。

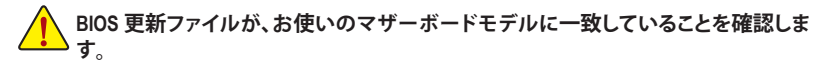
ステップ 2:

画面は、USB フラッシュドライブから BIOS ファイルを読み込んでいる状況を示しています。Fast または Intactを選択して、BIOS 更新を開始します。その後、画面に更新プロセスが表示されます。

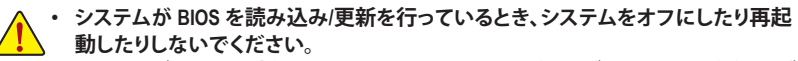

 システムがBIOSを更新しているとき、USBフラッシュドライブまたはハードドライブ を取り外さないでください。

ステップ 3:

更新処理が完了後、システムは再起動します。

ステップ 4:

POST中に、<Delete>キーを押して BIOS セットアップに入ります。Save & Exit 画面で Load Optimized Defaults を選択し、<Enter>を押して BIOSデフォルトをロードします。BIOS が更新されるとシステム はすべての周辺装置を再検出するため、BIOS デフォルトを再ロードすることをお勧めします。

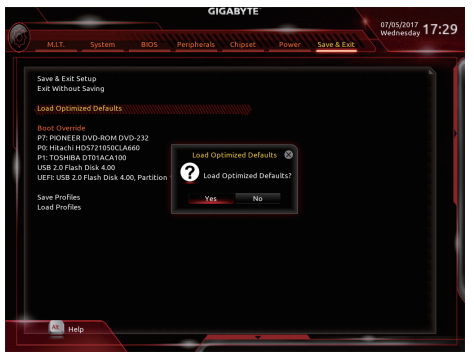

Yes を選択してBIOSデフォルトをロードします

ステップ 5:

Save & Exit Setup を選択し、<Enter>を押します。Yes を選択してCMOSに設定を保存し、BIOSセットアップを終了します。システムの再起動後に手順が完了します。

### 5-1-2 @BIOS ユーティリティで BIOS を更新する

#### A. 始める前に

- Windowsで、すべてのアプリケーションとTSR (メモリ常駐型)プログラムを閉じます。これ により、BIOS 更新を実行しているとき、予期 せぬエラーを防ぎます。
- BIOS がインターネット経由で更新される場合、インターネット接続が安定しており、インターネット接続が中断されないことを確認してください(たとえば、停電やインターネットのスイッチオフを避ける)。そうしないと、BIOS が破損したり、システムが起動できないといった結果を招きます。
- 不適切な BIOS 更新に起因する BIOS 損傷 またはシステム障害はGIGABYTE 製品の保 証の対象外です。

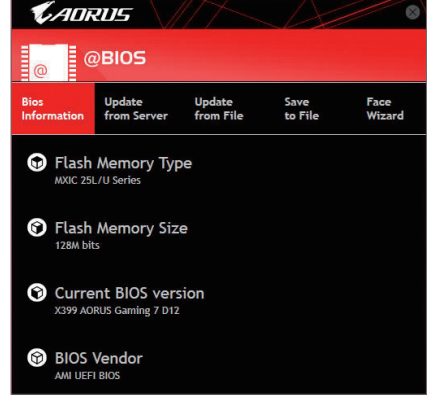

#### B. @BIOSを使用する

1. インターネット更新機能を使用して BIOS を更新する:

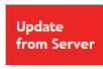

Update from Server をクリックし、一番近い @ BIOS サーバーを選択して、お使い のマザーボードモデルに一致する BIOS ファイルをダウンロードします。オンス クリーンの指示に従って完了してください。

マザーボードの BIOS 更新ファイルが @BIOS サーバーサイトに存在しない場合、GIGABYTEのWebサイトからBIOS更新ファイルを手動でダウンロードし、以下の「インターネット更新機能を使用して BIOS を更新する」の指示に従ってください。

#### 2. インターネット更新機能を使用せずに BIOS を更新する:

Update from File をクリックし、インターネットからまたは他のソースを通して取得した BIOS 更新ファイルの保存場所を選択します。オンスクリーンの指示に従って完了してください。

#### 3. 現在の BIOS をファイルに保存:

Save to File

Update

from File

Save to File をクリックして、現在の BIOS ファイルを保存します。

#### 4. 起動ロゴの変更

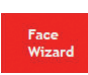

フェイスウィザードで Upload new image をクリックすると、起動ロゴを自分独 自の写真に変更して個人用起動画面を作成することができます。現在使用中 の起動ロゴを保存するには、Backup current image (現在の画像のバックアップ) をクリックします。

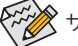

サポートする画像形式は jpg、 bmp、 および gif などです。

#### C. BIOS を更新した後

BIOS を更新した後、システムを再起動してください。

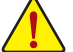

- 更新する BIOS ファイルがお使いのマザーボードモデルに一致していることを確認します。間違った BIOS ファイルで BIOS を更新すると、システムは起動しません。
- ・ BIOS 更新処理時にシステムの電源をオフにしたり、電源を抜かないでください。さ もないと BIOS が破損し、システムが起動しない恐れがあります。

独白機能

# 5-1-3 Q-Flash Plus を使用する

# A. 始める前に

- 1. GIGABYTE の Web サイトから、マザーボードモデルに一致する最新の圧縮された BIOS 更新 ファイルをダウンロードします。
- 2. ダウンロードした BIOS ファイルを解凍し、USB フラッシュドライブに保存して、名前を GIGABYTE.bin に変更します。注: USB フラッシュドライブは、FAT32/16 でフォーマットした USB 2.0 対応フラッシュドライブが必要です。
- 3. USB フラッシュドライブを背面パネルの白い USB ポートに挿入します。

# B. Q-Flash Plus の使用

システムブート時にメインおよびバックアップ BIOS の両方が失敗した場合、システムは、15~20 秒間待機し、白い USB ポート上の USB フラッシュドライブ内の BIOS ファイルを自動的に検索し、一致していることを確認します。FBIOS\_LED は、BIOS の一致性確認と更新が開始されると点滅します。

2~3分間待機し、BIOS 更新が完了すると、FBIOS\_LED は点滅を停止します。

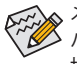

メイン BIOS が更新された後、システムは自動的に再起動し、その後、DualBIOS<sup>™</sup>は、 バックアップ BIOS の更新を続行します。完了後、システムが再起動し、通常動作の 場合、メイン BIOS から起動します。

# 5-2 APP Center

GIGABYTE App Center により、豊富な GIGABYTE アプリにアクセスしやすくなり、GIGABYTE マザ ーボードを最大限利用できるようになります<sup>(注)</sup>。シンプルで統一されたインターフェイスを用 いた GIGABYTE App Center により、お使いのシステムにインストールされたすべての GIGABYTE アプリを簡単に起動し、オンラインで関連アップデートを確認するとともに、アプリ、ドライバ、 および BIOS をダウンロードできます。

#### APP Center の実行

マザーボードのドライバディスクを挿入します。自動実行画面で、Application SoftwareInstall GIGABYTE Utilities に移動して GIGABYTE App Center と選択したアプリをインストールします。イン ストールの完了後、コンピュータを再起動します。デスクトップモードで、通知画面の App Center アイコン をクリックして App Center ユーティリティを起動します (図1)。メインメニューでは、実行するアプリを選択したり、LiveUpdate をクリックしてアプリをオンラインで更新できます。

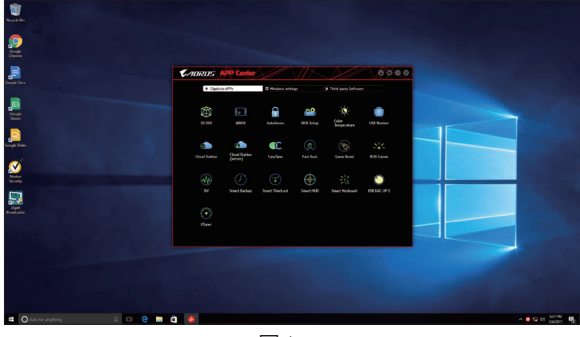

図1

App Center が閉じている場合は、スタートメニューで Launch App Center をクリックすると再起動 できます(図 2)。\_\_\_\_\_

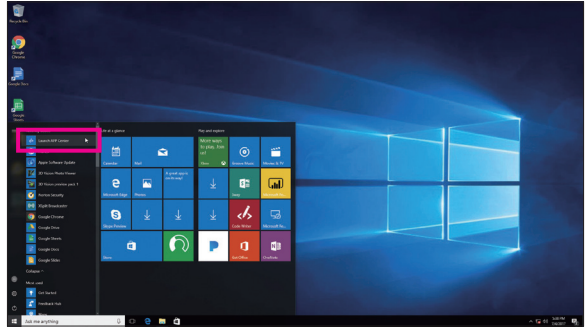

(注) App Center で使用可能なアプリケーションは、マザーボードのモデルによって異なります。各アプリケーションのサポート機能もマザーボードのモデルによって異なります。

### 5-2-1 3D OSD

3D OSD<sup>(注)</sup>は、ゲーム中に自動的にシステム情報を検出・表示し、画面間を切り替えることなく、 簡単にシステム情報を把握することができます。

#### 3D OSD インターフェイス

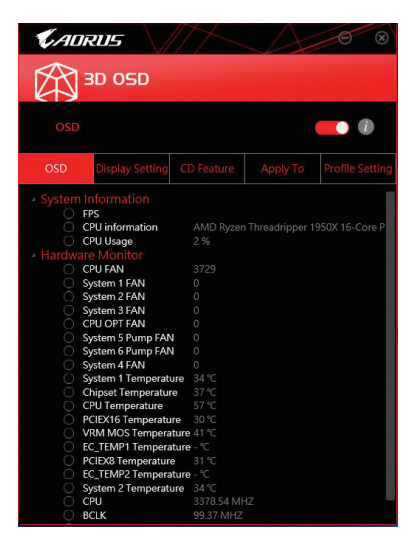

#### 3D OSD を使用する

メインメニュー:

3D OSD 機能を有効または無効にしたり、表示するリアルタイムのシステム情報の種類を選択したりすることができます。3D OSD が、利用可能なオプションを検出し、一覧表示します。

#### 構成メニュー:

3D OSD の有効化/無効化のためのホットキーを設定したり、表示するフォントサイズ/位置/色を 指定したりすることができます。

(注) 3D OSD をインストールする前にご利用のシステムに DirectX エンドユーザーランタイ ムがインストールされていることを確認してください。

# 5-2-2 AutoGreen

AutoGreen<sup>(注)</sup>は、Bluetooth対応スマートフォン/タブレット機器を経由してシステムの省電力を有効にするシンプルなオプションを提供する使いやすいツールです。Bluetooth デバイスがコンピュータの Bluetooth レシーバーの範囲外にあるとき、指定された省電力モードに入ります。このアプリを使用する前に、コンピューターとスマートフォン/タブレット機器の両方で Bluetooth をオンにする必要があります。

#### AutoGreen のインターフェイス

| <b>C</b> ADRUS            |                   |
|---------------------------|-------------------|
| AutoGreen                 |                   |
| Control                   | Bluetooth Devices |
| isti<br>20.⊂Disate<br>1.5 |                   |
|                           |                   |
| - Suspend                 |                   |
| – ⊂<br>– ⊂Hibernate       |                   |

#### Control タブ:

Control タブでは、システムの省電力モードを選択できます。

| ボタン       | 説明                       |
|-----------|--------------------------|
| Disable   | この機能を無効にします              |
| Standby   | パワーオンサスペンドモード<br>に入ります   |
| Suspend   | サスペンドトゥ RAM モード<br>に入ります |
| Hibernate | サスペンドトゥディスクモー<br>ドに入ります  |

#### Bluetooth Devices タブ:

Bluetooth タブでは、スマートフォン / タブレット機器とコンピューター上の Bluetooth レシーバ ーをペアリングできます。Refreshを押すと、AutoGreen が周辺の Bluetooth デバイスを検索しま す。コンピューターとスマートフォン / タブレット機器の両方に、2 台のデバイスのパスコード を比較してくださいというメッセージが表示されます。確認してペアリング処理を完了します。

(注) お使いのスマートフォン/タブレットデバイスが、AutoGreen 対応のコンピュータとペア リングされている場合、他の Bluetooth デバイスに接続して使用することはできません。

#### 5-2-3 BIOS Setup

このアプリでは、マザーボードモデルおよび BIOS バージョンの情報を表示します。BIOSが使用する既定の言語を選択やシステム時間/電源管理設定を設定することができます。

BIOS Setup インターフェイス

| <b>C</b> ADRUS          |                     |
|-------------------------|---------------------|
| BIOS Setup              |                     |
| Model Name              | X309 AORUS Gaming 7 |
| BIOS Version            |                     |
| BIOS Date               |                     |
| System Language         | English             |
| Boot Option Priorities  |                     |
| Bootup NumLock State    | •                   |
| G Full Screen Logo Show |                     |
| C BACK                  | Always Off 🔹        |
| ErP                     |                     |
| Soft-Off by PWR-BTTN    | Instant-Off         |
|                         |                     |
|                         |                     |

# BIOS Setup の使用

- System Language: BIOS が使用する既定の言語を選択します。
- Boot Option Priorities: 使用可能なデバイスから全体の起動順序を指定します。
- Bootup NumLock State: POST 後にキーボードの数字キーパッドにある NumLock 機能の有効 / 無効を切り替えます。
   Full Screen LOGO Show:
- ・ Pull Screen LOGO Show: システム起動時に、GIGABYTEロゴの表示設定をします。

#### • AC BACK:

AC 電源損失から電源復帰した後のシステム状態を決定します。

| ボタン        | 説明                                  |
|------------|-------------------------------------|
| メモリ        | AC 電源が戻ると、システムは既知の最後の稼働状態に<br>戻ります。 |
| Always On  | AC 電力を回復した時点で、システムはオンになります。         |
| Always Off | AC 電力を回復した時点でも、システムはオフになって<br>います。  |

• ErP:

S5 (シャットダウン)状態でシステムの消費電力を最小に設定します。

#### • Soft-Off by PWR-BTTN:

電源ボタンで MS-DOS モードのコンピュータの電源をオフにする設定をします。

| ボタン          | 説明                                                                       |
|--------------|--------------------------------------------------------------------------|
| Instant-Off  | 電源ボタンを押すと、システムの電源は即時にオフになります。                                            |
| Delay 4 Sec. | パワーボタンを4秒間押し続けると、システムはオフになります。パワーボタンを押<br>して4秒以内に放すと、システムはサスペンドモードに入ります。 |

Save (保存)をクリックし、設定を行った後にシステムは再起動します。Reset (リセット)ボタンを クリックした場合、システムは、最適なBIOS既定値設定が読み込まれます。

# 5-2-4 Color Temperature

GIGABYTE Color Temperatureは、モニターの色温度を調整することができます。ブルーライトを軽減して目の疲れを抑えます。

Color Temperature インターフェイス

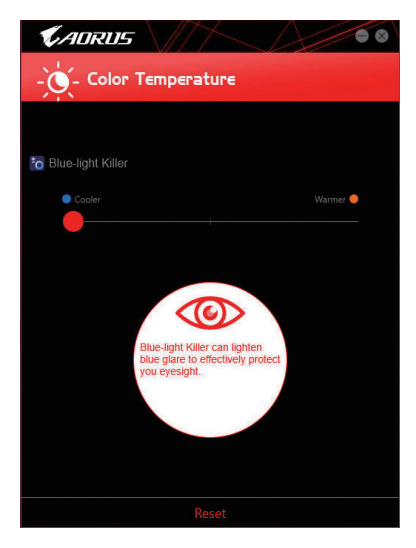

# Color Temperature の使用

調整のためのスライダーを使用することができます。アプリを閉じるには、■右上のアイコンを クリックします。Reset (リセット)ボタンをクリックすると、デフォルト設定に戻ります。

# 5-2-5 Cloud Station

GIGABYTE Cloud Station (サーバー) は、HomeCloud、GIGABYTE Remote、Remote OC、および HotSpot で構成されており、スマートフォン、タブレットデバイスおよびリモートコンピュータを使って、ワイヤレス接続を介して、通信、リソース共有およびホストコンピュータの制御を行うことができます。Cloud Station を用いることで、ご利用のコンピュータで、Cloud Station (サーバー) がインストールされた別のコンピュータとファイルを共有することができます。

#### 始める前に:

- HomeCloud、GIGABYTE Remote、Remote OC を使用するには、GIGABYTE Cloud Station をお使いのスマートフォン / タブレット機器にインストールする必要があります。(Android システムの場合はアプリを Google Play からダウンロードしてください。iOS システムの場合はApp Storeからダウンロードしてください。)<sup>(注1)</sup>
- コンピュータ間で HomeCloud ファイルを共有するには、ホストコンピュータに Cloud Station (サーバー)を、リモートコンピュータに Cloud Station をインストールする必要があります。
- ・ スマートフォン/タブレット機器のバージョンはAndroid 4.0/iOS 6.0以上である必要があります。
- 初めて HomeCloud、GIGABYTE Remote、および、Remote OC を使用する際は、Google/Facebook/ Windows Live アカウントでサインインしなければなりません。ご利用のスマートフォン/タブレットデバイスおよびコンピュータでも必ず同じアカウントでサインインしてください。

#### HomeCloud

HomeCloud を用いることで、ご利用のスマートフォン/タブレットデバイス/コンピュータからホス トコンピュータにファイルをアップロード/ダウンロード/バックアップすることができます<sup>(注2)</sup>。

# HomeCloud のインターフェイス

Cloud Station (サーバー):

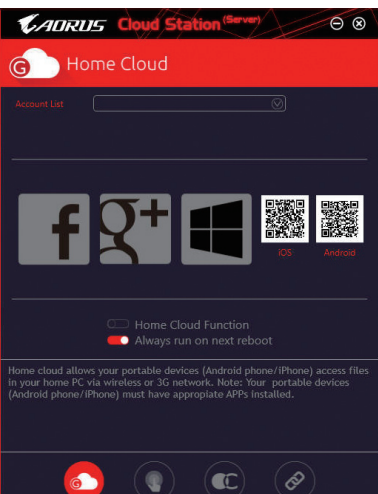

- (注 1) スマートフォン/タブレット機器を使用して、App Store または Google Play にある GIGABYTE Cloud Station のダウンロードページにリンクする HomeCloud UI の QR コードをスキャン することができます。
- (注2) iOS システムの場合、ファイルタイプは画像/動画ファイルに限定されています。

Cloud Station:

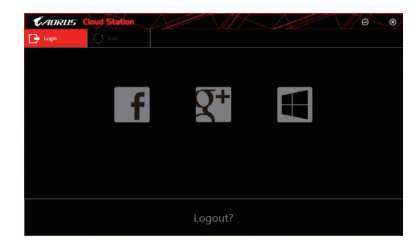

#### HomeCloud の使用

ステップ 1:

HomeCloud をホストコンピュータ (Cloud Station (サーバー) がインストールされた) 上で起動 し、Google/Facebook/Windows Live アカウントでサインインするか、Account List (アカウントリスト) でアカウントを選択します。続いて、HomeCloud Functionを有効にします。システム再起動後にこ の機能を自動的に有効にするには、Always run on next rebootを有効にします。 ステップ 2:

Cloud Station をご利用のスマートフォン/タブレットデバイス/リモートコンピュータ上で実行し、ホストコンピュータ上でHomeCloud に対して使用したものと同じアカウントでサインインしてください。HomeCloud をタップして、次の機能を実行します。

#### ホストコンピューター上で:

| オプション        | 機能                                |
|--------------|-----------------------------------|
| Account List | 現在サインインしているアカウントを表示します。           |
| Remove       | 選択されたアカウントを削除します。                 |
| Share Folder | 現在サインインしているアカウントの共有フォルダーのディレクトリを表 |
|              | 示します。                             |
| Open Folder  | 現在サインインしているアカウントの共有フォルダーにアクセスします。 |

#### スマートフォン/タブレットデバイス/リモートコンピュータ上で:

| オプション             | 機能                                                                                |
|-------------------|-----------------------------------------------------------------------------------|
| All Picture Files | ファイルのアップロード:フォルダーをタップして、内部のファイルを参照                                                |
| All Music Files   | し、選択できます。メニューアイコンをタッフし、Upload selected Filesを選<br>択して、ファイルをコンピューターにアップロードします。     |
| All Video Files   | ファイルのダウンロード:フォルダーをタップしてから、メニューアイコンを<br>タップ Download Filesを選択します。ファイルを参照し、ファートフォンノ |
| All Files         | タブレット機器にダウンロードするファイルを選択できます。                                                      |
| User Contacts     | フォルダーをタップしてからメニューアイコンをタップすると、Backup to                                            |
| Call Log          | remote、Restore From remote、view Remote Contact、Reselect Computersなどのオプションを使用できます。 |

#### **GIGABYTE Remote**

GIGABYTE Remote では、スマートフォン / タブレット機器を使用してコンピューターのマウス、キーボード、Windows Media Player を遠隔制御できます。

# GIGABYTE Remote インターフェイス

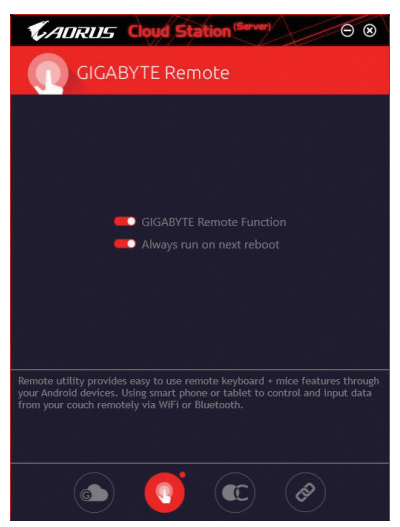

# GIGABYTE Remote を使用する

ステップ 1:

ホストコンピュータ上で、GIGABYTE Remote を起動し、GIGABYTE Remote Function (GIGABYTE Remote 機能) を有効にします。システム再起動後にこの機能を自動的に有効にするには、Always run on next rebootを有効にします。

ステップ 2:

スマートフォン/タブレット機器で GIGABYTE Cloud Station を実行します。コンピューター上で使用する HomeCloud のアカウントと同じアカウントでサインインします。 Remote Controlをタップすると、次の遠隔制御を行えます。

| オプション    | 機能                                                                 |
|----------|--------------------------------------------------------------------|
| Mouse    | ドラッグ、右 / 左クリック、マウスの左ボタンの長押しといったマウスの機<br>能をリモートから行えます。              |
| Keyboard | 文字の入力 (リアルタイムモードをタップして文字を入力する) または削<br>除など、キーボードを遠隔制御できます。         |
| Media    | コンピューター上で現在実行中の Windows Media Player アプリケーション<br>をリモートで設定し、制御できます。 |

# スマートフォン/タブレット機器で:

#### Remote OC

Remote OC は、オーバークロック、システム調整、システム監視などの遠隔制御オプションを提供するとともに、必要な場合にリモートで PC の電源を切ったりリセットする機能も提供しています。

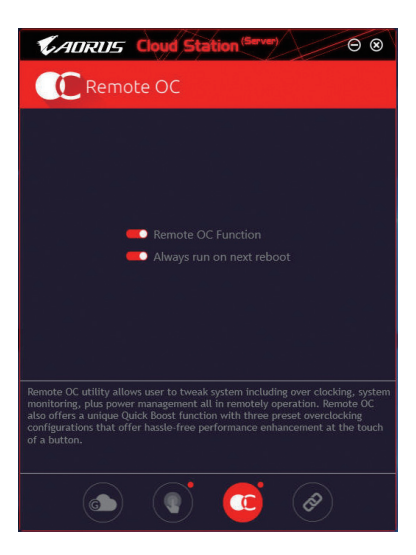

# Remote OC インターフェイス

Remote OC を使用する

ステップ 1:

ホストコンピュータ上で、Remote OC を起動し、Remote OC Function (Remote OC 機能) を有効に します。システム再起動後にこの機能を自動的に有効にするには、Always run on next rebootを 有効にします。

ステップ 2:

スマートフォン / タブレット機器で GIGABYTE Cloud Station を実行します。コンピューター上で 使用する HomeCloud のアカウントと同じアカウントでサインインします。Remote OC をタップし て次の機能を実行します。

| オプション       | 機能                                        |
|-------------|-------------------------------------------|
| Tuner       | CPUまたはメモリの周波数と電圧設定を変更することができます。           |
| INFO        | CPU、マザーボード、およびメモリを含むシステム情報を表示します。         |
| HW MONIT    | システムの温度、電圧、ファン速度を監視できるようになります。            |
| QUICK BOOST | 事前設定された3つのオーバークロック設定があります。                |
| CONTROL     | コンピューターをリモートで再起動またはシャットダウンできるようにな<br>ります。 |

#### スマートフォン/タブレット機器で:

#### HotSpot

HotSpot は、お使いのコンピューターを仮想ワイヤレスアクセスポイントに変えるとともに、他のワイヤレス機器と接続を共有できるようになります。コンピューターがネットワークに接続され、Wi-Fi が有効であることを確認してください。

#### HotSpot のインターフェイス

| CADRUS Cloud Station (Server)                                                                                                    |
|----------------------------------------------------------------------------------------------------|
| NotSpot                                                                                                    |
|                                                                                                    |
|                                                                                                    |
|                                                                                                    |
| SSID<br>SSID                                                                                                    |
| HotSpot Password<br>Password                                                                                                    |
|                                                                                                    |
|                                                                                                    |
| HotSpot utility allows desktop's Internet connection share to other devices<br>like tablet, or smart phone. This utility is based on WiFi HotSpot technology<br>and it requires WiFi card and useable Internet connection. |
|                                                                                                    |
| s () () ()                                                                                                    |

# HotSpot の使用:

ホストコンピューターの設定: オプションは次のとおりです。必ず開始をクリックして完了してください。

- このネットワーク接続を共有可能にする: 現在実行中のネットワーク接続で共有したいものを選択します。
- 利用可能な HotSpot デバイス: ネットワークの仮想アダプターを選択します。コンピューターに1つ以上の Wi-Fiカードがある場合、リストから使用するカードを選択する必要があります。
- SSID: Hotspot SSID の名前です。既定の名を保持するかまたは新規作成します。
- HotSpot パスワード(少なくとも8文字以上にする必要があります): 他のワイヤレス機器が仮想ワイヤレスアクセスポイントを通してインターネットにアクセス する場合、パスワードが必要になります。既定の名を保持するかまたは新規作成します。パ スワードは8文字以上で、空にすることはできません。

# 他のワイヤレス機器と接続を共有する:

まずワイヤレス機器で Wi-Fi が有効になっていることを確認してください。続いて、ネットワーク構成画面を参照し、利用可能な Wi-Fi ネットワークを検索してから、仮想ワイヤレスアクセスポイント名をタップし、パスワードを入力して確認します。

# 5-2-6 EasyTune

GIGABYTE の EasyTune はシンプルな使いやすいインターフェイスで、Windows 環境でシステム 設定の微調整やオーバークロック/過電圧が行えます。

# EasyTune のインターフェイス

| CADRUS E                         | syTune                                                  |                                   |             |                      |
|----------------------------------|---------------------------------------------------------|-----------------------------------|-------------|----------------------|
| CE Smart Boost                   | Advanced CPU OC                                         | Advanced DDR OC                   | Mored Power | K Hotkey             |
|                                  |                                                         |                                   |             |                      |
|                                  |                                                         |                                   |             |                      |
| ECO                              | Default                                                 | · = ·                             |             |                      |
|                                  |                                                         |                                   |             |                      |
|                                  |                                                         |                                   |             |                      |
|                                  |                                                         |                                   |             |                      |
|                                  |                                                         |                                   |             | •                    |
| X399 AORUS Gaming 7<br>BIOS: D12 | AMD Ryzen Threadripper<br>Core Processor<br>3378.04 MHZ | 1950X 16- G Skill Intl<br>2119.14 | 4 MHZ 0     | itel GFX<br>0.00 Mhz |

# タブ情報

| <u>२</u>       | ブ                                | 説明                                                                                                    |
|----------------|----------------------------------|----------------------------------------------------------------------------------------------------|
| C Smart        | t Baost                          | Smart Boost タブでは、希望するシステムパフォーマンスを達成できるように、<br>各種レベルの CPU 周波数を備えています。変更を行ったら、変更を有効にす<br>るために必ずシステムを再起動してください。                                                                                         |
| <b>E</b> Advar | nced CPU OC                      | Advanced CPU OC タブでは、CPU ベースクロック、周波数、電圧、統合されたグラフィック周波数を設定できます。現在の設定をプロファイルに保存できます。最大2つのプロファイルを作成できます。                                                                                                |
| Advar          | nced DDR OC                      | Advanced DDR OC タブでは、メモリクロックを設定できます。                                                                                                    |
| Ø Advar        | nced Power                       | Advanced Power (アドバンストパワー) タブを用いることで、電圧を調整することができます。                                                                                                    |
| K Hotke        | ₽y                               | HotKey (ホットキー) タブを用いることで、プロファイルに対するキーを設定す<br>ることができます。                                                                                                    |
| <b>E</b>       | EasyTu<br>淡色表<br>いこと             | ne で利用可能な機能は、マザーボードモデルおよび CPUによって異なります。<br>示になったエリアは、アイテムが設定できないか、機能のサポートされていな<br>を示しています。                                                                                                    |
|                | オーバ<br>のハー<br>なる原<br>完全に<br>たり、そ | バークロック/過電圧を間違って実行すると CPU、チップセット、またはメモリなど<br>- ドウェアコンポーネントが損傷し、これらのコンポーネントの耐用年数が短く<br>[因となります。オーバークロック/過電圧を実行する前に、EasyTune の各機能を<br>-理解していることを確認してください。そうでないと、システムが不安定になっ<br>その他の予期せぬ結果が発生する可能性があります。 |

# 5-2-7 Fast Boot

シンプルな GIGABYTE Fast Boot インターフェイスを介して、オペレーティングシステムにある Fast Boot 設定または Next Boot After AC Power Loss 設定を有効にしたり、変更することができます。

Fast Boot インターフェイス

| <b>K</b> AORUS                                                    |      |
|-------------------------------------------------------------------|------|
| Fast Boot                                                         |      |
|                                                                   |      |
| <ul> <li>Disabled</li> <li>Enabled</li> <li>Ultra Fast</li> </ul> |      |
|                                                                   |      |
| <ul> <li>Normal Boot</li> <li>Fast Boot</li> </ul>                |      |
| Enter BIOS                                                        |      |
| Save                                                              | Exit |

Fast Boot を使用する

BIOS Fast Boot:

このオプションは、BIOS のセットアップにある Fast Boot オプション<sup>(注り</sup>と同じです。OS の起 動時間を短縮する高速ブート機能を有効または無効にすることができます。

 Next Boot After AC Power Loss<sup>(注2)</sup> このオプションは、BIOS セットアップにある Next Boot After AC Power Loss オプション<sup>(注2)</sup>と同 じです。AC 電源喪失が返されたときにシステム起動モードを選択できるようになります。(こ のモードは、BIOS Fast Boot の設定が Enabled または Ultra Fast のときのみ設定できます。)

設定を行ったら、Saveをクリックして保存し、Exitをクリックします。設定は次回起動時に有効に なります。Enter BIOS Setup Now ボタンをクリックすると、システムが再起動し、ただちに BIOS セットアップに入ります。

(注 1) この機能の詳細については、2 章「BIOS の機能」を参照してください。 (注 2) この項目がサポートされているかどうかは、製品によって異なります。

# 5-2-8 Game Boost

このアプリはアプリケーションを制御してシステムリソースやメモリを解放し、ゲーミング性能 を最適化します。

Game Boostのインターフェイス

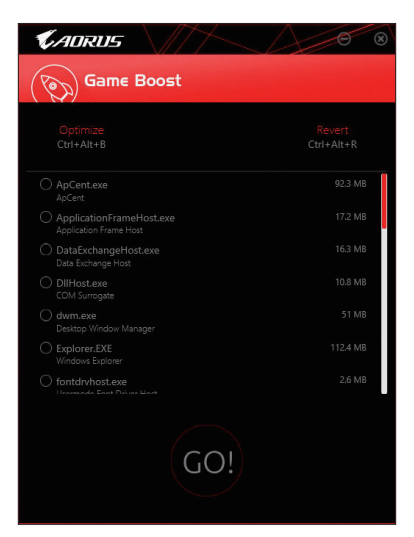

# Game Boostを使用する:

サスペンドしたいアプリケーションを選択し、Goをクリックしてゲーミング用にシステムを最適化します。以前の状態に戻すには、Revertをクリックしてください。さらに、以下のホットキーが2つあます。

- Optimize(Ctrl+Alt+B):自動的にゲーミング性能を最適化します。
- Revert(Ctrl+Alt+R):最適化前の状態に戻します。

# 5-2-9 RGB Fusion

このアプリケーションはオンボードLEDおよびリアパネルLED (注1)の照明設定をWindows環境 から行えます。

RGB Fusion インターフェイス

|        | Fusion       |             | D          | \// <b>*</b> & @ |
|--------|--------------|-------------|------------|------------------|
| Basic  | Advanced     | Intelligent |            |                  |
| Pulse  | Music        | Color Cycle | Color      |                  |
| M      | alulu        |             |            | 0                |
| Static | Flash        | Random      |            | HEX FF0000       |
| -×-    |              |             | Favorite   |                  |
| Wave   | Double Flash | DEMO        |            |                  |
|        |              |             | Brightness |                  |
|        |              |             |            |                  |

RGB Fusion 使用方法

- 右上部にある アイコン: LED 照明を有効化または無効化します。
- 右上部にある
  アイコン:モバイルデバイスにインストールされたGIGABYTE RGB Fusionアプ リとお使いのコンピューターに接続します(注2)

• Basic<sup>(注3)</sup>:全LEDおよびarmor LEDの設定を構成できます。 Pulse — 全LEDが同時に息のようにゆっくりと滑らかに点滅します。 Music — 全LEDが同時に音楽出力と同期します。 Color Cycle - 全LEDが同時全スペクトラム色でサイクルで点灯します。 **Static** — 全LEDが単色で点灯します。 Flash — 全LEDが同時に点滅します。 Random — 各LED領域がランダムで点滅します。 Wave — Armor LEDが全スペクトラム色でカスケードします。 **Double Flash** — 全LEDがインターレースに点滅します。 DEMO — アナログ/デジタル色の全スペクトラムを通して、LED/デジタルLEDテープがサイク ルします。

- (注1) この機能は、オーディオ LED がある I/O シールド付きのマザーボードでのみ動作しま す。
- App Store または Google Playから RGB Fusion アプリをダウンロードしてください。 (注2) (注3)
- 領域/モード/色数などはマザーボードの型番によって異なります。

| 🕻 ADRUS 🕅           | GB Fusion                    |                     | $\sim \lambda \sim$ | <b>* *</b> * |
|---------------------|------------------------------|---------------------|---------------------|--------------|
| Basic               | Advanced                     | Intelligent         |                     |              |
| X399 AORUS Gaming 7 | B <sup>2</sup> MainBoard LED | Modes               |                     |              |
|                     | LED_C2                       |                     | 🔆 Static            |              |
|                     | W (00000 WWW                 |                     |                     |              |
|                     |                              | Light strip Setting |                     |              |
|                     |                              | Calibration         | White Switch        |              |
|                     |                              |                     |                     |              |
|                     |                              | Profile A           | 3) (C)              |              |
|                     |                              | RESET               | SAVE EXPO           | ORT IMPORT   |

Advanced<sup>(油)</sup>:各領域の照明挙動や色を構成することが可能です。カスタムプロファイルとして、最大3つ保存することが可能です。

Pulse — 選択された領域のLEDが同時に息のようにゆっくりと滑らかに点滅します。

Static — 選択された領域のLEDが単色で点灯します。

Flash — 選択された領域のLEDが同時に点滅します。

**Custom** — 選択された領域のLEDの色、モード、色遷移および点灯時間をカスタム設定できます。

Double Flash — 選択された領域のLEDがインターレースに点滅します。

Off 一選択された領域のLEDが消灯します。

Digital Light — Armor LEDおよびLEDテープを通して複数のデジタル照明モードを提供します。 Calibration — LED色を調整します。

| <i><b>CADRUS</b></i> RGB | Fusion        |             |                 | // 🛑 🌣 🚳         |
|--------------------------|---------------|-------------|-----------------|------------------|
| Basic                    | Advanced      | Intelligent |                 |                  |
| صَلَّ CPU Temperature    |               |             | <20%            | Green            |
| Else CPU Usage           |               |             | 21%-40%<br>≻41% | Yellow<br>Orange |
| 🛒 CPU Fan                |               |             |                 |                  |
| Schedule                 | k00 v 17:30 v |             |                 |                  |
| LAN Speed                |               |             |                 |                  |
| System Temperatu         | ire           |             |                 |                  |

• Intelligent: PCの状態に応じて、LEDの色が変わります。

(注) 領域/モード/色数などはマザーボードの型番によって異なります。

# 5-2-10 Smart TimeLock

GIGABYTE Smart TimeLockでは、単純な規則とオプションでコンピュータまたはインターネットの 使用時間を効率的に管理できます。

Smart TimeLockインターフェイス

| KAORUS                                   | 8                      |
|------------------------------------------|------------------------|
| Smart TimeLock                           |                        |
| Weekday (Monday~Friday<br>Allowed Time:  |                        |
| 2.0 hours a                              |                        |
| Disable                                  | 8 hours                |
|                                          |                        |
| 22:00 ~ 07:00 ~                          |                        |
| Weekend (Saturday~Sund                   |                        |
|                                          | day                    |
| Disable                                  | 8 hours                |
|                                          |                        |
| 22:00 <u>-</u> ~ 07:00 <u>-</u>          |                        |
| Click the lock button to change setting. | Lock Mode:<br>ShutDown |
| Save                                     | Exit                   |

#### Smart TimeLockの使用

左角のLockアイコン 
をクリックして、パスワードを入力してください。<sup>(注)</sup>週日または週末にコ ンピュータの許可される/許可されない使用時間を設定します。右下隅にあるLock Modeでは、指 定した期間中コンピューターの電源を切るか、インターネット接続のみを閉じるかを選択でき ます。Save をクリックして設定を保存し、Exit をクリックして終了します。

デフォルトのシャットダウン時間の15分と1分前にリマインダーが表示されます。リマインダー が表示されたら、パスワードを入力して使用時間を伸ばしたり、Cancel をクリックしてリマイン ダーを閉じることができます。リマインダーに対してCancel を選択すると、シャットダウン時間 に使用時間を伸ばしたり、コンピュータを直ちにシャットダウンするには、パスワードを入力 するように要求されます。

(注) システムのBIOSセットアッププログラムで、システムが他のユーザーに変更されない ようにユーザーパスワードを設定することができます。

#### 5-2-11 Smart Keyboard

GIGABYTEスマートキーボードを使用すると、F1 から F12 キーに独自のホットキーを設定する ことができます。マウスの感度変更なども変更でき、キーボード、マウスを最大限に活用する のに役立ちます。

Smart Keyboard インターフェイス

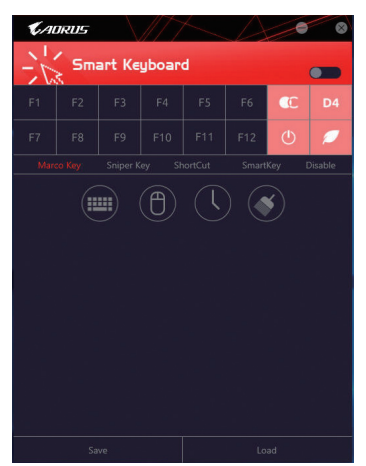

#### Smart Keyboardの使用:

F1からF12キーのいずれかを選択して、次の機能を設定します。

- Marco Key (マクロキー):
   各キーストローク間にマウスの位置、または設定された時間間隔を記録するためにキーを 使用することができます。
- Sniper Key (Sniper キー):
   このオプションを使用すると、スナイパーの精度を向上させるスナイパーモードのときにマウスの感度を切り替えることができます。
- Smart Cut (スマートカット): ファイルやアプリケーションをショートカット設定してキーボードから開くことができます。
- Smart Key (スマートキー): 選択したキーに単語またはパスワードを割り当てることができます。
- Disable: 特定のキー機能を無効化できます。
- 設定が完了しましたら、右上のEnable keyboard monitor function (キーボード・モニタ機能の有効)をクリックしてください。
- · Save:

プロファイルとして現在の設定を保存します。

- Load: 以前に保存されたプロファイルをロードします。
- (注) ゲームのエンドユーザーライセンス契約に違反する場合は、Smart Keyboardを閉じることをお勧めします。

# 5-2-12 Smart Backup

Smart Backupにより、画像ファイルとしてパーティションを1時間ごとにバックアップできます。これらの画像を使用して、必要なときにシステムやファイルを復元できます。

| KADRUS                                        |                 |
|-----------------------------------------------|-----------------|
| (J ) Smart Backup                             |                 |
| Settings                                      |                 |
| select the source and destination partitions. | Settings        |
|                                               | Start           |
|                                               |                 |
|                                               | Badup Non       |
|                                               |                 |
|                                               |                 |
|                                               |                 |
|                                               |                 |
|                                               |                 |
|                                               | File Recovery   |
|                                               | System Recovery |
|                                               |                 |
|                                               |                 |

Smart Backupメインメニュー:

| ボタン        | 説明                        |
|------------|---------------------------|
| Settings   | ソースと宛先パーティションを選択します       |
| スタート       | レスキュードライブを作成することがで<br>きます |
| Backup Now | 今すぐ、バックアップを実行できます         |
| File       | バックアップ画像からファイルを回復で        |
| Recovery   | きます                       |
| System     | バックアップ画像からシステムを回復で        |
| Recovery   | きます                       |

Carrie "

Smart BackupはNTFSファイルシステムのみをサポートします。

- Smart Backupを初めて使用するとき、宛先パーティションSettingsを選択する必要があります。
- Backup Now ボタンは 10 分間 Windows にログインした後でのみ利用可能です。
- Always run on next rebootチェックボックスを選択する と、システム再起動後に Smart Backup が自動的に有 効になります。

| Drive                                                                                      | Total Space                           | U        |
|--------------------------------------------------------------------------------------------|---------------------------------------|----------|
| E TOSHIBA DT01ACA100                                                                       | 931.513GB                             |          |
| CAL1                                                                                       | 540.888GB                             |          |
| E III Hitschi HDS721050CLA660                                                              | 465.762GB                             |          |
| D                                                                                          | 230.897GB                             |          |
| N                                                                                          |                                       |          |
| Destination<br>Select the backup destination.                                              |                                       |          |
| Destination<br>Select the backup destination.<br>Drive                                     | Total Space                           | U        |
| Destination<br>Select the backup destination.<br>Drive<br>B                                | Total Space<br>465.762GB              | U        |
| Cestination  Select the backgr destination  Drive  B-DIT Htachi H05721050CLA660  DIT DA(1) | Total Space<br>465.76268<br>230.89768 | U        |
|                                                                                            | Total Space<br>465.76268<br>230.89768 | <u> </u> |

#### バックアップを作成する:

メインメニューで Settings ボタンをクリックします。Settings ダイアログボックスで、ソースパーティションと宛先パーテ ィションを選択し、OK をクリックします。最初のバックアッ プは10分後に開始され、定期的バックアップが1時間ごとに 実行されます。注:既定値で、システムドライブのすべての パーティションはバックアップソースとして選択されます。 バックアップ宛先をバックアップソースと同じパーティショ ンに置くことはできません。

# バックアップをネットワークの場所に保存する:

バックアップをネットワークの場所に保存するには、Browse network locationを選択します。必ずお使いのコンピューター とバックアップを保存するコンピューターが同じドメインに あるようにします。バックアップを格納し、ユーザー名とパス ワードを入力するネットワークの場所を選択します。オンスク リーンの指示に従って完了してください。

| Re Hone Share                                                                                                    | ds<br>View            |                   |                            | - 0    | ×  |
|----------------------------------------------------------------------------------------------------|-----------------------|-------------------|----------------------------|--------|----|
| ← → × ↑                                                                                                    | is PC > Bocuments >   | ~                 | 5 Search Doc               | unents | ,0 |
|                                                                                                    | Nov                   |                   |                            |        |    |
|                                                                                                    | Name                  | Date modified     | Туре                       | See    |    |
| Curck scools                                                                                                    | My Rackup             | 5/10/2017 & 64 PM | Filefulder                 |        |    |
| Oranologii     Oranologii     Oranologii     Oranologii     Poture     Poture     Poture     Nasic     Videce     Videc     Videc Carlor     Sist App Center     Oranologi     Tha PC     USI Drive (F) | Skeyti Coulog<br>Inny | 5/10/00/7 244 PM  | File fulder<br>File fulder |        |    |

#### ファイルを回復する:

メインメニューで File Recovery ボタンをクリックします。ポ ップアップ表示されたウィンドウ上部のタイムスライダを 使用して前のバックアップ時間を選択します。右ペインに は、バックアップ宛先のバックアップされたパーティション が (My Backup フォルダに)表示されます。希望のファイルを 閲覧してコピーします。

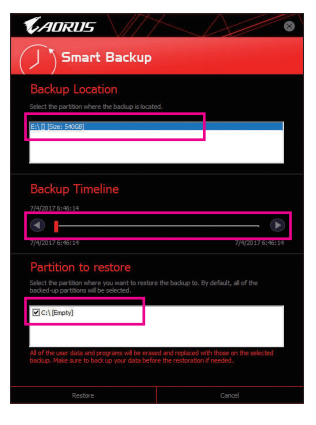

# Smart Backupでシステムを回復します:

ステップ:

- メインメニューで System Recovery ボタンをクリックし ます。
- 2. バックアップを保存する場所を選択します。
- 3. 時間スライダを使用してタイムポイントを選択します。
- 4. 選択したタイムポイントで作成したパーティションバック アップを選択し、Restore をクリックします。
- 5. システムを再起動して、今すぐ復元を進めるかまたは後で復元を進めるかを確認します。「はい」と答えると、システムは再起動してWindows回復環境に戻ります。オンスクリーンの指示に従ってシステムを回復します。

ファイルとプログラムがすべて削除され、選択した バックアップに置き換えられます。必要に応じて、 復元前にデータのコピーを必ず作成してください。

# 5-2-13 Smart HUD

GIGABYTE Smart HUDを使うと、UIにURLを設定するだけで、ゲーム中にYouTubeやTwitchの動画 を視聴できるようになります。使いやすいUIで、よく使うURLの記憶やウィンドウの位置・大き さの設定、ウィンドウの透明度の変更が可能です。また、Smart HUDの動画と音量はホットキー で操作可能です。

#### Smart HUDインターフェイス

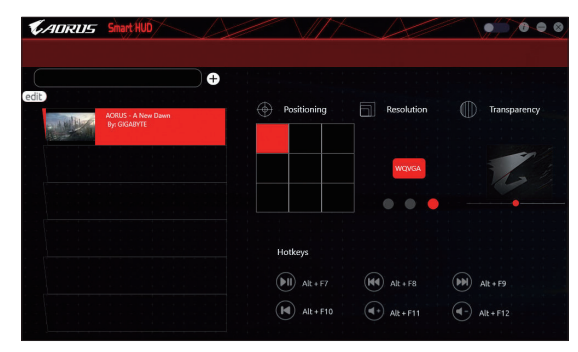

#### Smart HUDの使用

- ・ 右上部にある■アイコン: Smart HUDウィンドウを開きます。
- ・構成メニュー:

| [+]/edit     | 動画URLの追加/除去やお気に入りへの追加<br>を行います。 |
|--------------|---------------------------------|
| Positioning  | ウィンドウの位置を選択します。                 |
| Resolution   | ウィンドウの大きさを選択します。                |
| Transparency | ウィンドウの透明度を設定します。                |

・ ホットキー:

| Alt + F7  | 再生、一時停止 |
|-----------|---------|
| Alt + F8  | 早送り     |
| Alt + F9  | 巻き戻し    |
| Alt + F10 | リプレイ    |
| Alt + F11 | 音量増大    |
| Alt + F12 | 音量減少    |

(注) Smart HUD をインストールする前にご利用のシステムに DirectX エンドユーザーランタ イムがインストールされていることを確認してください。

# 5-2-14 System Information Viewer (システム情報ビューアー)

GIGABYTE System Information Viewerでは、オペレーティングシステムでファン速度を監視し、調節 できます。常時システム状態を表示するために、デスクトップ上にハードウェア監視情報を表 示することもできます。

| VAURUS S                    | stem Information V                                                        | iewer                                | $\Delta$                          |                          |
|-----------------------------|---------------------------------------------------------------------------|--------------------------------------|-----------------------------------|--------------------------|
| <b>i</b> System Information | Smart Fan 5 Auto                                                          | Smart Fan 5 Advanced                 | System Alert                      |                          |
|                             |                                                                           | Processor                            |                                   |                          |
| CPU<br>BCLK                 |                                                                           |                                      |                                   |                          |
| Multiplier                  |                                                                           |                                      |                                   |                          |
| DDR                         |                                                                           |                                      |                                   |                          |
|                             |                                                                           |                                      |                                   |                          |
|                             |                                                                           |                                      |                                   |                          |
| Motherboard                 |                                                                           | Memory                               |                                   |                          |
| Model                       |                                                                           | Slot                                 | Slot #0                           |                          |
| Bios Version                |                                                                           |                                      |                                   |                          |
|                             |                                                                           |                                      |                                   |                          |
|                             |                                                                           |                                      |                                   |                          |
|                             |                                                                           |                                      |                                   |                          |
|                             |                                                                           |                                      |                                   |                          |
| 品                           |                                                                           |                                      |                                   |                          |
| <u>+ix</u><br>ブ             |                                                                           | 説                                    | 明                                 |                          |
| System                      | Information タブ                                                            | では 取り付けた                             | - CPU マザー                         | ボード およびB                 |
| formation<br>ミンコンノに         | 問する情報が                                                                    | 見られます                                |                                   | 3. 1. 100000             |
| / 1/10                      |                                                                           | 401LA 9 0                            |                                   |                          |
|                             | an E Auto カブズ                                                             | 1+ 7 7 - 1 7 -                       | ·>                                | シートナ                     |
| Smart Fa                    |                                                                           | $a, A \in [D]$                       | ノモードを指                            | ILL LA 9.                |
| Smart F                     | an 5 Advance夕                                                             | ブでは、スマー                              | トファンの速度                           | 度を調整できます                 |
| は、シス                        | テム温度によっ                                                                   | って異なる速度                              | で動作します                            | 。Smart Fanオプ             |
| 使用すど                        | ると、ファンの作                                                                  | 業自荷をシステ                              | ム温度によっ                            | て調整したり、R                 |
|                             | プションを信用                                                                   | ~~~~~~~~~~~~~~~~~~~~~~~~~~~~~~~~~~~~ | を固定するこ                            | とができすす 📭                 |
| Mode 1                      | / / コノ ご 区用                                                               |                                      | こにん ? うしつ                         |                          |
| Modeオ<br>タンちん               | 511ックオスレ ま                                                                | 云に浴のファン                              |                                   |                          |
| Modeオ<br>タンをク               | クリックすると、車                                                                 | 愛止後のファン(                             | り作業貝何至<br>し コーン=                  | 14に (                    |
| Modeオ<br>タンを<br>表示さ         | クリックすると、車<br>れます。 <b>Reset</b> ボ                                          | 較止後のファン(<br>タンを使用する                  | した業員何至                            | を前回保存時の                  |
| Modeオ<br>タンを<br>表示さ<br>すことた | クリックすると、隼<br>れます。 <b>Reset</b> ボ<br>ができます。                                | 較止後のファン(<br>タンを使用する                  | した、ファン設定                          | を前回保存時の                  |
| Modeオ<br>タンを<br>表示さ<br>すことた | クリックすると、≢<br>れます。 <b>Reset</b> ボ<br><u>ができます。</u><br><b>Alerts</b> タブでは、♪ | 変止後のファン( タンを使用する ハードウェアの;            | DYF業員何至<br>と、ファン設定<br><br>温度、電圧およ | 14に関9るファ<br>Eを前回保存時(<br> |

System Information Viewerのインターフェイス

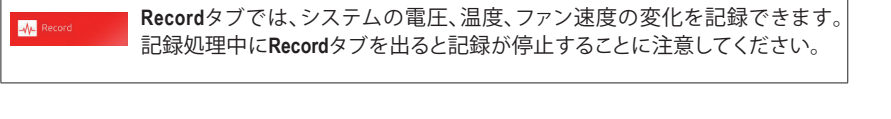

![](_page_95_Picture_5.jpeg)

# 5-2-15 USB Blocker

GIGABYTE USB Blocker は、お使いの PC 上で特定の USB 機器タイプをブロックできるようにす る使いやすいインターフェイスを提供します。ブロックされたUSB機器はオペレーティングシス テムによって無視されます。

USB Blocker インターフェイス

| KADRUS                                         | $\Delta$  |
|------------------------------------------------|-----------|
| USB Blocker                                    |           |
| Device List                                    | Status    |
| <ul> <li>Communication device class</li> </ul> |           |
| O Printer                                      | Unblocked |
| O Mass Storage                                 | Unblocked |
| O Smart Card                                   | Unblocked |
| O Vendor Specific                              | Unblocked |
|                                                |           |
|                                                |           |
|                                                |           |
|                                                |           |
|                                                |           |
|                                                |           |
|                                                |           |
| OK                                             |           |

# USB Blocker の使用

ブロックまたはブロック解除したい USB 機器のクラスを選択します。Blocked または Unblocked の状態に変更するには左ダブルクリックし、OKをクリックします。続いてパスワードを入力し、OK をクリックして完了します。

### 5-2-16 USB DAC-UP 2

GIGABYTE USB DAC-UP 2は、フロントおよびバックパネルUSB 3.1 Gen 1ポートの出力電圧を増加 させ、USB機器の安定性を向上することが可能です。

# USB DAC-UP2 インターフェイス

| <b>K</b> ADRUS  |         |
|-----------------|---------|
| USB DAC-UP 2    |         |
| USB 3.0 DAC-UP  | vinal • |
| Front USB 3.0_1 | र र     |
| Front USB 3.0_2 | imal •  |
| Apply           | Cancel  |

# USB DAC-UP 2 使用方法

電圧を調整したいUSB 3.1 Gen 1コネクタのメニューを開き、設定を選択してください。Applyを クリックします。システムが再起動した後、BIOSと設定が同期されます。オプションは次のとお りです。

- Normal:規定の出力電圧を維持します。
- Disable USB bus power:USB端子の出力電圧を無効化します。高性能オーディオ機器などの外 部電源をもつUSB機器を接続できます。
- Voltage Compensation +0.1V:規定出力電圧に0.1V足します。
- ・ Voltage Compensation +0.2V:規定出力電圧に0.2V足します。
- ・ Voltage Compensation +0.3V:規定出力電圧に0.3V足します。

(注) マザーボードによってコネクタ数は異なります。

#### 5-2-17 V-Tuner

GIGABYTE V-Tuner<sup>(注1)</sup>により、Windows 環境におけるグラフィックカードを簡単に微調整することができます。手動で、GPU およびメモリをオーバークロックしたり<sup>(注2)</sup>、ファン速度および電力設定を調整したりすることができます。また、グラフィックカードのステータスをいつでも監視することができます。

V-Tuner のインターフェイス

| <b>€</b> ADRU                          | 5 ///           | 4       | A | \$ ; ∃ ● ⊗  |  |  |  |  |
|----------------------------------------|-----------------|---------|---|-------------|--|--|--|--|
| 🕝 V-Ти                                 | INEP            |         |   |             |  |  |  |  |
| Tuning Ho                              | tkey            |         |   |             |  |  |  |  |
| <ul> <li>1. GeForce GTX 660</li> </ul> |                 |         |   |             |  |  |  |  |
| 980 <del>-</del> GPU                   | l Clock(MH2)    |         |   |             |  |  |  |  |
| 3004 • Mer                             | nory Clock(MHz) |         |   |             |  |  |  |  |
| 975  • Min. Core Voltage(mV)           |                 |         |   |             |  |  |  |  |
| 100 • Pow                              | er Target(%)    |         |   | <b>—</b> —— |  |  |  |  |
| 35 Fan                                 | Speed(%)        |         |   |             |  |  |  |  |
| Auto                                   |                 |         |   |             |  |  |  |  |
|                                        |                 |         |   |             |  |  |  |  |
| Profile                                |                 |         |   |             |  |  |  |  |
| Apply                                  | Cancel          | Default |   | Save        |  |  |  |  |

#### V-Tuner の使用

各項目の値を手動で選択したり、スライダを使って調整したりして、その後、Apply(適用)をクリックします。ファン速度を設定するには、最初にManual(手動)を選択する必要があります。現在の設定をプロファイルに保存し、最大4件のプロファイルを作成することができます。グラフィックカードのステータスを確認するには、右上隅の■アイコンをクリックします。

- (注1) V-Tunerを使用する前に、まず、グラフィックカードのドライバをインストールしてくださ
- い。 (注 2) 調整可能な項目は、グラフィックカードにより異なる場合があります。

![](_page_99_Picture_0.jpeg)

# 第6章 付録

# 6-1 Killer Control Center

Killer Control Centerでは、ネットワーク接続ステータスとインターネットバンド幅を表示して、ネットワーク設定を設定できます。LANドライバーのインストール後、スタートメニューアイコン日からKiller Networking>Killer Control Centerを選択してください。または、通知領域のビアイコンをクリックしてください。ネットワークに接続後、Settingsページから速度テストを行ってください。

![](_page_100_Picture_3.jpeg)

#### Overview

このページは全インターネット<sup>(油)</sup>通信をリアルタイム およびアプリケーション優先度で表示します。

#### Apps

このページでは、アプリケーション毎のインターネット 回線優先度を設定できます。Priority欄から、各アプリ ケーションの優先度を設定でき、1が最優先かつ6がも っとも低い優先度です。

同様に、各アプリケーションのアップロードおよびダウ ンロードバンド幅も変更できます。右端のグレーのバ ーをドラッグして帯域幅を変更することができます。

| la solier Control | Center       |                                    |  |                |               | • • | × |
|-------------------|--------------|------------------------------------|--|----------------|---------------|-----|---|
|                   | Ku           |                                    |  |                |               |     |   |
|                   | Network Name |                                    |  | Total Download | Total Optical |     |   |
| $\odot$           |              |                                    |  |                |               |     |   |
|                   |              |                                    |  |                |               |     |   |
| ~~                |              |                                    |  | _              |               |     |   |
| Ovenniew          |              | Application Name                   |  |                |               |     |   |
| 8                 | 문 💌          | Souge Owne                         |  |                |               |     |   |
|                   | R 💷 (        | Visition Sociality                 |  |                |               |     |   |
| -                 | 두 • • (      | 🛐 Hot Poces for Windows Service    |  |                |               |     |   |
|                   | P •• (       | 🛐 Search and Cortana application – |  |                |               |     |   |
| Will Analyzer     | 8 × - (      | 🜀 Gaagle                           |  |                |               |     |   |
| ۰                 | R 9-1        | Monath - 175 B.R                   |  |                |               |     |   |
|                   |              |                                    |  |                |               |     |   |
|                   |              |                                    |  |                |               |     |   |

![](_page_100_Picture_10.jpeg)

#### Wifi Analyzer

このページは近接する無線ネットワークの2.4 Ghzおよ び5 Ghz帯を表示し、どのチェンネルが使用されている か分かります。

#### Settings

このページは基本的なネットワーク情報を表示しま す。各ネットワーク接続の速度制限を変更できます。

|                                                           | Fill                                                                                                    |                                                                                                    | ROL<br>R                                                                 |                                                                                               |                                                                           | -                                                                                                    |  | × 🕘 🕐 |
|-----------------------------------------------------------|----------------------------------------------------------------------------------------------------|----------------------------------------------------------------------------------------------------|--------------------------------------------------------------------------|-----------------------------------------------------------------------------------------------|---------------------------------------------------------------------------|----------------------------------------------------------------------------------------------------|--|-------|
| ľ                                                         | AndroidsPC498<br>Down 17.74 Maps                                                                                                    |                                                                                                    | Ne<br>W<br>Down                                                          | twork Settings<br>fred Network<br>78.43 Mips                                                  | Wired Network 2<br>Disc 85.70 Maps                                        |                                                                                                    |  |       |
| *                                                         |                                                                                                    | 53.29 Mige<br>et Speed Limits                                                                                                |                                                                          | 24.35 Mige<br>Set Speed Limits                                                                |                                                                           | 27.48 Mbps<br>let Speed Limits                                                                                  |  |       |
| 8 000000<br>000000<br>00000<br>00000<br>0000000<br>000000 | Adapter<br>IP Addwas<br>PYSAAdiwas<br>Gateway<br>Nait Maik<br>Naik, Addreas<br>Tanumit Speed<br>Rociwe Saeed<br>Whiteisa Rand<br>Signal Strength | Kiler Diservet<br>192.168.43.115<br>192.168.43.1<br>255.255.255.8<br>9C 8K 00 60 C1 88<br>144<br>144<br>54560<br>54642<br>96 | Adapter<br>P Address<br>PVIhidress<br>Gateway<br>Net Maik<br>NAC Address | Kiler Enversi 2<br>192.148.14<br>192.148.13<br>192.148.13<br>295.255.2556<br>00:13.74.55.1142 | Adapter<br>P Address<br>PrifAddress<br>Gatreny<br>Nat Madk<br>MAC Address | Killer Disenset 2<br>192, 168, 199320<br>4006 #224 4800arbs<br>192, 168, 1993<br>255 52560<br>00 13:74 85 11 43 |  |       |
| •                                                         |                                                                                                    |                                                                                                    |                                                                          | ystem Settings                                                                                |                                                                           |                                                                                                    |  |       |
| Settings                                                  | Con Killer Doublechut P                                                                                                    |                                                                                                    |                                                                          |                                                                                               |                                                                           |                                                                                                    |  |       |
|                                                           |                                                                                                    |                                                                                                    |                                                                          |                                                                                               |                                                                           |                                                                                                    |  |       |

(注) Settings ページのKiller Doubleshot Pro 機能を有効化すると、複数のKiller 製品が同時に動作します。

# 6-2 オーディオ入力および出力を設定

# 6-2-1 2/4/5.1/7.1 チャネルオーディオを設定する

マザーボードでは、背面パネルに2/4/5.1/7.1 チャンネル(注) オーディオをサポートするオーディオジャックが5つ装備されています。右の図は、デフォルトのオーディオジャック割り当てを示しています。

![](_page_101_Figure_3.jpeg)

• 4/5.1/7.1チャンネルオーディオを設定場合、オーディオドライバを通してオーディオジ ャックのどれかをサイドスピーカーアウトに再び設定する必要があります。

オーディオ信号は、前面と背面パネルのオーディオ接続の両方に同時に流れています。バックパネルのオーディオを消音にする場合(HDフロントパネルのオーディオモジュールを使用しているときのみサポートされます)、次ページの指示を参照してください。

# ハイディフィニションオーディオ (HD Audio)

HD Audioには、複数の高品質デジタル - アナログコンバーター (DAC) があり、複数のオーディオ ストリーム (インおよびアウト) を同時に処理できるマルチストリーミング機能を特長としてい ます。たとえば、MP3 ミュージックを聴いたり、インターネットチャットを行ったり、インターネッ トで通話を行ったりといった操作を同時に実行できます。

# A. スピーカーを設定する

(以下の指示は、例として Windows 10 オペレーティングシステムを使用します。) ステップ 1:

オーディオドライバをインストール後、コンピュ ーターを再起動してください。Windowsデスクト ップ上の通知領域のRealtek HD Audio Manager アイコン & より HD Audio Managerが開けます。

![](_page_101_Picture_11.jpeg)

(注) 2/4/5.1/7.1チャネルオーディオ設定:

マルチチャンネルスピーカー設定については、次を参照してください。

- 2チャンネルオーディオ:ヘッドフォンまたはラインアウト。
- 4 チャンネルオーディオ:フロントスピーカーアウトとリアスピーカーアウト。
- 5.1 チャンネルオーディオ:フロントスピーカーアウト、リアスピーカーアウトとセンター/サブ ウーファースピーカーアウト。
- 7.1 チャンネルオーディオ:フロントスピーカーアウト、リアスピーカーアウト、センター/サブ ウーファースピーカーアウトとサイドスピーカーアウト。

#### ステップ 2:

オーディオデバイスをオーディオジャックに接続 します。The current connected device is ダイアログ ボックスが表示されます。接続するタイプに従っ て、デバイスを選択します。OK をクリックします。

![](_page_102_Picture_2.jpeg)

#### ステップ 3:

Speakers スクリーンで Speaker Configuration タブ をクリックします。Speaker Configurationリストで、 セットアップする予定のスピーカー構成のタイ プに従い Stereo、Quadraphonic、5.1 Speaker、ま たは7.1 Speakerを選択します。スピーカーセット アップが完了しました。

### B. スマートヘッドフォンアンプを有効にする

スマートヘッドフォンアンプ機能は、イヤフォン やハイエンドヘッドフォンを含む頭部装着型オ ーディオデバイスのインピーダンスを自動で検 出し、最適なオーディオダイナミクスに調整しま す。この機能を有効にするには、頭部用オーデ ィオデバイスをライン出力ジャックに接続してか ら、スピーカー画面で「ステレオ」を選択します。 ステレオアイテムの下にあるスマートヘッドフォ ンアンプ機能を有効にします。以下のヘッドフォ ン電源のリストでは、ヘッドフォンの音量を手動 で設定し、音量が高すぎたり低すぎたりするのを 防ぐことができます。

#### C. サウンド効果を設定する

Sound Effects タブでオーディオ環境を構成することができます。

# D. バックパネルオーディオを消音する (HDオーディオのみ)

**Device advanced settings**アイコン **い** をクリック し、**Device advanced settings**ダイアログボックスを 開きます。Mute the rear output device, when a front headphone plugged in チェックボックスを選択し ます。**OK** をクリックして完了します。

![](_page_102_Picture_11.jpeg)

![](_page_102_Picture_12.jpeg)

GIGABYTE

![](_page_102_Picture_13.jpeg)

付録

# 6-2-2 S/PDIF アウトを構成する

S/PDIF アウトジャックはデコード用にオーディオ信号を外部デコーダに転送し、最高の音質を 得ることができます。

#### 1.S/PDIF アウトケーブルを接続する:

S/PDIF光学ケーブルを外部デコーダーに接続して、S/PDIFデジタルオーディオ信号を送信します。

![](_page_103_Figure_4.jpeg)

S/PDIF光学ケーブルに接続する

2.S/PDIF アウトを構成する:

Digital Output スクリーンで、Default Format タブをクリックし、サンプルレートとビット深度を選択します。OK をクリックして完了します。

![](_page_103_Picture_8.jpeg)

# 6-2-3 マイク録音を構成する

ステップ 1:

オーディオドライバをインストール後、コンピュ ーターを再起動してください。Windowsデスクト ップ上の通知領域のRealtek HD Audio Manager アイコン 🔊 より HD Audio Managerが開けます。

![](_page_104_Picture_3.jpeg)

ステップ 2:

マイクをバックパネルのマイクイン(ピンク)、またはフロントパネルのマイクイン(ピンク)に接続します。マイク機能用にジャックを構成します。注:フロントパネルとバックパネルのマイク機能は、同時に使用できません。

![](_page_104_Picture_6.jpeg)

ステップ 3:

Microphone 画面に移動します。録音ボリュームを 消音にしないでください。サウンドの録音ができ なくなります。録音プロセス注に録音されている サウンドを聞くには、再生ボリュームを消音にし ないでください。中間レベルの音量に設定するこ とをお勧めします。

![](_page_104_Picture_9.jpeg)

ステップ 4:

マイク用の録音と再生ボリュームを上げるに は、Recording Volumeスライドの右のRecording Volumeをクリックし、マイクのブースとレベルを 設定します。

![](_page_104_Picture_12.jpeg)

# \* Stereo Mix (ステレオミックス)を有効にする

HD Audio Managerで使用する録音デバイスが表示されない場合、以下のステップを参照してください。次のステップではStereo Mix (ステレオミックス)を有効にする方法を説明しています (コン ピュータからサウンドを録音するときに必要となります)。

ステップ 1:

通知領域でアイコン <sup>●●</sup> を確認し、このアイコ ンを右クリックします。Recording devices を選 択します。

> へ 🌄 🖓 🥑 3:53 F M ク 🌠 🖓 9/22/2016

![](_page_105_Picture_4.jpeg)

#### ステップ 2:

Recordingタブ上でStereo Mixを右クリック し、Enableを選択してください。デフォルトのデ バイスとしてこれを設定します。(Stereo Mixが 表示されていない場合は、空白部を右クリック し、Show Disabled Devicesを選択してください。)

![](_page_105_Picture_7.jpeg)

ステップ 3:

HD Audio Manager にアクセスして Stereo Mix を構成し、Sound Recorder を使用してサウンドを録音 することができます。

![](_page_105_Picture_10.jpeg)

# 6-2-4 Voice Recorderの使用方法

オーディオ入力機器を構成後、Voice Recorderを 開くにはスタートメニューからVoice Recorderを 選択してください。

![](_page_106_Picture_2.jpeg)

# A. 録音方法

- 1. 録音を開始するには、Record アイコン 🛽 をクリックしてください。
- 2. 録音を停止するには、Stop recording アイコン をクリックしてください。

# B. 録音したサウンドを再生する

録音はDocuments>Sound Recordingsに保存されます。Voice RecorderはMPEG-4 (.m4a)形式で録音 を保存します。この形式に対応したオーディオ再生プログラムで再生することが可能です。

# 6-2-5 Sound BlasterX 720°

スタートメニューからSound Blaster Connect 2ユーティリティを起動するか、通知領域の $\overline{}$ アイコンをクリックします。

Dashboard (ダッシュボード):

BlasterX Experienceは、高度にチューニングされたオ ーディオプロファイルの選択を提供します。カスタ マイズ可能なオーディオプロファイルにより、有名 なゲームタイトルやほとんどのオーディオ再生の ニーズに合った、唯一の最適なサウンド体験が得 られます。BlasterX Experienceを選択し、現在のオー ディオプリセットを確認します。続いて、没入感を 強化するためにReality 3D (リアリティ3D)を有効 化する、Scout Mode (スカウトモード)やイコライ ザーを有効化/無効化するなど、必要に応じて設 定を調整します。

Sound (サウンド):

各オーディオプリセットは、音楽・ゲーム・動画 の音響の好みに応じてさらにカスタマイズす ることができます。

- Reality 3D (リアリティ3D)
   3Dの没入感を強化し、音楽・動画・ゲーム をより楽しめるようにします。
- Equalizer (イコライザー) 多くのイコライザープリセットの中からオ ーディオに合ったものを選択するか、好み に合わせてグラフィックイコライザーでベ ースやトレブルを強化します。
- ACOUSTIC ENGINE (アコースティックエンジン) BlasterX Acoustic Engineによるスマートなコ ントロールで、聴取体験の増幅・微調整を 行い、完全に仕上げます。
- SCOUT 2.0 (スカウト 2.0) 新しく進化したScout Mode (スカウトモード) では、音が聞こえるだけでなく、戦場で敵 の位置を可視化できるようになっていま す。Scout Radar (スカウトレーダー)により、 あなたのモバイルデバイスは敵の位置を リアルタイムに見えるようにするレーダ ーディスプレイとなります。これにより、敵 の出す音が聞こえるだけでなく、敵の位 置を可視化して特定できるようになります (インターネット接続と、Scout Radarモバ イルアプリがインストールされたモバイ ルデバイスが必要となります)。

 Image: state state stat

![](_page_107_Figure_11.jpeg)

![](_page_107_Figure_12.jpeg)

![](_page_107_Picture_13.jpeg)

Scout Radar機能を使用する際は、以下の点にご注意ください:

- フロントパネルのラインアウトに出力デバイスを接続している場合、Scout Radar機能
   は使用できません。
  - App StoreまたはGoogle PlayからScout Radarアプリをダウンロードし、モバイルデバイス にインストールしてください。
  - モバイルデバイスとPCを、同じルーターを通してインターネットに接続してください。
  - オーディオ出力デバイスとしてヘッドフォンを使用する場合、"Setup\Select Speaker Configuration"で4.0/5.1/7.1-channelを選択し、Enable headphone mode for your speaker output をOnに設定してください。

![](_page_107_Picture_19.jpeg)
Environment(環境) 最新鋭のマルチ環境レンダリングおよびリバーブモデリングにより、現実的かつ圧倒的な 3Dゲーミング体験が可能です。

#### 音声設定:

音声強調により、音声品質を高め、ゲーム内チャットやソーシャルメディアへの動画配信を より楽しくします。

Clarity (明瞭さ) Crystal Voice (クリスタルボイス) により、大 幅にノイズを減らし、話している最中にリ アルタイムでフィードバックします。 Noise Reduction (ノイズ減少) は、背景ノイズ があっても話し手の声がはっきりと聞こえ るようにします。

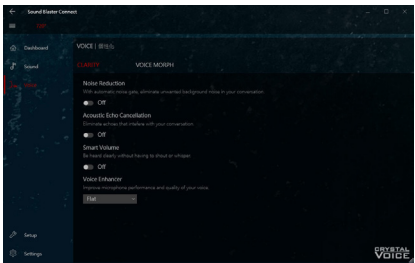

Acoustic Echo Cancellation (アコースティック

エコー除去)は、エコーを除去し、話し手の声が他のグループにはっきりと聞こえるようにします。

Smart Volume (スマートボリューム) は話し手の音量を自動で調節し、一定の音量レベルを 維持します。

Voice Enhancer(ボイスエンハンサー)は、用途に合わせて声のトーンを増幅します。用途は 用意されたリストから選択します。

VOICE MORPH(ボイスモーフィング)

ゲームのプレイ、キャスティング、レコーディングの最中に、声を他のキャラクターのもの に変えられます。複数用意されているVoice Morphオプションのうちの1つを選択すると、声 のトーンが増幅されたり、面白いアクセントが付加されたりと、まるで別人の声のように なります。

セットアップ:

最高の音響体験のため、オーディオ出力を好 みのオーディオデバイスに合わせて最適化す ることができます。

- Speakers (スピーカー) 接続しているヘッドフォン/スピーカーに応じて、オーディオ出力を設定します。
   Calibration (キャリブレーション)
- Sound Blaster Connectはあなたの部屋だけ の音響に合わせてスピーカーのキャリブ レーションを補助します。そのため、常に オーディオをベストな状態に保つことが できます。

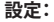

アプリケーションの言語や距離測定単位の設 定をしたり、ソフトウェアアップデート(インタ ーネット接続が必要)を確認したりします。ま た、すべての設定を工場出荷時の状態に戻す ことができます。

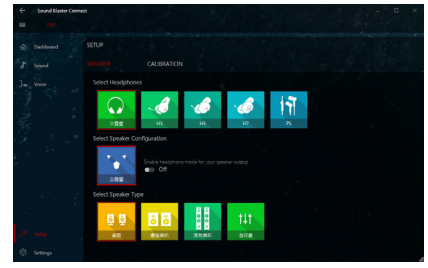

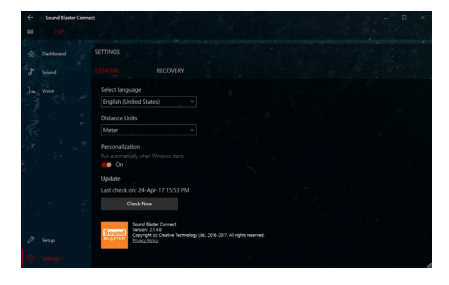

(注) Sound BlasterX 720°の詳細については、CREATIVE®のWebサイトにアクセスしてください。

- 109 -

付録

## 6-3 トラブルシューティング

#### 6-3-1 良くある質問

マザーボードに関する FAQ の詳細をお読みになるには、GIGABYTEの Web サイトの Support\ FAQ ページにアクセスしてください。

- Q: なぜコンピュータのパワーを切った後でも、キーボードと光学マウスのライトが点灯しているのですか? A: いくつかのマザーボードでは、コンピュータのパワーを切った後でも少量の電気でスタンバイ状態を保 持しているので、点灯したままになっています。
- Q: CMOS 値をクリアするには?
- A: クリアCMOSボタンの付いたマザーボードの場合、このボタンを押してCMOS値をクリアします(これを実 行する前に、コンピュータの電源をオフにし電源コードを抜いてください)。クリアCMOSジャンパの付い たマザーボードの場合、第1章のCLR\_CMOSジャンパの指示を参照し、CMOS値をクリアします。ボードに このジャンパ/ボタンが付いてない場合、第1章のマザーボードバッテリーに関する説明を参照してくだ さい。バッテリーホルダからバッテリーを一時的に取り外してCMOSへの電力供給を止めると、約1分後 にCMOS値がクリアされます。
- Q: なぜスピーカーの音量を最大にしても弱い音しか聞こえてこないのでしょうか?
- A: スピーカーにアンプが内蔵されていることを確認してください。内蔵されていない場合、電源/アンプで スピーカーを試してください。

## 6-3-2 トラブルシューティング手順

システム起動時に問題が発生した場合、以下のトラブルシューティング手順に従って問題を解決してください。

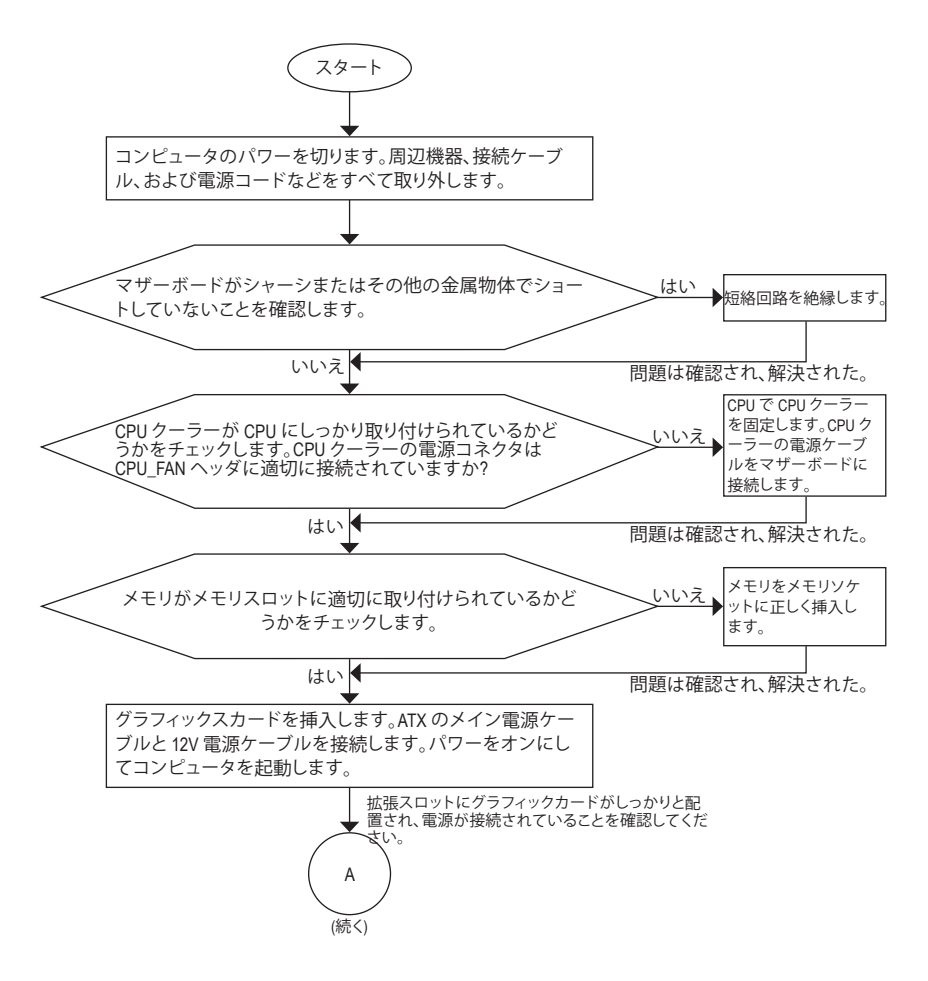

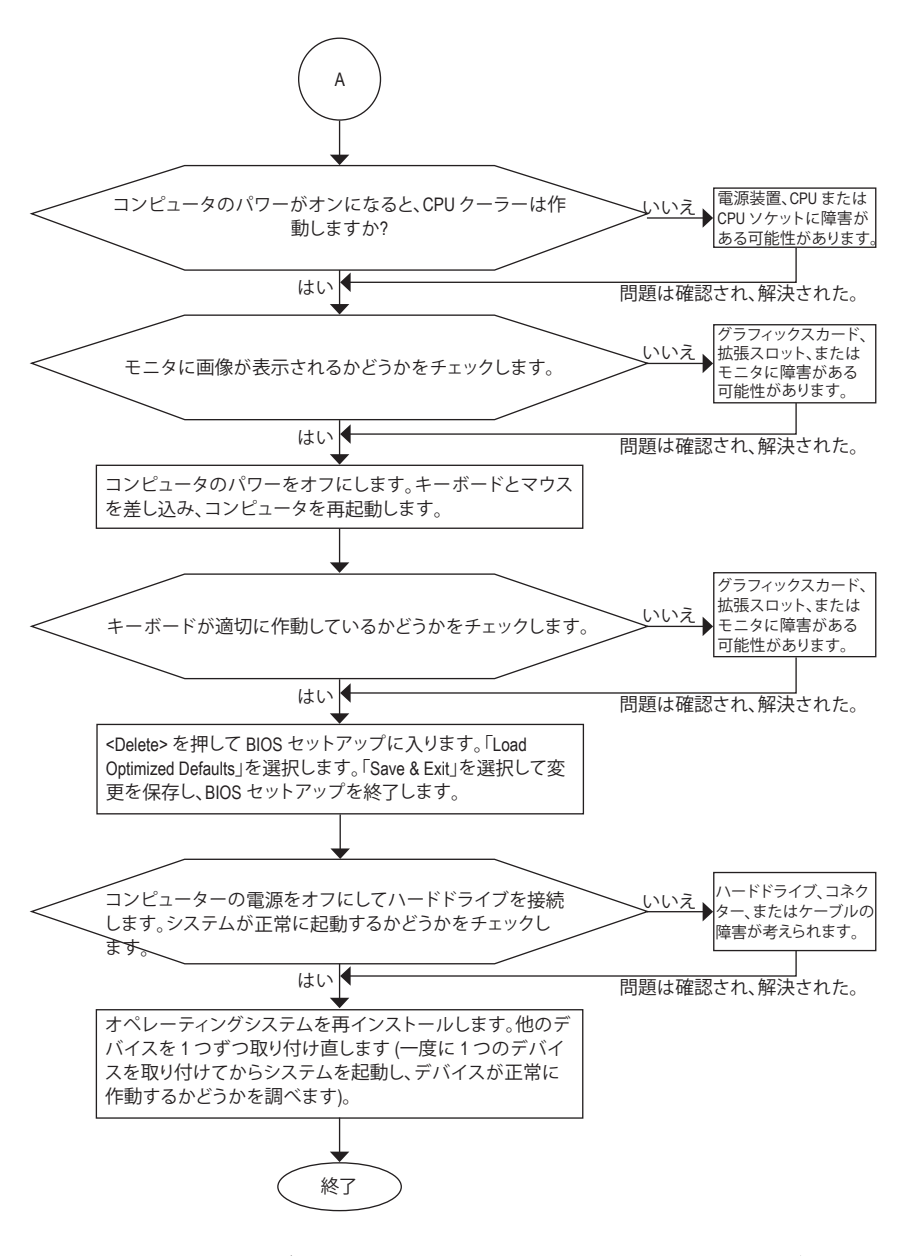

Contraction of the second

上の手順でも問題が解決しない場合、ご購入店または販売店に相談してください。ま たは、SupportTechnical Support ページに移動し、質問を送信してください。当社の顧 客サービス担当者が、できるだけ速やかにご返答いたします。

# 6-4 LEDのデバッグコードについて

## 通常起動

| コード   | 説明                                     |
|-------|----------------------------------------|
| 10    | PEIコアが開始されます。                          |
| 11    | プレメモリ CPU の初期化が開始されます。                 |
| 12~14 | 予約済みです。                                |
| 15    | プレメモリノースブリッジの初期化が開始されます。               |
| 16~18 | 予約済みです。                                |
| 19    | プレメモリサウスリッジの初期化が開始されます。                |
| 1A~2A | 予約済みです。                                |
| 2B~2F | メモリーの初期化。                              |
| 31    | メモリがインストールされています。                      |
| 32~36 | CPU PEI の初期化。                          |
| 37~3A | IOH PEI の初期化。                          |
| 3B~3E | PCH PEI の初期化。                          |
| 3F~4F | 予約済みです。                                |
| 60    | DXE コアが開始されます。                         |
| 61    | NVRAM の初期化。                            |
| 62    | PCH ランタイムサービスのインストール。                  |
| 63~67 | CPU DXE の初期化が開始されます。                   |
| 68    | PCI ホストブリッジの初期化が開始されます。                |
| 69    | IOH DXE の初期化。                          |
| 6A    | IOH SMM の初期化。                          |
| 6B~6F | 予約済みです。                                |
| 70    | PCH DXE の初期化。                          |
| 71    | PCH SMM の初期化。                          |
| 72    | PCH devices の初期化。                      |
| 73~77 | PCH DXE の初期化 (PCH モジュール固有)。            |
| 78    | ACPI Core の初期化。                        |
| 79    | CSM の初期化が開始されます。                       |
| 7A~7F | AMIで使用するために予約済です。                      |
| 80~8F | OEM を使用する (OEM DXE の初期化コード) のために予約済です。 |
| 90    | DXE から BDS (ブートデバイス選択) へ位相を移行します。      |
| 91    | ドライバを接続するためにイベントを発行します。                |

| コード   | 説明                                                    |
|-------|-------------------------------------------------------|
| 92    | PCIバスの初期化が開始されます。                                     |
| 93    | PCIバスのホットプラグの初期化。                                     |
| 94    | 要求されたリソース数を検出するための PCI バスの列挙値。                        |
| 95    | PCIデバイスの要求されたリソースを確認します。                              |
| 96    | PCIデバイスのリソースを割り当てます。                                  |
| 97    | コンソール出力デバイス (例 モニターが点灯) が接続されました。                     |
| 98    | コンソール入力デバイス (例 PS2/USB キーボード/マウスがアクティブ化される) が接続されました。 |
| 99    | スーパー I/O の初期化。                                        |
| 9A    | USB の初期化が開始されます。                                      |
| 9B    | USB の初期化プロセス中にリセットを発行します。                             |
| 9C    | 現在接続中のすべての USB デバイスを検出してインストールします。                    |
| 9D    | 現在接続中のすべての USB デバイスをアクティブ化します。                        |
| 9E~9F | 予約済みです。                                               |
| A0    | IDE の初期化が開始されます。                                      |
| A1    | IDE の初期化プロセス中にリセットを発行します。                             |
| A2    | 現在接続中のすべての IDE デバイスを検出してインストールします。                    |
| A3    | 現在接続中のすべての IDE デバイスをアクティブ化します。                        |
| A4    | SCSI の初期化が開始されます。                                     |
| A5    | SCSI の初期化プロセス中にリセットを発行します。                            |
| A6    | 現在接続中のすべての SCSI デバイスを検出してインストールします。                   |
| A7    | 現在接続中のすべての SCSI デバイスをアクティブ化します。                       |
| A8    | 必要に応じてパスワードを確認します。                                    |
| A9    | BIOS セットアップが開始されます。                                   |
| AA    | 予約済みです。                                               |
| AB    | BIOS セットアップ中にユーザーコマンドを待ちます。                           |
| AC    | 予約済みです。                                               |
| AD    | OS ブート用のイベントを起動するレディーを発行します。                          |
| AE    | レガシー OS を起動します。                                       |
| AF    | ブートサービスを終了します。                                        |
| В0    | ランタイム AP インストールが開始されます。                               |
| B1    | ランタイム AP インストールが終了します。                                |
| B2    | レガシーオプション ROM の初期化。                                   |
| В3    | 必要に応じて、システムをリセットします。                                  |

付録

1

| コード   | 説明                   |
|-------|----------------------|
| В4    | USB デバイスのホットプラグインです。 |
| В5    | PCIデバイスのホットプラグです。    |
| В6    | NVRAM のクリーンアップを行います。 |
| В7    | NVRAM を再設定します。       |
| B8~BF | 予約済みです。              |
| C0~CF | 予約済みです。              |

### S3 レジューム

| コード | 説明                                  |
|-----|-------------------------------------|
| E0  | S3 レジュームが開始されます (DXE IPL から呼び出される)。 |
| E1  | S3 レジューム用の起動スクリプトデータを入力します。         |
| E2  | S3 レジュームのため VGA を初期化します。            |
| E3  | OS は、S3 ウェイクベクターを呼び出します。            |

### Recovery

| コード   | 説明                                           |
|-------|----------------------------------------------|
| F0    | 無効なファームウェアボリュームが検出された場合、リカバリーモードが実<br>行されます。 |
| F1    | リカバリーモードは、ユーザーの判断によって実行されます。                 |
| F2    | リカバリーが開始されます。                                |
| F3    | リカバリー用のファームウェアイメージが検出されました。                  |
| F4    | リカバリー用のファームウェアイメージがロードされました。                 |
| F5~F7 | 将来の AMI プログレスコード用に予約済です。                     |

## エラー

| コード   | 説明                                            |
|-------|-----------------------------------------------|
| 50~55 | メモリーの初期化エラーが発生しました。                           |
| 56    | 無効なCPU タイプまたは速度です。                            |
| 57    | CPU が一致しません。                                  |
| 58    | CPU のセルフテストが失敗したか、CPU のキャッシュエラーの可能性があ<br>ります。 |
| 59    | CPU マイクロコードが見つからないか、マイクロコードの更新に失敗しま<br>した。    |
| 5A    | 内部 CPU エラーです。                                 |
| 5B    | PPI のリセットに失敗しました。                             |
| 5C~5F | 予約済みです。                                       |
| D0    | CPU 初期化エラーです。                                 |
| D1    | IOH 初期化エラーです。                                 |

付録

| コード       | 説明                              |
|-----------|---------------------------------|
| D2        | PCH 初期化エラーです。                   |
| D3        | アーキテクチャプロトコルの一部が利用できません。        |
| D4        | PCIリソースのアロケーションエラーが発生しました。      |
| D5        | レガシーオプション ROM の初期化用のスペースがありません。 |
| D6        | コンソール出力デバイスが見つかりません。            |
| D7        | コンソール入力デバイスが見つかりません。            |
| D8        | 無効なパスワードです。                     |
| D9~DA     | ブートオプションをロードできません。              |
| DB        | フラッシュの更新に失敗しました。                |
| DC        | プロトコルのリセットに失敗しました。              |
| DE~DF     | 予約済みです。                         |
| E8        | S3 レジュームに失敗しました。                |
| E9        | S3 レジューム PPI が見つかりません。          |
| EA        | S3 レジュームの起動スクリプトが無効です。          |
| EB        | S3 OS ウェイクコールが失敗しました。           |
| EC~EF     | 予約済みです。                         |
| F8        | リカバリー PPI は無効です。                |
| <f9></f9> | リカバリーカプセルが見つかりません。              |
| FA        | 無効なリカバリーカプセルです。                 |
| FB~FF     | 予約済みです。                         |

1

## 規制声明

#### <u>規制に関する注意</u>

この文書は、当社の書面による許可なしにコピーできません、また内容を第三者への開示や不正な目的で使用することはできず、違反した場合は起訴されることになります。当社はここに記載されている情報は印刷時にすべての点で正確であるとします。しかしこのテキスト内の誤りまたは脱落に対してGIGABYTEは一切の責任を負いません。また本文書の情報は予告なく変更することがありますが、GIGABYTE社による変更の確約ではありません。

#### 環境を守ることに対する当社の約束

高効率パフォーマンスだけでなく、すべてのGIGABYTEマザーボードはRoHS (電気電子機器に関 する特定有害物質の制限)とWEEE (廃電気電子機器)環境指令、およびほとんどの主な世界的安 全要件を満たしています。環境中に有害物質が解放されることを防ぎ、私たちの天然資源を最 大限に活用するために、GIGABYTEではあなたの「耐用年数を経た」製品のほとんどの素材を責 任を持ってリサイクルまたは再使用するための情報を次のように提供します。

#### RoHS(危険物質の制限)指令声明

GIGABYTE製品は有害物質(Cd、Pb、Hg、Cr+6、PBDE、PBB)を追加する意図はなく、そのような物質 を避けています。部分とコンポーネントRoHS要件を満たすように慎重に選択されています。さらに、GIGABYTEは国際的に禁止された有毒化学薬品を使用しない製品を開発するための努 力を続けています。

### WEEE(廃電気電子機器)指令声明

GIGABYTEは2002/96/EC WEEE(廃電気電子機器)の指令から解釈されるように国の法律を満た しています。WEEE指令は電気電子デバイスとそのコンポーネントの取り扱い、回収、リサイク ル、廃棄を指定します。指令に基づき、中古機器はマークされ、分別回収され、適切に廃棄さ れる必要があります。

#### WEEE記号声明

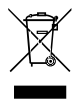

以下に示した記号が製品にあるいは梱包に記載されている場合、この製品を他の廃 棄物と一緒に廃棄してはいけません。代わりに、デバイスを処理、回収、リサイクル、廃 棄手続きを行うために廃棄物回収センターに持ち込む必要があります。廃棄時に廃 機器を分別回収またはリサイクルすることにより、天然資源が保全され、人間の健康 と環境を保護するやり方でリサイクルされることが保証されます。リサイクルのため

に廃機器を持ち込むことのできる場所の詳細については、最寄りの地方自治体事務所、家庭ご み廃棄サービス、また製品の購入店に環境に優しい安全なリサイクルの詳細をお尋ねください。

- 電気電子機器の耐用年数が過ぎたら、最寄りのまたは地域の回収管理事務所に「戻し」リサイクルしてください。
- 耐用年数を過ぎた製品のリサイクルや再利用についてさらに詳しいことをお知りになりたい場合、製品のユーザーマニュアルに記載の連絡先にお問い合わせください。できる限りお客様のお力になれるように努めさせていただきます。

最後に、本製品の省エネ機能を理解して使用し、また他の環境に優しい習慣を身につけて、本 製品購入したときの梱包の内装と外装(運送用コンテナを含む)をリサイクルし、使用済みバッ テリーを適切に廃棄またはリサイクルすることをお勧めします。お客様のご支援により、当社は 電気電子機器を製造するために必要な天然資源の量を減らし、「耐用年数の過ぎた」製品の廃 棄のための埋め立てごみ処理地の使用を最小限に抑え、潜在的な有害物質を環境に解放せず 適切に廃棄することで、生活の質の向上に貢献いたします。

## FCC Notice (U.S.A. Only)

Operation is subject to the following two conditions: (1) this device may not cause harmful interference, and (2) this device must accept any interference received, including interference that may cause undesired operation. WARNING: This equipment has been tested and found to comply with the limits for a Class B digital device, pursuant to Part 15 of the FCC Rules. These limits are designed to provide reasonable protection against harmful interference in a residential installation.

This equipment generates and radiates radio frequency energy and, if not installed and used in accordance with the instructions, may cause harmful interference to radio communications.

However, there is no guarantee that interference will not occur in a particular installation. If this equipment does cause harmful interference to radio or television reception, which can be determined by turning the equipment off and on, the user is encouraged to try to correct the interference by one or more of the following measures:

- Reorient or relocate the receiving antenna.
- Increase the separation between the equipment and receiver.
- · Connect the equipment into an outlet on a circuit different from that to which the receiver is connected.
- · Consult a dealer or experienced TV/radio technician for help.

The user may find the following booklet prepared by the Federal Communications Commission helpful: The Interference Handbook.

This booklet is available from the U.S. Government Printing Office, Washington, D.C.20402. Stock No.004-000-00345-4

#### Notice for 5GHz

Operations in the 5.15-5.25GHz band are restricted to indoor usage only. (For 5GHz only)

#### RF exposure statement

The product comply with the FCC portable RF exposure limit set forth for an uncontrolled environment and are safe for intended operation as described in this manual. The further RF exposure reduction can be achieved if the product can be kept as far as possible from the user body or set the device to lower output power if such function is available.

#### CAUTION:

The manufacturer is not responsible for any interference caused by unauthorized modifications and/or use of unauthorized antennas.

Such changes and/or modifications not expressly approved by the party responsible for compliance of this device could void the user's authority to operate the equipment.

### Canada-Industry Canada (IC):

This device complies with Canadian RSS-210.

This device complies with Industry Canada license-exempt RSS standard(s). Operation is subject to the following two conditions:

- (1) this device may not cause interference, and
- (2) this device must accept any interference, including interference that may cause undesired operation of the device.

Ce dispositif est conforme à la norme CNR-210 d'Industrie Canada applicable aux appareils radio exempts de licence. Son fonctionnement est sujet aux deux conditions suivantes:

- (1) le dispositif ne doit pas produire de brouillage préjudiciable, et
- (2) ce dispositif doit accepter tout brouillage reçu, y compris un brouillage susceptible de provoquer un fonctionnement indésirable.

### Notice for 5GHz:

Caution :

- (i) the device for operation in the band 5150-5250 MHz is only for indoor use to reduce the potential for harmful interference to co-channel mobile satellite systems;
- (ii) the maximum antenna gain permitted for devices in the bands 5250-5350 MHz and 5470-5725 MHz shall comply with the e.i.r.p. limit; and
- (iii) the maximum antenna gain permitted for devices in the band 5725-5825 MHz shall comply with the e.i.r.p. limits specified for point-to-point and non point-to-point operation as appropriate.
- (iv) Users should also be advised that high-power radars are allocated as primary users (i.e. priority users) of the bands 5250-5350 MHz and 5650-5850 MHz and that these radars could cause interference and/or damage to LE-LAN devices.

### Avertissement:

Le guide d'utilisation des dispositifs pour réseaux locaux doit inclure des instructions précises sur les restrictions susmentionnées, notamment :

- (i) les dispositifs fonctionnant dans la bande 5 150-5 250 MHz sont réservés uniquement pour une utilisation à l'intérieur afin de réduire les risques de brouillage préjudiciable aux systèmes de satellites mobiles utilisant les mêmes canaux;
- (ii) le gain maximal d'antenne permis pour les dispositifs utilisant les bandes 5 250-5 350 MHz et 5 470-5 725 MHz doit se conformer à la limite de p.i.r.e.;
- (iii) le gain maximal d'antenne permis (pour les dispositifs utilisant la bande 5 725-5 825 MHz) doit se conformer à la limite de p.i.r.e. spécifiée pour l'exploitation point à point et non point à point, selon le cas.
- (iv) De plus, les utilisateurs devraient aussi être avisés que les utilisateurs de radars de haute puissance sont désignés utilisateurs principaux (c.-à-d., qu'ils ont la priorité) pour les bandes 5 250-5 350 MHz et 5 650-5 850 MHz et que ces radars pourraient causer du brouillage et/ou des dommages aux dispositifs LAN-EL.

### Radiation Exposure Statement:

The product comply with the Canada portable RF exposure limit set forth for an uncontrolled environment and are safe for intended operation as described in this manual. The further RF exposure reduction can be achieved if the product can be kept as far as possible from the user body or set the device to lower output power if such function is available.

### European Community Radio Equipment Directive (RED) Compliance Statement:

This equipment complies with all the requirements and other relevant provisions of Radio Equipment Directive 2014/53/EU.

This equipment is suitable for home and office use in all the European Community Member States and EFTA Member States.

The low band 5.15 -5.35 GHz is for indoor use only.

#### Restrictions d'utilisation en France:

Pour la France métropolitaine 2.400 - 2.4835 GHz (Canaux 1à 13) autorisé en usage intérieur 2.400 - 2.454 GHz (canaux 1 à 7) autorisé en usage extérieur Pour la Guyane et la Réunion 2.400 - 2.4835 GHz (Canaux 1à 13) autorisé en usage intérieur 2.420 - 2.4835 GHz (canaux 5 à 13) autorisé en usage extérieur

#### Notice for Italy:

The use of these equipments is regulated by:

- D.L.gs 1.8.2003, n. 259, article 104 (activity subject to general authorization) for outdoor use and article 105 (free use) for indoor use, in both cases for private use.
- D.M. 28.5.03, for supply to public of RLAN access to networks and telecom services. L'uso degli apparati è regolamentato da:
- D.L.gs 1.8.2003, n. 259, articoli 104 (attività soggette ad autorizzazione generale) se utilizzati al di fuori del proprio fondo e 105 (libero uso) se utilizzati entro il proprio fondo, in entrambi i casi per uso private.
- 2. D.M. 28.5.03, per la fornitura al pubblico dell'accesso R-LAN alle reti e ai servizi di telecomunicazioni.

#### Taiwan NCC Wireless Statements / 無線設備警告聲明:

低功率電波輻射性電機管理辦法

- 第十二條: 經型式認證合格之低功率射頻電機,非經許可,公司、商號或使用者均不得擅自變更頻 率、加大功率或變更原設計之特性及功能。
- 第十四條:低功率射頻電機之使用不得影響飛航安全及干擾合法通信;經發現有干擾現象時,應立 即停用,並改善至無干擾時方得繼續使用。前項合法通信,指依電信法規定作業之無線 電通信。低功率射頻電機須忍受合法通信或工業、科學及醫療用電波輻射性電機設備之 干援。

在5.25-5.35秭赫頻帶內操作之無線資訊傳輸設備,限於室內使用。

### Korea KCC NCC Wireless Statement:

5,25 GHz - 5,35 GHz 대역을 사용하는 무선 장치는 실내에서만 사용하도록 제한됩니다.

#### Japan Wireless Statement:

5.15GHz帯~5.35GHz帯:屋内のみの使用。

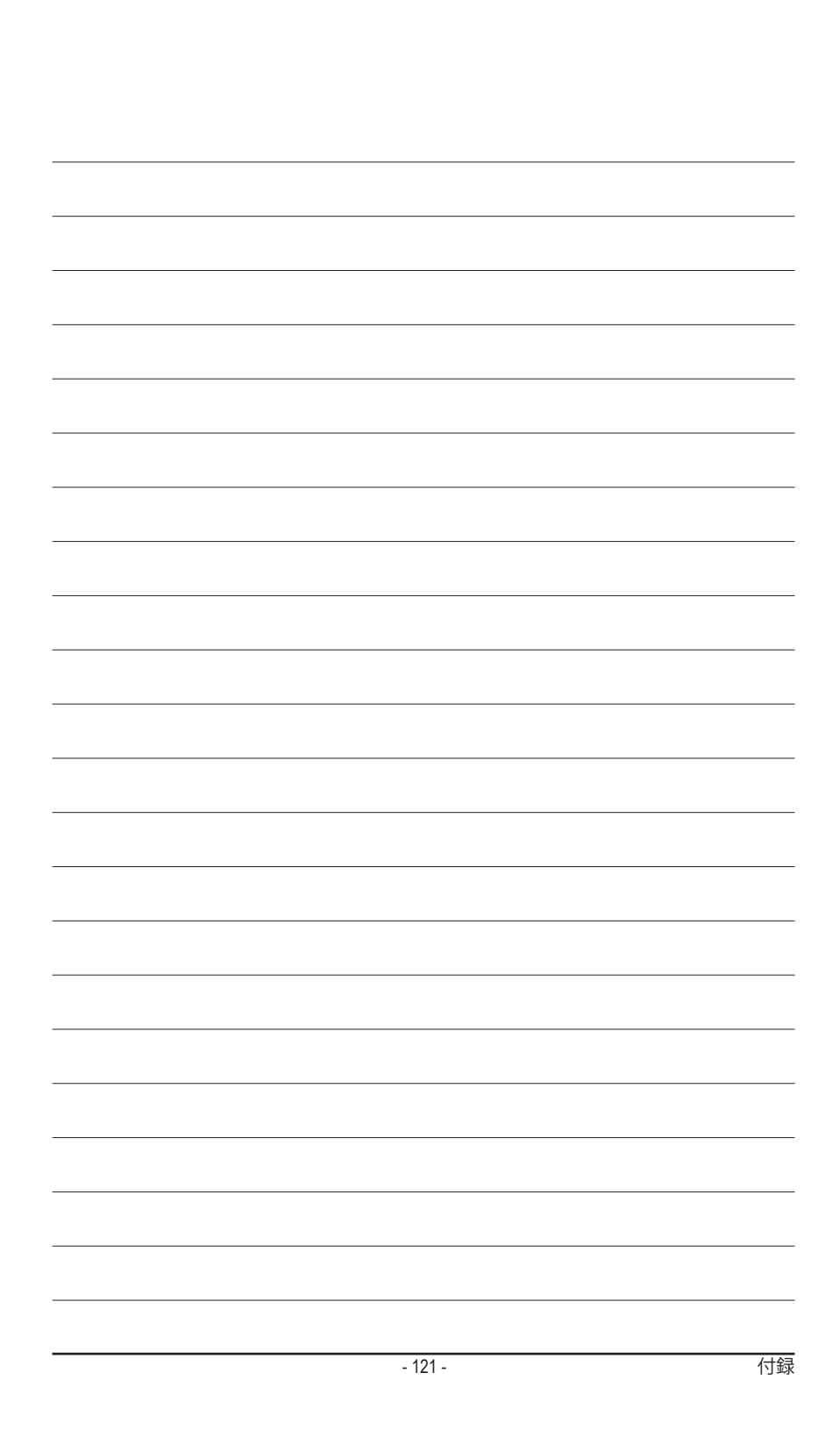

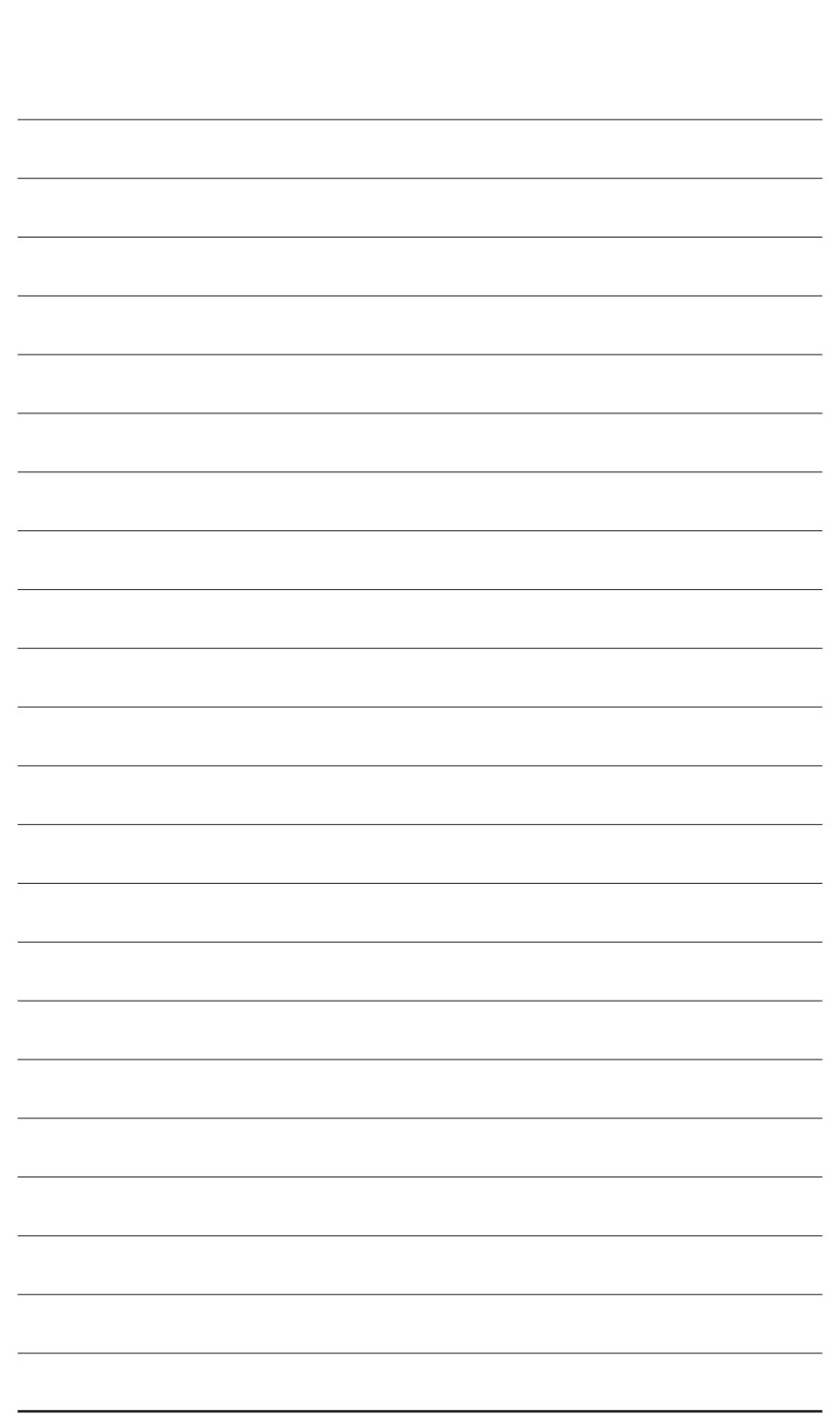

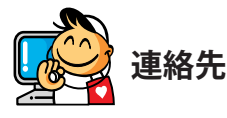

#### • NINGBO G.B.T. TECH.TRADING CO., LTD.- 中国 WEBアドレス: http://www.gigabyte.cn 上海 TEL:+86-21-63400912 FAX:+86-21-63400682 北京 TEL:+86-10-62102838 FAX:+86-10-62102848 武漢 TEL:+86-27-87685981 FAX:+86-27-87579461 広州 TEL:+86-20-87540700 FAX:+86-20-87544306 成都 TEL:+86-28-85483135 FAX:+86-28-85256822 西安 TEL:+86-29-85531943 FAX:+86-29-85510930 瀋陽 TEL:+86-24-83992342 FAX:+86-24-83992102 ・ GIGABYTE TECHNOLOGY (INDIA) LIMITED - インド WEBアドレス: http://www.gigabyte.in ・ サウジアラビア WEBアドレス: http://www.gigabyte.com.sa ・ Gigabyte Technology Pty. Ltd. - オーストラリア

<u>WEBアドレス: http://www.gigabyte.com.au</u>

| ・ G.B.T. TECHNOLOGY TRADING GMBH - ドイツ | ・ ハンガリー                             |
|----------------------------------------|-------------------------------------|
| WEBアドレス: http://www.gigabyte.de        | WEBアドレス: http://www.giga-byte.hu    |
| • G.B.T. TECH.CO., LTD U.K.            | <ul> <li>トルコ</li> </ul>             |
| WEBアドレス: http://www.giga-byte.co.uk    | WEBアドレス: http://www.gigabyte.com.tr |
| ・ Giga-Byte Technology B.V オランダ        | <ul> <li>ロシア</li> </ul>             |
| WEBアドレス: http://www.giga-byte.nl       | WEBアドレス: http://www.gigabyte.ru     |
| ・ GIGABYTE TECHNOLOGY FRANCE - フランス    | ・ ポーランド                             |
| WEBアドレス: http://www.gigabyte.fr        | WEBアドレス: http://www.gigabyte.pl     |
| • スウェーデン                               | ・ ウクライナ                             |
| WEBアドレス: http://www.gigabyte.se        | WEBアドレス: http://www.gigabyte.ua     |
| <ul> <li>イタリア</li> </ul>               | ・ルーマニア                              |
| WEBアドレス: http://www.giga-byte.it       | WEBアドレス: http://www.gigabyte.com.ro |
| ・スペイン                                  | ・ セルビア                              |
| WEBアドレス: http://www.giga-byte.es       | WEBアドレス: http://www.gigabyte.co.rs  |
| <ul> <li>ギリシャ</li> </ul>               | ・ カザフスタン                            |
| WEBアドレス: http://www.gigabyte.com.gr    | WEBアドレス: http://www.giga-byte.kz    |
| <ul> <li>チェコ共和国</li> </ul>             |                                     |
| WEBアドレス: http://www.gigabyte.cz        |                                     |
|                                        |                                     |

## • GIGABYTE eSupport

技術的または技術的でない (販売/マーケティング) 質問を送信するには: http://esupport.gigabyte.com

| GIGABYTE |                                              | OSupport          |
|----------|----------------------------------------------|-------------------|
| [News]   | Downloads                                    | FAQ Warranty      |
| f 8 🕾    | Sign in with<br>GIGABYTE Passport<br>E.mail: |                   |
|          | Password                                     | Forget password ? |